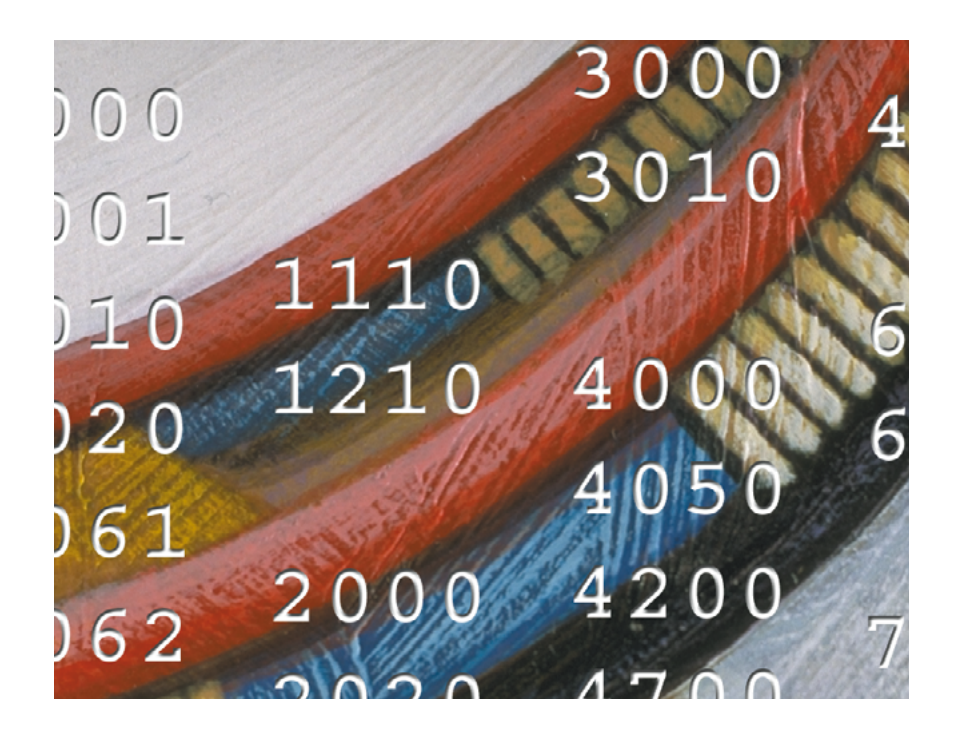

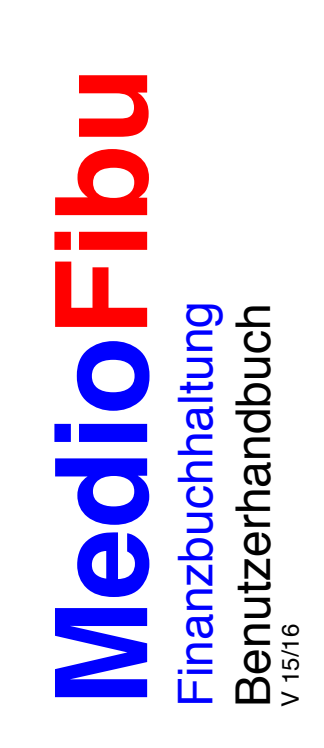

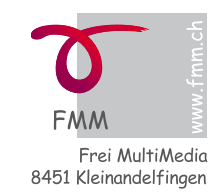

MultiMedia
Software
Lehrmittel
Programmierung
Screendesign

# MedioFibu

#### **Einleitung**

| Finanzbuchhaltung     |  |
|-----------------------|--|
| Hinweise              |  |
| Buchhaltung           |  |
| Vorbereitung          |  |
| Systemvoraussetzungen |  |
| Lieferumfang          |  |

Programmversionen

#### Kurzstart

Programmstart Passwort Registrationscode Voreinstellungen Wichtigste Einstellungen Firmendaten Log/Anmeldung Einstellung Einstellung Kontenrahmen Buchen MwSt buchen MwSt-Code kontrollieren Zahlungen kontrollieren, Addition von Buchungssätzen Drucken Beenden

#### MedioFibu einrichten

| Einstellungen                                  | 13 |
|------------------------------------------------|----|
| Firma und Jahr                                 | 13 |
| Buchungsmasken                                 | 15 |
| Buchungsmaske Nr. 1: Normal                    | 15 |
| Ein- und Ausblenden von Funktionen             | 16 |
| Buchungsmaske Nr. 7 mit Zusatztexten           | 17 |
| Umrechnung aus Fremdwährung                    | 18 |
| Buchungsmaske Nr. 12: Sammelbuchung            | 19 |
| Buchungsmaske Nr. 14: Kreditorenliste          | 20 |
| Buchungsmaske Nr. 14: Zahlungsliste            | 21 |
| Einstellungen für Fenster                      | 22 |
| Einstellungen für Fremdwährungen               | 23 |
| Einstellungen für Passwörter und Anmeldekonten | 24 |
| Neues Benutzerkonto und Passwort               |    |
| hinzufügen                                     | 25 |
| Passwort ändern                                | 26 |
| Einstellung: Beschriftungen (Titel)            | 27 |
| Einstellung: Kontenplan                        | 28 |
| Checkliste für die MwSt                        | 29 |
| Kontenplan bearbeiten                          | 29 |
| Budget bearbeiten                              | 30 |
| Einstellung: Gruppentitel                      | 31 |
| Einstellung: MwSt-Code-Liste                   | 32 |
| Einstellung: Import/Export                     | 33 |
| Import mit Abgleich                            | 34 |

| Datensicherung, Backup<br>Datenimport mit EasyLink<br>Daten abgleichen<br>Buchungslisten oder Kreditoren verbuchen<br>Buchungen übertragen<br>Buchhaltung eröffnen<br>Eröffnungsbuchungen<br>Eröffnungsbilanz anzeigen und drucken<br>Buchungsregeln<br>Buchhalterische Arbeiten                                                                                                    | <b>35</b><br><b>36</b><br>37<br><b>40</b><br>41<br><b>42</b><br>42<br>43<br>44<br>44                                                                                                    |
|----------------------------------------------------------------------------------------------------|----------------------------------------------------------------------------------------------------|
| Buchen                                                                                                    | 44                                                                                                    |
| Suchen<br>Farbliches Hervorheben<br>Suchen und addieren<br>Suchen mit UND und ODER Verbindungen<br>Konto-Portal<br><b>Auswertungen drucken</b><br>Journal<br>Weitere Auswertungen drucken<br>Einstellungen Kontenplan<br>Kontoblätter<br>Eröffnungsbilanz<br>Bilanz<br>Bilanz<br>Bilanz mit Budget oder Vorjahreszahlen<br>Erfolgsrechnung<br>Betriebsrechnung<br>Betriebsrechnung<br>Umsatzliste<br>Datei-Info<br><b>Abschluss</b><br>Automatischer Abschluss<br>Eröffnung überprüfen | <ul> <li>45</li> <li>45</li> <li>46</li> <li>47</li> <li>48</li> <li>49</li> <li>49</li> <li>50</li> <li>50</li> <li>50</li> <li>50</li> <li>51</li> <li>51</li> <li>51</li> <li>51</li> <li>52</li> <li>53</li> <li>55</li> </ul> |
| Anhang                                                                                                    |                                                                                                    |
| Mandanten<br>Index<br>Lizenzbestimmungen für<br>Software                                                                                                    | <b>56</b><br><b>57</b><br>59                                                                                                    |

# Einleitung

## MedioFibu

### Finanzbuchhaltung

#### Hinweise

MedioFibu ist eine Finanzbuchhaltung für Betriebe oder Private und Vereine. Das Programm ist auf dem Datenbankprogramm FileMaker Pro programmiert und ist mit diesem kompatibel.

Die in diesem Handbuch enthaltenen Angaben sind ohne Gewähr und können jederzeit ohne vorherige Benachrichtigung ändern. Für Handbuch und Software werden alle Rechte vorbehalten, auch die der fotomechanischen Wiedergabe und der Speicherung in elektronischen Medien, sowie der Übersetzung in andere Sprachen. Dem Erwerber wird das Programm unter einem Lizenzvertrag abgegeben und darf nur danach benutzt werden (S. 59).

Die Software und das Handbuch sind mit Sorgfalt hergestellt worden, doch können Fehler und Ungenauigkeiten nicht vollständig ausgeschlossen werden. Die Firma Frei MultiMedia kann für Fehler und deren Folgen weder eine juristische Verantwortung noch irgendwelche Haftung übernehmen.

© Copyright 2001-2019 CH-8451, Frei MultiMedia GmbH www.freimultimedia.ch

#### Buchhaltung

Um auf dem PC eine Finanzbuchhaltung korrekt führen zu können, ist es unabdingbar, dass Sie **über genügend buchhalterische** Kenntnisse verfügen.

Die Kenntnisse über die Funktionsweise einer doppelten Buchhaltung werden in diesem Handbuch vorausgesetzt.

Es bestehen Vorschriften für kaufmännische Buchhaltungen. Wenn Sie mehrwertsteuerpflichtig sind, sollten Sie unbedingt darauf achten, dass Ihre MwSt-Abrechnung korrekt erstellt wird.

#### Vorbereitung

Es ist absolut nötig dass Sie vor dem Buchen folgende Arbeiten durchführen:

- Einrichten oder Überprüfen des Kontenplanes mit Kontoklassierung (Aktiven, Passiven, Aufwand und Ertrag), MwSt-Eintrag (USt/VSt) und MwSt-Codes (z. B. U8.0B) bei den Aufwands- und Ertragskonten (S. 28).
- Festlegen der MwSt-Abrechnungsmethode (brutto/netto, S. 32)
- Einrichten der MwSt Tabelle (S. 32)
- Eröffnungsbilanz (S. 42)

Mit der Finanzbuchhaltung MedioFibu sind Sie in der Lage, alle anfallenden Arbeiten rationell zu erstellen. Sie werden immer über die aktuellen Finanzdaten verfügen und können jederzeit eine Zwischenbilanz oder eine Erfolgsrechnung erstellen.

#### Systemvoraussetzungen

- Mac OS X ab 10.13
- Windows 10
- Externes Laufwerk oder Netzwerkanschluss zur Datensicherung
- Festplatte mit mindestens 250 MB freiem Platz

Optional:

- FileMaker Pro 16, 17 oder höher (für Layoutanpassungen oder für den Netzwerkbetrieb)

Die Programminstallation enthält FileMaker Runtime. Dieser Programmtreiber ermöglicht den Betrieb der Fibu, hat aber einige Einschränkungen gegenüber FileMaker Pro (z. B. kein Layoutmodus).

#### Lieferumfang

- Programm aus Download
- Handbuch (als PDF)
- Lizenzvertrag
- Benutzer-Konto und Passwort
- Registrierungscode

#### Programmversionen

#### MedioFibu Mini

Programmversion mit eingeschränkten Anzahl Buchungen (300) und ohne MwSt (nur Buchungsmaske 8)

#### MedioFibu Lt

Programmversion mit eingeschränkten Anzahl Buchungen (800) und ohne MwSt (nur Buchungsmaske 8)

#### **MedioFibu Plus**

Programmversion mit MwSt, unbeschränkten Buchungen, allen Buchungsmasken und 2 Mandanten

#### MedioFibu Pro

Programmversion mit MwSt, unbeschränkten Buchungen, allen Buchungsmasken, mehreren Mandanten und Netzwerklizenz (benötigt ein FileMaker Pro Netzwerk für den Betrieb im Netzwerk).

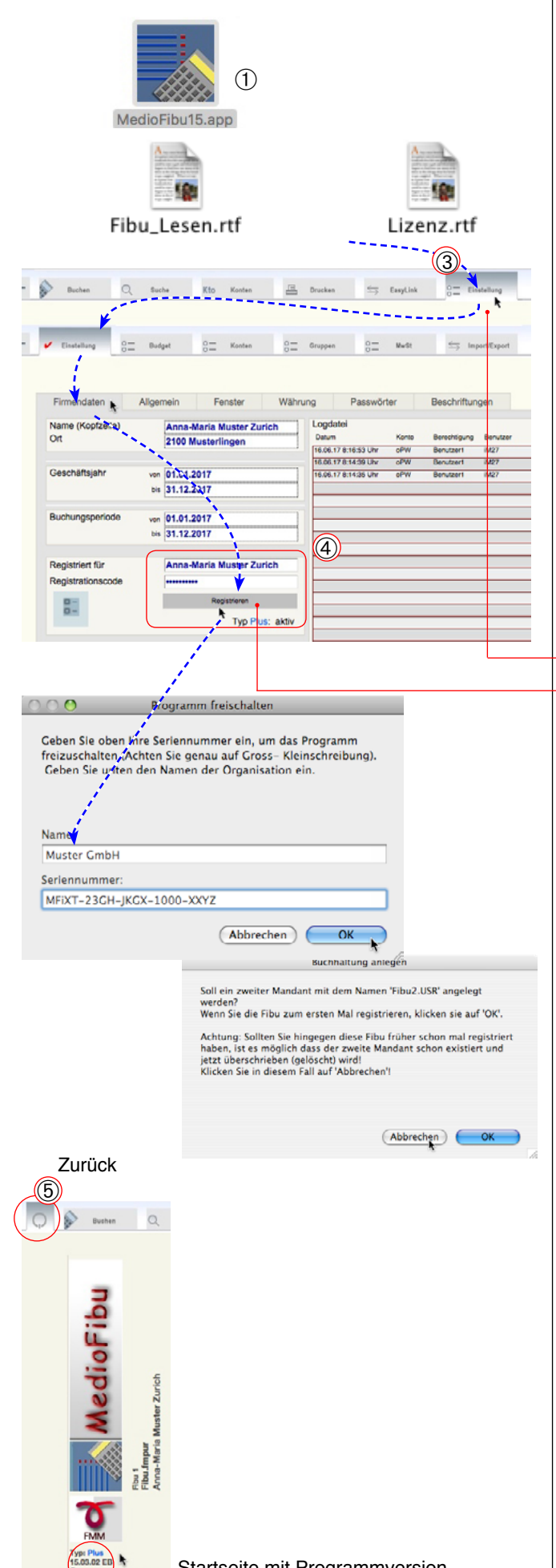

# Kurzstart

#### Programmstart

 Klicken Sie doppelt auf das Programmsymbol.

#### Passwort

Das Fenster für die Passworteingabe wird beim Erststart normalerweise nicht angezeigt. Falls es doch angezeigt wird finden Sie die nötigen Angaben in der Datei «Bitte Lesen» (hier: «Fibu\_Lesen.rtf»), bzw. auf dem Lizenzkleber.

#### Registrationscode

Normalerweise läuft das Programm beim Erststart im Demomodus. Sie erhalten die Aufforderung, den Registrationscode einzugeben. Wenn Sie schon einen haben ..

- 2 Klicken Sie auf «Registrieren» oder ...
- ③ Klicken Sie auf das Register «Einstellung».
- 4 Klicken Sie hier auf die Taste «Registrieren» und geben Sie den Benutzernamen und den Code ein. Die beiden Angaben finden Sie auf dem Lizenzkleber. Sie müssen mit der exakten Schreibweise eingegeben werden.

Achtung: Der Code kann nicht übers Netzwerk eingegeben werden (keine dauerhafte Speicherung).

Wenn Sie eine Buchhaltung der Version «Plus» oder «Pro» freischalten, werden Sie gefragt, ob Sie einen Mandanten anlegen wollen. Tun Sie das. Bei der Version «Pro» können Sie später noch weitere Mandanten anlegen.

- 6 Kehren Sie mit dem Register «Zurück» zur Startseite zurück.
- 6 Überprüfen Sie, ob die Programmversion richtig angezeigt wird.

Der Registrationscode (Seriennummer) und der Benutzername wurde Ihnen per E-Mail oder zusammen mit der Rechnung geliefert.

Wenn Sie den Code falsch eingeben, befindet sich das Programm im Modus «Demo» und hat nur stark eingeschränkte Möglichkeiten. Sie können den Code auch später noch eingeben oder ändern.

(6)

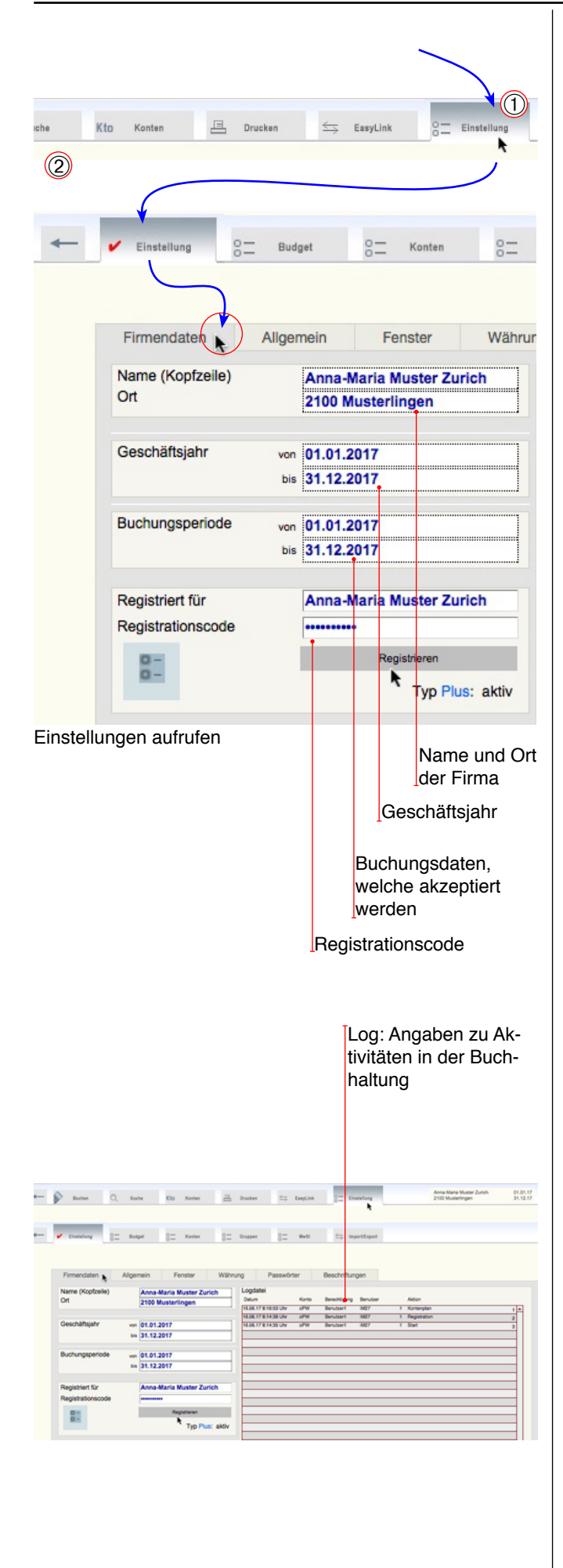

## Voreinstellungen

#### Wichtigste Einstellungen

 Ilicken Sie auf «Einstellung» → «Einstellung» → «Firmendaten» um die wichtigsten Voreinstellungen einzutragen.

#### Firmendaten

- ② Zuerst gelangen Sie ins Unterregister «Firmendaten».
- Die Angaben in den Feldern **Name und Ort** werden in den Kopfzeilen gedruckt.
- Das Geschäftsjahr muss nicht zwangsläufig 12 Monate umfassen, auch 6 Monate wären möglich. Sämtliche Buchungen müssen aber in der hier eingetragenen Zeitspanne liegen, sonst erscheint eine Fehlermeldung.
- Um bei grossen Buchhaltungen Datumsfehler praktisch auszuschliessen oder um Quartalsabschlüsse zu erstellen, können Sie die **Buchungsperiode** hier abgrenzen.
- Wenn Sie die Buchhaltung früherer Jahre nachvollziehen, müssen Sie hier zwingend das frühere Geschäftsjahr eingeben.
- Registrationscode: s. vorhergehende Seite.
- Weitere Einstellungen S. 13.

#### Log/Anmeldung

Im Log werden die Aktionen wie Start, Ende, Drucken-Kontenplan, Drucken-Bilanz, Drucken-Erfolgsrechnung, Drucken-Saldobilanz, Drucken-Betriebsrechnung und Drucken-Kontoblatt mit Angabe von Datum, Uhrzeit, Aktion und Benutzer zur Kontrolle registriert.

Der registrierte Name des Benutzers und somit der eingetragene Kontoname hängt von der Programmeinstellung ab.

Vorgehen zum Ändern des Namens: vgl. S. 26.

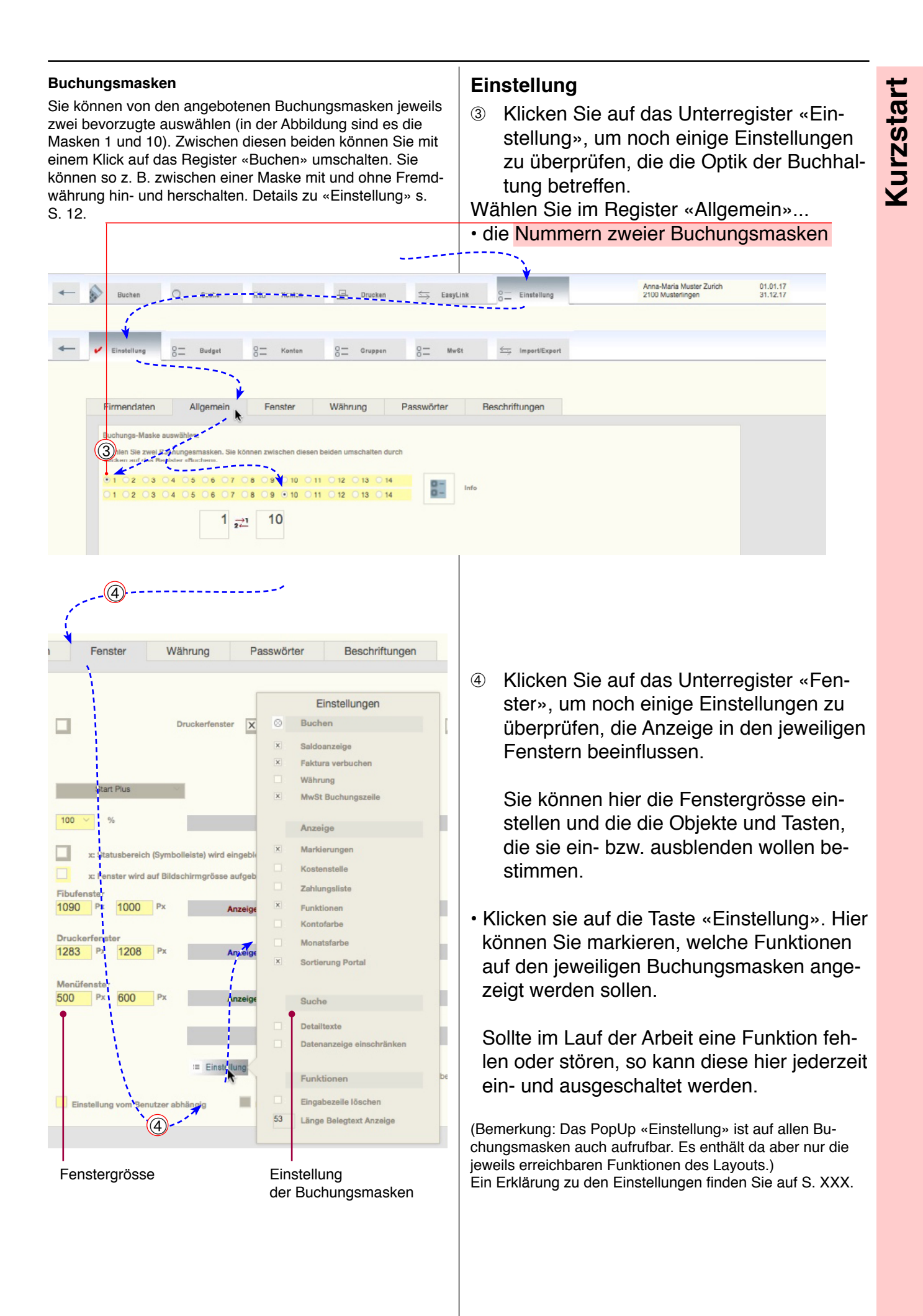

#### Einstellung Kontenrahmen

Bevor Sie buchen können, sollten Sie den Kontenrahmen einstellen.

Die Fibu enthält standardmässig einen «KMU» Kontenplan. Wenn dies für Sie richtig ist, brauchen Sie keine Änderungen vorzunehmen.

Sie können entweder ...

- den Kontenrahmen komplett auf «Käfer», «KMU» oder «Datev» einstellen
- einen eigenen Kontenplan dieser Art importieren und die nötigen Einstellungen in den Gruppen, dem Kontenplan und der MwSt-Tabelle vornehmen (vgl. S. 28).

• einen Kontenplan beliebig anpassen.

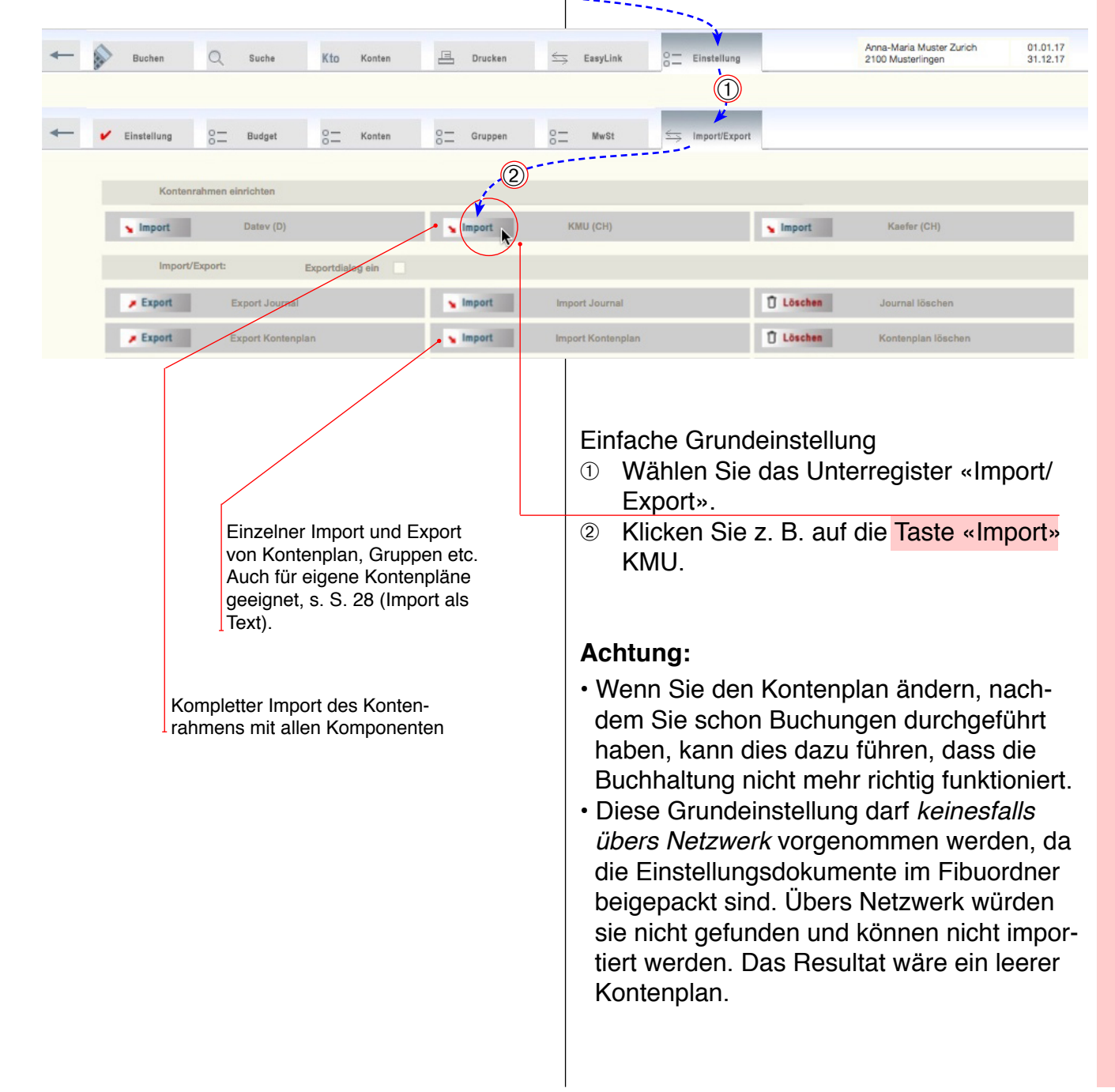

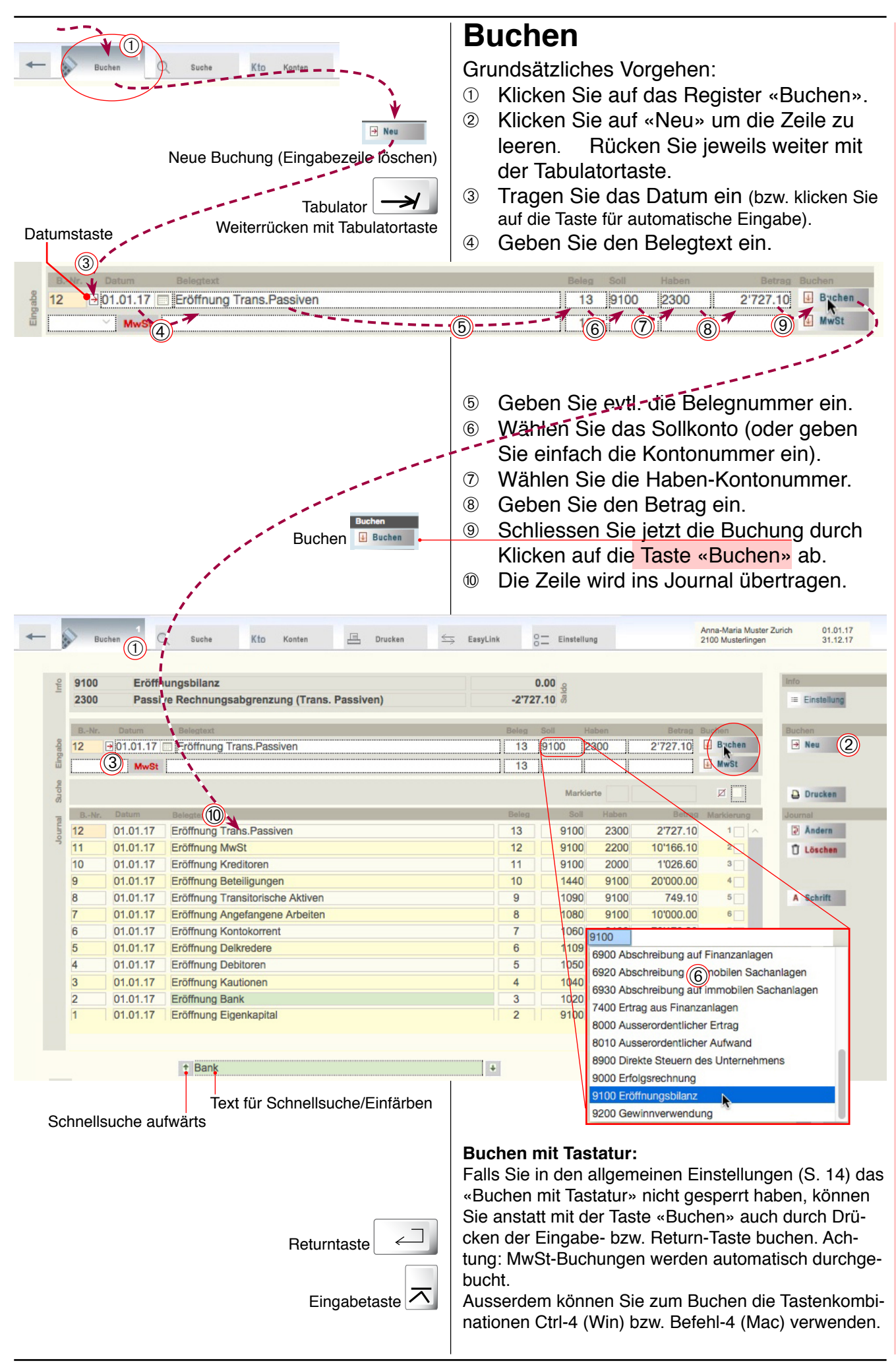

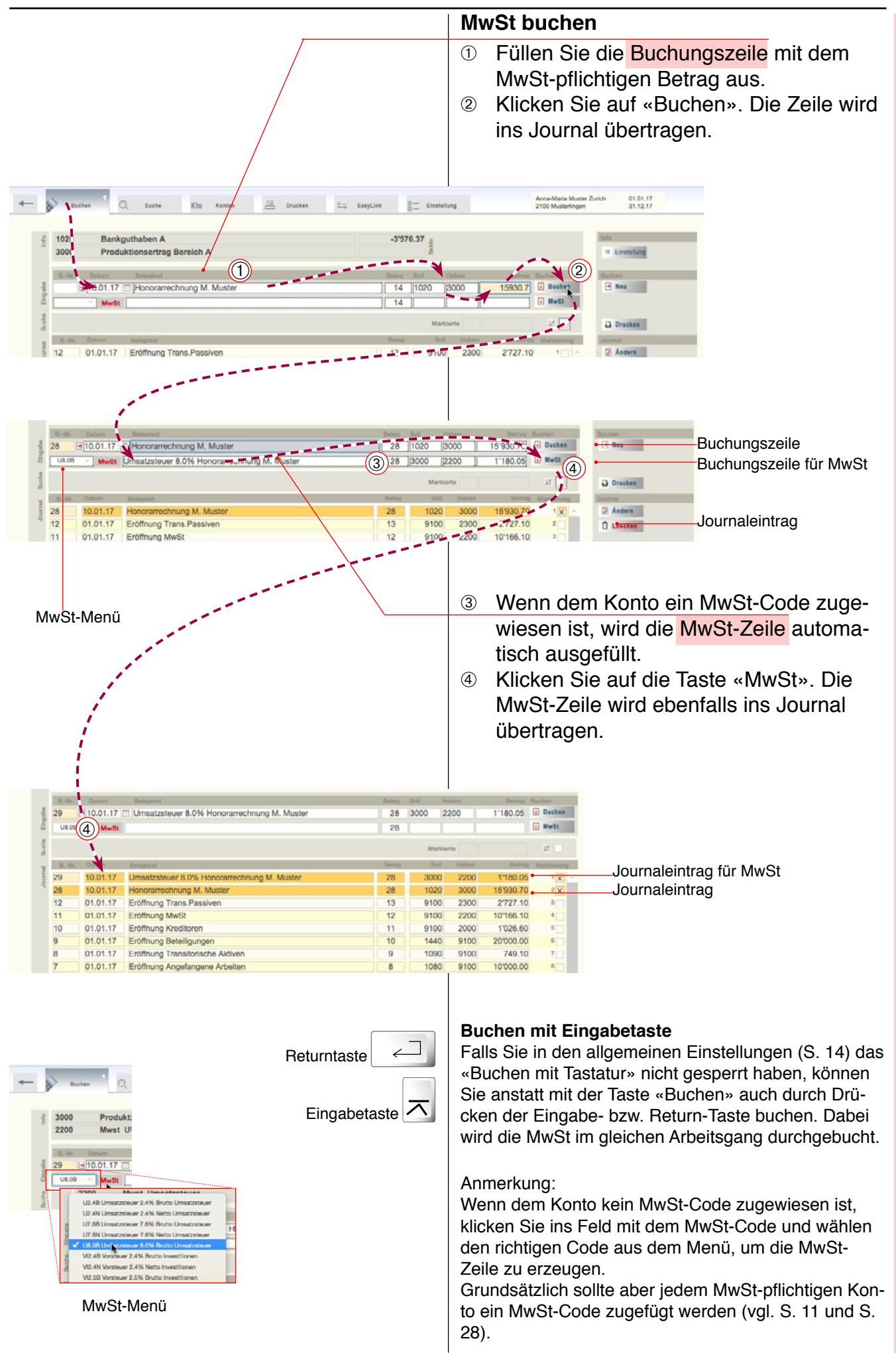

Kurzstart

|        |                                           | <ul> <li>MwSt-Code kontrollieren</li> <li>Wählen Sie im Register «Einstellung»<br/>das Unterregister «Konten».</li> <li>Suchen Sie das richtige Konto auf un<br/>überzeugen Sie sich, dass der richtig<br/>MwSt-Code eingetragen ist (vgl. S 29)</li> </ul> |
|--------|-------------------------------------------|----------------------------------------------------------------------------------------------------|
| +      | Buchen Q Suche Kto Konten                 | EssyLink 3 EssyLink Anna-Maria Muster 2100 Musterlingen                                                                                                    |
| +      | Einstellung                               | 0 ☐ Gruppen 0 ☐ MwSt ≤= Import/Export                                                                                                    |
| Konten | IDIan Konten einrichten                   | Löschen 🔎 Suche 📢 Alle 🐨 Ausbienden 🔂 Drucken 🍢 Export                                                                                                    |
| Konto  | Konto Bezeichnung                         | KontoklasseKommentar MWST Cod ST Typ Saldo Variabel Kontoklasse Klasse                                                                                                    |
| 2300   | INCOLIVEII                                |                                                                                                    |
| 2920   | Freie Reserven                            | Passiven II fix V Passiven II 2                                                                                                    |
| 2990   | Gewinn-/Verlustvortrag                    | Passiven X 2                                                                                                    |
| 2991   | Jahresgewinn/-verlust                     | Passiven X 2                                                                                                    |
| 3000   | Produktionsertrag Bereich A               | Ertrag 6 V8.0B 14'750.65 fix V Ertrag X 4                                                                                                    |
| 3009   | Ertragsminderungen Produktion (Bereich A) | Ertrag U8.08 0.00 fix Ertrag 4                                                                                                    |
| 3010   | Produktionsertrag Bereich B               | Ertrag U8.0B 0.00 fix Ertrag 4                                                                                                    |

## Zahlungen kontrollieren, Addition von Buchungssätzen

Zur Kontrolle von Zahlungen und zur Addition beliebiger Buchungzeilen im Journal können Sie Datensätze in der Markierungsspalte (x) markieren. Die markierten werden farblich hervorgehoben und in der Kopfzeile addiert.

Die Markierungen können im Popup «Einstellungen» einund ausgeblendet werden.

#### Neue Buchungen werden immer markiert. Die Markierung wird beim nächsten Start gelöscht. Wenn Sie die Addition nicht benötigen, können Sie sie auch ausschalten, indem Sie das Kreuz neben dem Saldo löschen.

Die Markierungen in den Journalzeilen können einzeln mit Klicken auf die Kreuze oder gesamthaft mit der Löschtaste gelöscht werden.

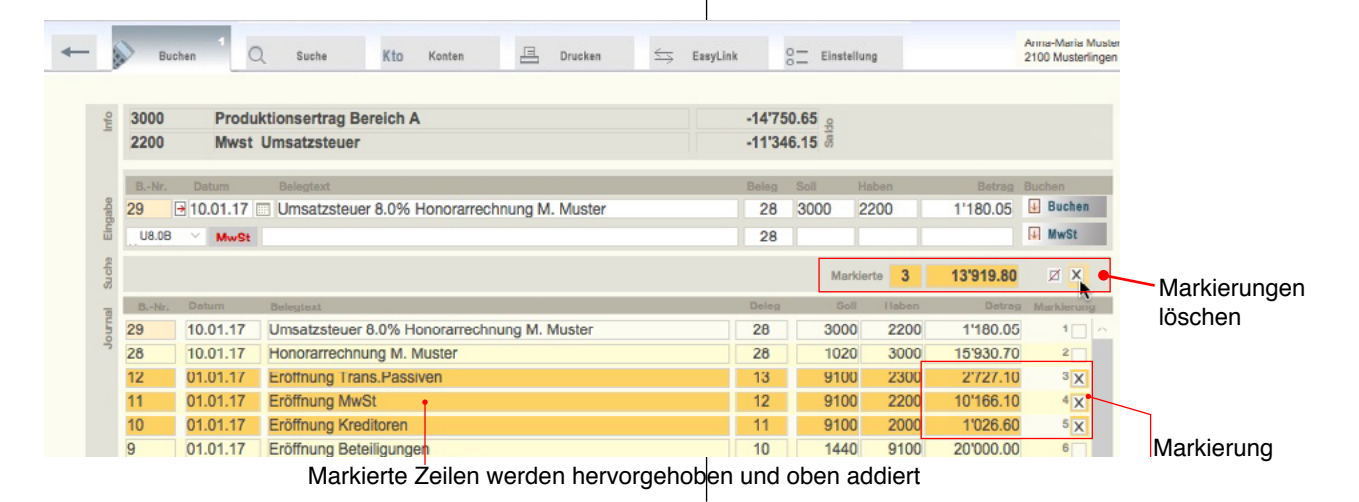

|   | Markie | rte 3 | 13'919.80 | X          |
|---|--------|-------|-----------|------------|
|   | Soll   | Haben | Betrag    | Marklerung |
|   | 3000   | 2200  | 1'180.05  | 102        |
|   | 1020   | 3000  | 15'930.70 | 2          |
|   | 9100   | 2300  | 2'727.10  | 3 X        |
|   | 9100   | 2200  | 10'166.10 | 4 X        |
|   | 9100   | 2000  | 1'026.60  | 5 X        |
|   | 1440   | 9100  | 20'000.00 | 6          |
|   | 1090   | 9100  | 749.10    | 7          |
| Γ | 1080   | 9100  | 10'000.00 | 8          |
|   |        |       |           |            |

Alle Markierungen löschen -Addition ein-/ausschalten

-Addition (Summe) der markierten Buchungszeilen -Anzahl markierte Buchungszeilen -Markierte Buchungszeilen (farbig (orange) hervorgehoben)

#### Zahlungen

Wenn Sie Einzahlungen machen, können Sie die einbezahlten Beträge im Journal markieren. In der Infozeile werden die Summen und die Anzahl Positionen angezeigt. Diese beiden Zahlen benötigen Sie für den Einzahlungsbeleg.

Sie können einen Beleg mit den markierten Zeilen oder jenen des eingetragenen Datums

Drucken

#### Beenden

drucken.

Drucken

Das Programm MedioFibu sichert die Daten von Zeit zu Zeit automatisch. Es ist darum nicht nötig, die Einträge einzeln zu speichern.

Um das Programm zu beenden..

- Klicken Sie auf das Register «Zurück». (1)
- Klicken Sie auf die Taste «Beenden».

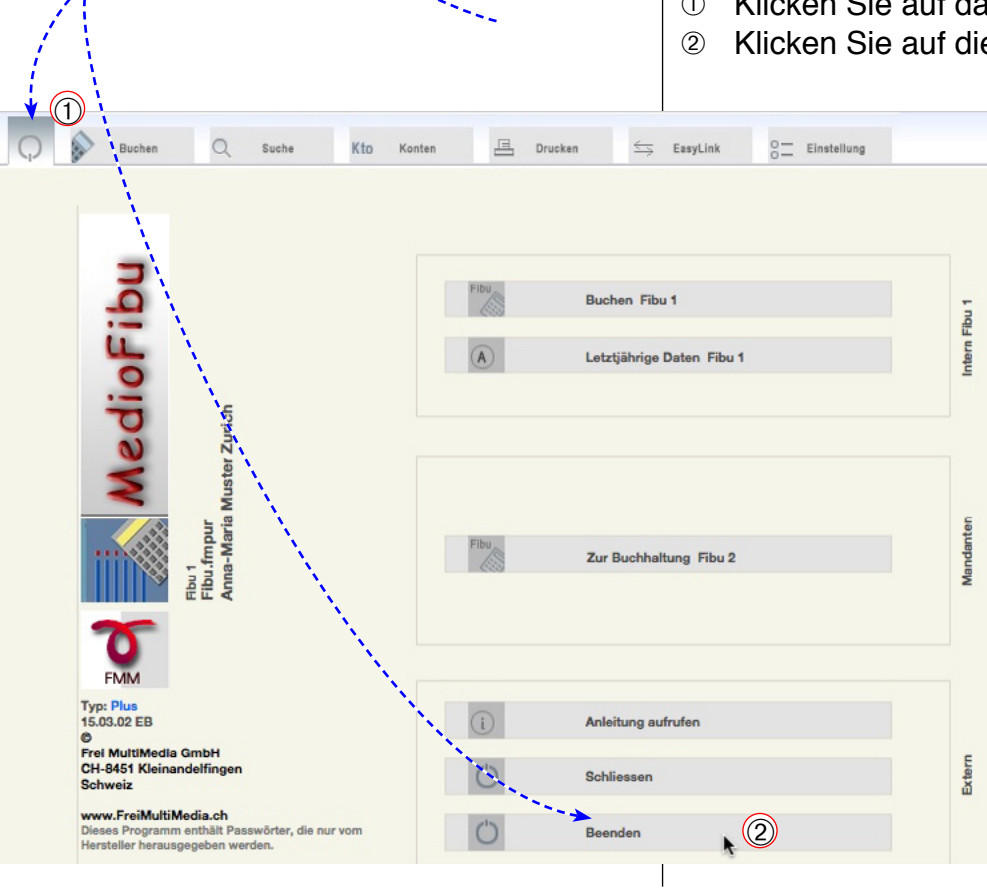

## MedioFibu einrichten

### Einstellungen

#### Firma und Jahr

MedioFibu enthält einen umfangreichen Einstellungsteil, in dem Sie die Buchhaltung, die Bildschirmansichten und Ausdrucke auf die persönlichen Bedürfnisse anpassen können. Unter dem Register «Einstellung» finden Sie einige Unterregister mit den verschiedenen Einstellungsgruppen.

- Klicken Sie auf die Register «Einstellung» > «Einstellung».
- ② Das Unterregister «Firmendaten» wird sichtbar.

Dieses Register enthält die allgemein gültigen Eingaben für das Buchhaltungsjahr und die Firma sowie as

| Buchen                          | Q Suct                 | ne Kto              | o 1     | Konten         |                                                           | <u>e</u>                            | Drucken 🗲                                              | Ş EasyLink                    | °⊒ Ein                                                            | stellung                                                         |                                                               | Anna-Maria Muster Zurich<br>2100 Musterlingen | 01.01.<br>31.12. |
|---------------------------------|------------------------|---------------------|---------|----------------|-----------------------------------------------------------|-------------------------------------|--------------------------------------------------------|-------------------------------|-------------------------------------------------------------------|------------------------------------------------------------------|---------------------------------------------------------------|-----------------------------------------------|------------------|
| <ul> <li>Einstellung</li> </ul> | 0 Budg                 | jet 0-              | - •     | Konten         |                                                           | 0                                   | Gruppen 0-                                             | MwSt                          | ≤⇒ Imp                                                            | port/Export                                                      |                                                               |                                               |                  |
| Firmendaten                     | Allgen                 | nein                | Fens    | ter            | v                                                         | Vähru                               | ing Passv                                              | vörter                        | Beschriftun                                                       | gen                                                              |                                                               |                                               |                  |
| Nama (Konfzoi                   | (n)                    |                     |         |                |                                                           | 1                                   | Logdatei                                               |                               |                                                                   |                                                                  |                                                               |                                               |                  |
| Ort                             | ie)                    | Anna-Maria          | 1 MU    | ster           | Zurich                                                    |                                     | Datum                                                  | Konto                         | Berechtigung                                                      | Benutzer                                                         | Akti                                                          | on                                            |                  |
| OIL                             |                        | 2100 Muste          | erling  | jen            |                                                           |                                     | 28.06.17 14:06:30 0                                    | Ihr oPW                       | Benutzer1                                                         | iM27                                                             | 1 Sta                                                         | t                                             | 1.               |
|                                 |                        |                     |         |                |                                                           |                                     | 21.06.17 14:48:39 0                                    | lhr oPW                       | Benutzer1                                                         | iM27                                                             | 1 Kon                                                         | tenplan                                       | 2                |
| Geschäftsjahr                   | von                    | 01.01.2017          |         |                |                                                           |                                     | 21.06.17 14:45:53 0                                    | Ihr oPW                       | Benutzer1                                                         | iM27                                                             | 1 Kon                                                         | henplan                                       | 3                |
|                                 | bis                    | 31 12 2017          |         |                |                                                           |                                     | 21.06.17 13:48:19 0                                    | lhr oPW                       | Benutzer1                                                         | iM27                                                             | 1 Buc                                                         | hen                                           | 4                |
|                                 |                        |                     |         |                |                                                           |                                     | 21.06.17 13:47:33 0                                    | Jhr oPW                       | Benutzer1                                                         | iM27                                                             | 1 Bud                                                         | hen                                           | 5                |
| Buchungenorio                   | do                     | 04 04 0047          |         |                |                                                           | 1                                   | 21.06.17 10:50:17 U                                    | Ihr oPW                       | Benutzer1                                                         | iM27                                                             | 1 Sta                                                         | r                                             | 6                |
| Buchungspeno                    | ue von                 | 01.01.2017          |         |                |                                                           |                                     | 16.06.17 13:27:17 0                                    | Ihr oPW                       | Benutzer1                                                         | iM27                                                             | 1 Sta                                                         | ri.                                           | 7                |
|                                 | bis                    | 31.12.2017          |         |                |                                                           |                                     | 16.06.17 8:51:23 U                                     | nr oPW                        | Benutzer1                                                         | M27                                                              | 1 Loe                                                         | schen BNr 13                                  | 8                |
|                                 |                        |                     |         |                |                                                           |                                     | 16.06.17 8:51:15 U                                     | nr oPW                        | Benutzer1                                                         | iM27                                                             | 1 Loe                                                         | schen BNr 14                                  | 9                |
| Registriert für                 |                        | Anna-Maria          | Mu      | tor            | Zurich                                                    |                                     | 16.06.17 8:51:11 U                                     | nr oPW                        | Benutzer1                                                         | iM27                                                             | 1 Loe                                                         | schen BNr 15                                  | 10               |
| Trogiotilor rui                 |                        | Annu-murit          |         |                | Lunion                                                    | _                                   | 16.06.17 8:51:05 UK                                    | nr oPW                        | Benutzer1                                                         | M27                                                              | 1 Loe                                                         | schen BNr 16                                  | 11               |
| Registrationsco                 | ode                    | •••••               |         |                |                                                           |                                     | 16.06.17 8:51:01 UK                                    | nr oPW                        | Benutzer1                                                         | iM27                                                             | 1 Loe                                                         | schen BNr 16                                  | 12               |
| 0-                              |                        |                     | Registr | ieren          |                                                           |                                     | 16.06.17 8:50:57 UK                                    | nr oPW                        | Benutzer1                                                         | iM27                                                             | 1 Loe                                                         | schen BNr 17                                  | 13               |
| 0-                              |                        |                     |         |                |                                                           |                                     | 16.06.17 8:50:53 UK                                    | nr oPW                        | Benutzer1                                                         | M27                                                              | 1 Loe                                                         | schen BNr 18                                  | 14               |
|                                 |                        |                     | 1       | Typ I          | Plus: ak                                                  | tiv                                 | 16.06.17 8:50:48 UK                                    | nr oPW                        | Benutzer1                                                         | iM27                                                             | 1 Loe                                                         | schen BNr 19                                  | 15               |
|                                 |                        |                     |         |                |                                                           |                                     | 16.06.17 8:50:45 UK                                    | nr oPW                        | Benutzer1                                                         | iM27                                                             | 1 Loe                                                         | schen BNr 20                                  | 16               |
|                                 |                        |                     |         | + +            |                                                           |                                     | 16.06.17 8:50:41 U                                     | nr oPW                        | Benutzer1                                                         | M27                                                              | 1 Loe                                                         | schen BNr 21                                  | 17               |
| Anmeldung                       |                        |                     |         |                |                                                           |                                     | 16.06.17 8:50:36 UK                                    | nr oPW                        | Benutzer1                                                         | iM27                                                             | 1 Loe                                                         | schen BNr 22                                  | 18               |
| Konto oP                        | W                      | Ben.                |         |                |                                                           |                                     | 16.06.17 8:50:25 U                                     | nr oPW                        | Benutzer1                                                         | iM27                                                             | 1 Loe                                                         | schen BNr 23                                  | 19               |
| Ber. Be                         | nutzer1                |                     | _       |                |                                                           |                                     | 16.06.17 8:50:21 U                                     | nr oPW                        | Benutzer1                                                         | iM27                                                             | 1 Loe                                                         | schen BNr 24                                  | 20               |
| Zeit 28                         | .6.17 14:06:30 Uh      | 102 109 1 114       | _       |                |                                                           |                                     | 16.06.17 8:50:17 U                                     | nr oPW                        | Benutzer1                                                         | iM27                                                             | 1 Loe                                                         | schen BNr 25                                  | 21               |
| Client                          | nac 27                 | 192.168.1.105       |         |                |                                                           |                                     | 16.06.17 8:50:13 U                                     | nr oPW                        | Benutzer1                                                         | iM27                                                             | 1 Loe                                                         | schen BNr 26                                  | 22               |
| BNr 29                          |                        |                     |         |                |                                                           |                                     | 16.06.17 8:50:09 U                                     | nr oPW                        | Benutzer1                                                         | iM27                                                             | 1 Loe                                                         | schen BNr 27                                  | 23               |
| Bel.Nr 28                       | 1                      |                     |         |                |                                                           |                                     | 16.06.17 8:46:52 UK                                    | nr oPW                        | Benutzer1                                                         | iM27                                                             | 1 Nur                                                         | nmern                                         | 24               |
| F                               |                        |                     | _       |                |                                                           | T.                                  | 16.06.17 8:44:58 U                                     | nr oPW                        | Benutzer1                                                         | iM27                                                             | 1 Jou                                                         | rhal Ø                                        | 25               |
| Anmeldungen O                   | PW                     | 192.168.1.114       | 28.     | 06.17          | 14:06 Uhr                                                 | Ĥ                                   | 16.06.17 8:44:36 UK                                    | nr oPW                        | Benutzer1                                                         | iM27                                                             | 1 Aer                                                         | derung BNr 14                                 | 26               |
| uelle Anmel<br>los für den N    | deinform:<br>letzwerkt | ationen<br>petrieb) | R       | Bu<br>we<br>we | Nan<br>der<br>Gesch<br>ichun<br>elche<br>erden<br>stratio | ne u<br>Firn<br>näft:<br>gsd<br>akz | ind Ort<br>na<br>sjahr<br>aten,<br>eptiert<br>code und | Log:<br>Das<br>r<br>«E<br>Exp | Angaber<br>in de<br>Log kan<br>aft gelös<br>instellun<br>ort» → « | n zu Akt<br>er Buchl<br>n nur g<br>scht wer<br>g» → «<br>Log lös | ivitäten<br>naltung<br>esamt-<br>den: →<br>Import/<br>cchen», |                                               | 27               |

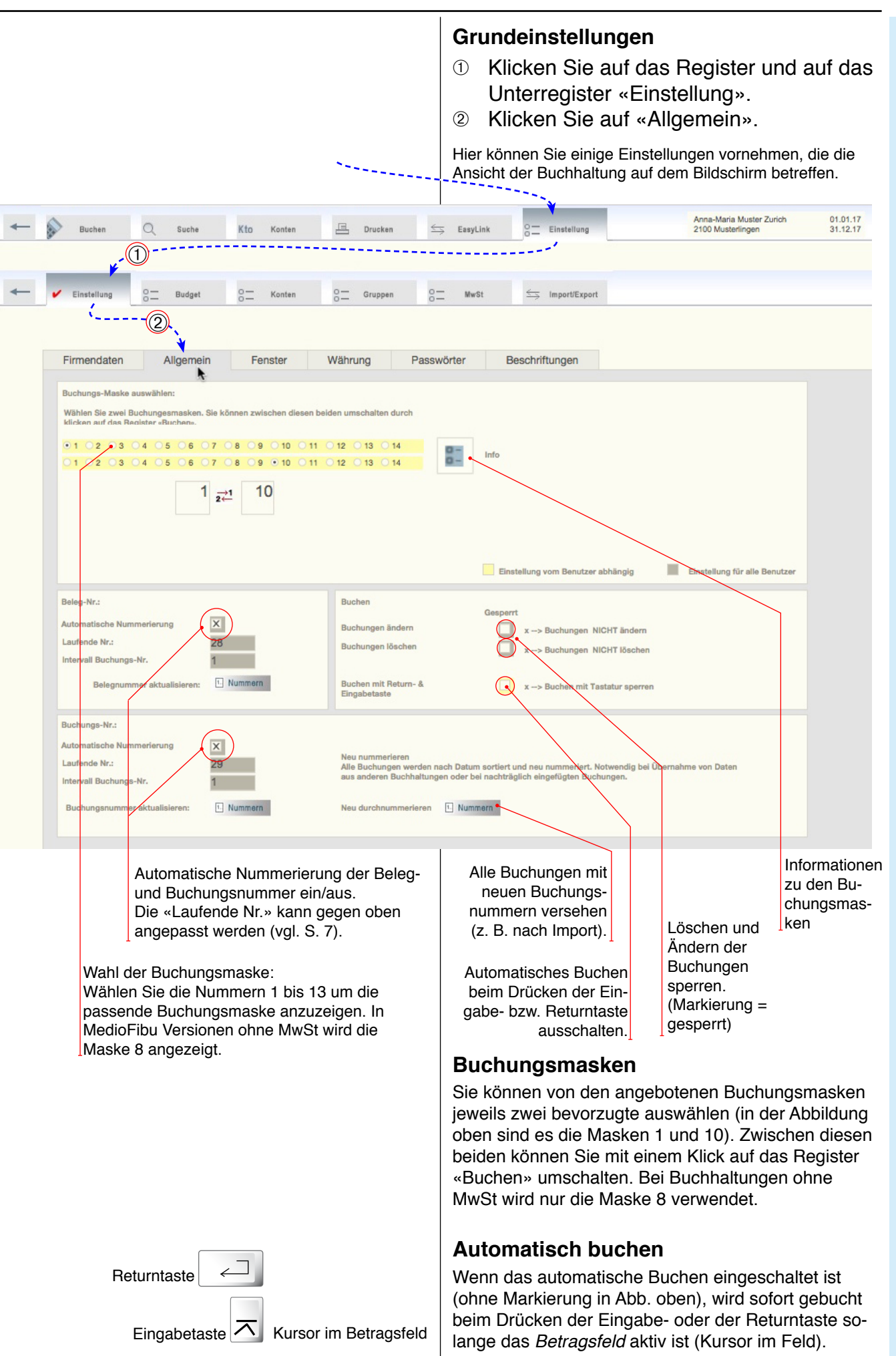

#### **Buchungsmasken** Buchungsmasken Auf den nächsten Seiten werden Buchungsmasken von MedioFibu, die für verschiedene Zwecke und Be-**Buchungsmaske Nr. 1: Normal** dürfnisse zur Verfügung stehen, vorgestellt. Konto-Nr. per Einblendliste (einfache (1) Sie können eine oder zwei davon auswählen (vgl. S. Kontowahl) 14) und zwischen den beiden hin- und herschalten. Einschränkungsmöglichkeit der Anzeige (2) in der Journalliste (Monat oder Markierung) Die Konten Soll/Haben werden über eine Einblendliste («Menü») ausgewählt. Sie können die Konten jedoch auch über die Tastatur eingeben. Geben Sie z.B. 1000 ein, drücken Sie die Tabulatortaste und das Konto wird übernommen. Die Journalliste kann durch Eingabe der Jahres- und Monatszahl bzw. der Markierung auf passende Buchungen Saldoan-Namen der eingeschränkt werden. zeige des gewählten Oben werden die Saldi der zuletzt benutzten Konten ange-Konti Kontos zeigt: Z. B. bei der Eingabe von Bank-Buchungen können Sie die Saldoangabe laufend mit dem Saldo des Bankauszugs vergleichen. nna Maria Mustor Zurich 01.01.17 31.12.17 EasyLini Einstellung 2100 Musterlinge Produktionsertrag Bereich A 3000 14'750 65 -11'346.15 2200 Mwst Umsatzsteuer ≡ Einstellung 29 ∃10.01.17 Umsatzsteuer 8.0% Honorarrechnung M. Muster 28 2200 1'180.05 Buchen > Neu (1 4 MwSt 28 15'930.70 Ø X t Alle Drucken 2991 Jahresgewinn/-verlust 3000 Produktionsertrag Bere 10.01.17 3000 2200 1'180.05 -Ändern 29 Umsatzsteuer 8.0% Honorarre •1 X 10.01.17 15'930.70 28 Honorarrechnung M. Muster 3200 Handelswarenertrag Bereich A 020 3000 <sup>2</sup> X Löschen 12 01.01.17 Eröffnung Trans.Passivon 9100 2300 2'727.10 -3 3400 Dienstleistungsertrag Bereich A Eröffnung MwSt 9100 2200 10'166.10 🕀 11 01.01.17 3700 Eigenleistungen 10 01.01.17 Eröffnung Kreditoren 9100 2000 1'026.60 → A Schrift 3720 Eigenverbrauch an Handelswaren 20'000.00 > 9 01.01.17 Eröffnung Beteiligungen 1440 9100 6 🗃 Z. Listo 8 01 01 17 Eröffnung Transitorische Aktiver q 1090 9100 749 10 → 7 01.01.17 Eröffnung Angefangene Arbeiten 1080 9100 10'000.00 🖻 8 8 70'170.30 🗩 6 01.01.17 Eröffnung Kontokorrent 1060 9100 9 01.01.17 Eröffnung Delkredere 1109 9100 -3'500.00 🔁 10 5 6 Eröffnung Debitoren 9100 32'021.75 → 11 4 01.01.17 5 1050 3 01.01.17 Eröffnung Kautionen 4 1040 9100 3'000.00 > 12 01.01.17 Eröffnung Bank 1020 9100 -3'576.37 🛃 13 3 Eröffnung Eigenkapita 9100 2100 114'944.98 🖻 14 01.01.17 →1 2← + Bank + Anzeige ohne Einschränkung («Alle») Markierte her-Suche: vorheben Färbt gleiche Zeichenfolgen ein. Alle anzeigen Nur Markierte anzeigen Nach Monat anzeigen Einschrän-(2)17'110.75 ØX 2 kung der Liste 10.01.17 Umsatzsteuer 8.0% Honorarrechnung M. Muste 29 3000 2200 1'180.05 10.01.17 Honorarrechnung M. Muster 1020 3000 15'930.70 →

#### Anzeige mit Einschränkung (nur Markierte)

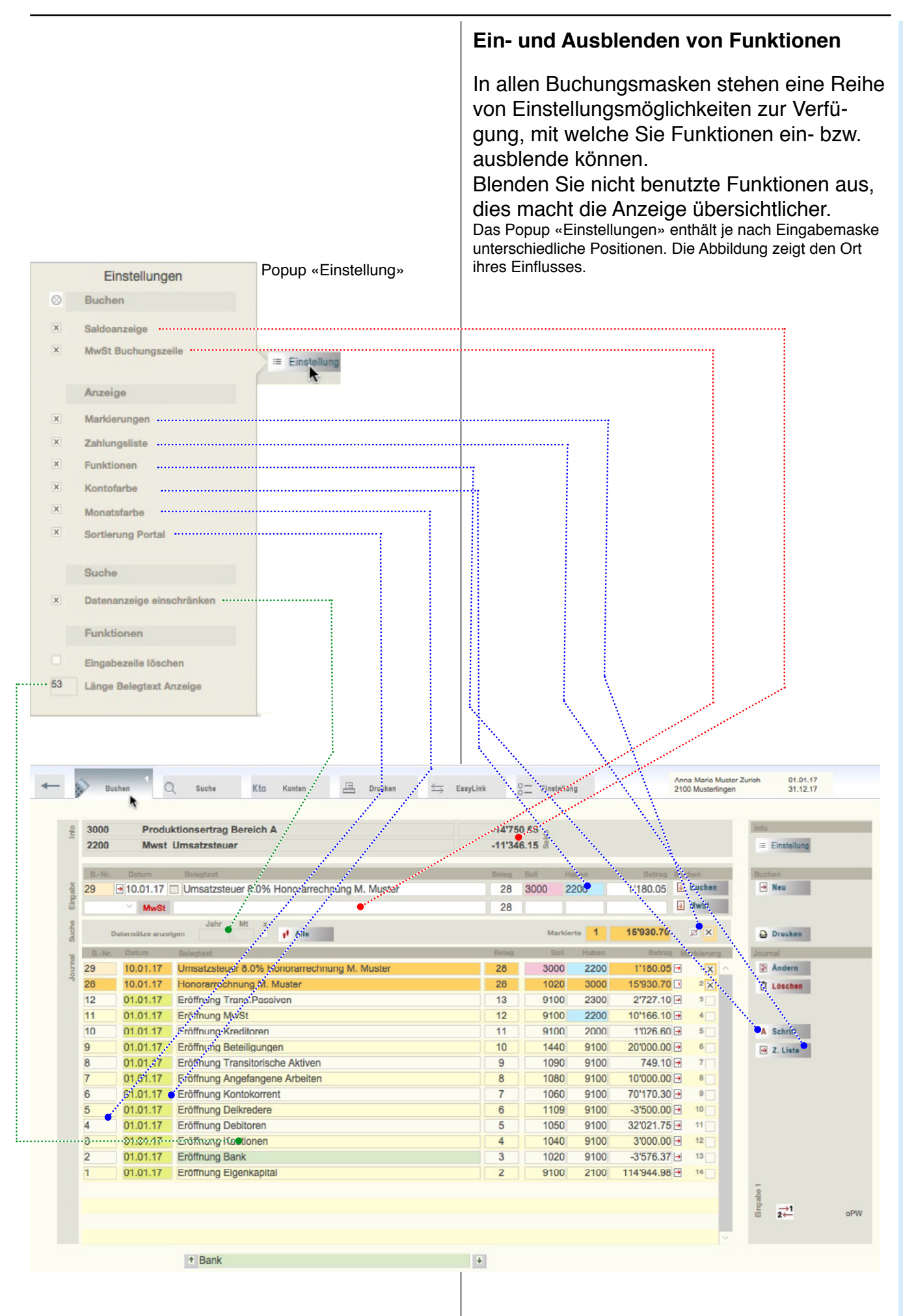

#### Buchungsmaske Nr. 7 mit Zusatztexten

- Anzeige der Kostenstellen
- Anzeige von Zusatztexten

**Kostenstellen**: Sie haben die Möglichkeit für jede Buchung im Feld «Kst» eine Kostenstellennummer einzugeben. **Zusatztexte**: Es können drei Zusatztexte hinzugefügt werden. Die Bezeichnung der drei Felder (hier Obj., Wer und RNr) können in den Einstellungen vorgegeben werden (> Einstellung > Einstellung > Beschriftung, S. 27).

Zur Beachtung: Kostenstelle und Zusatztexte werden nur angezeigt, wenn die entsprechenden Voreinstellungen markiert sind.

| EIIIdape  | Nr. Datum   |                            |       |     |        |             | -11'346. | 15 8    |       |             |                   | Einstellung             |
|-----------|-------------|----------------------------|-------|-----|--------|-------------|----------|---------|-------|-------------|-------------------|-------------------------|
| 29<br>500 |             | Belegtext                  | K.St. | Obj | Wer    | RNr         | Beleg    | Soll Ha | aben  | Betrag      | Buchen            | Buchen                  |
|           | → 10.01.17  | Umsatzsteuer 8.0%          |       |     | ļ      |             | 28       | 3000 2  | 200   | 1'180.05    | Bucher            | n 🗃 Neu                 |
|           | MwSt        |                            |       |     | 1      |             | 28       |         |       | ]           | MwSt              | Drucken                 |
| E         | 3Nr. Datum  | Belegtext                  |       |     |        |             | Beleg    | Soll    | Haben | Betrag      | Markierun         | Journal                 |
|           | 29 10.01.17 | Umsatzsteuer 8.0% Honorarr |       |     |        |             | 28       | 3000    | 2200  | 1'180.05    | 1                 | Andern                  |
|           | 28 10.01.17 | Honorarrechnung M. Muster  |       |     |        |             | 28       | 1020    | 3000  | 15'930.70   | 2 X               | 🗍 Löschen               |
|           | 12 01.01.17 | Eröffnung Trans.Passiven   |       |     |        |             | 13       | 9100    | 2300  | 2'727.10    |                   |                         |
|           | 11 01.01.17 | Eröffnung MwSt             |       |     |        |             | 12       | 9100    | 2200  | 10'166.10   | 2 4               |                         |
|           | 0 01.01.17  | Eroffnung Kreditoren       |       |     |        |             | 11       | 9100    | 2000  | 1026.60     | 5                 | Z. Liste                |
|           | 9 01.01.17  | Eröffnung Beteiligungen    |       |     |        |             | 10       | 1440    | 9100  | 20000.00    | 6                 |                         |
|           | 7 01 01 17  | Eröffnung Angefangene Arbe |       |     |        |             | 9        | 1090    | 9100  | 10000.00    |                   |                         |
|           | 6 01 01 17  | Eröffnung Kontekerrent     |       |     |        | -           | 7        | 1060    | 9100  | 701170.20   |                   |                         |
|           | 5 01 01 17  | Eröffnung Romokorrent      |       |     |        | /           | 6        | 1100    | 9100  | -3'500.00   | - 9               |                         |
|           | 4 01 01 17  | Eröffnung Dehitoron        |       |     |        | /           | 6        | 1050    | 9100  | 32021 75    |                   |                         |
|           | 3 01 01 17  | Eröffnung Kautionen        |       |     | $\vee$ |             | 3        | 1040    | 9100  | 32021.75    | 42                |                         |
|           | 2 01 01 17  | Eröffnung Bank             |       |     |        |             | 3        | 1020    | 9100  | -3'576.37   | 10                |                         |
|           | 1 01 01 17  | Eröffnunn Einenkanital     |       |     | _      |             | 2        | 9100    | 2100  | 114'944 98  | 14                |                         |
|           |             | Popla                      |       |     |        |             |          |         |       |             |                   | Einstellungen           |
|           |             | t Bank                     |       |     | Such   | e einfärben | 4        |         |       |             | 0                 | Buchen                  |
|           |             |                            |       |     |        |             |          |         |       |             | ×                 | Saldoanzeige            |
|           |             |                            |       |     |        |             |          |         |       | Einstellung | ×                 | MwSt Buchungszeile      |
|           |             |                            |       |     |        |             |          |         |       | Linebilding | h .               |                         |
|           | K           | lostenstelle (KSt) –       |       |     |        |             |          |         |       |             |                   | Anzeige                 |
|           |             |                            |       |     |        |             |          |         |       |             | ×                 | Markierungen            |
|           |             | Drei Zusatztexte —         |       |     |        |             |          |         |       |             |                   | Kostenstellen           |
|           |             |                            |       |     |        |             |          |         |       |             | ×                 | Zahlungsliste           |
|           | ۸n-         | roigo oinschalton —        |       |     |        |             |          |         |       |             | ×                 | Funktionen              |
|           | Allz        | eige einschalten           |       |     |        |             |          | $\sim$  |       |             | ×                 | Kontofarbe              |
|           |             |                            |       |     |        |             |          |         |       |             | ×                 | Monatsfarba             |
|           |             |                            |       |     |        |             |          |         |       |             |                   | Contioning Dated        |
|           |             |                            |       |     |        |             |          |         |       |             |                   | Sorderung Portai        |
|           |             |                            |       |     |        |             |          |         |       |             |                   | Detailteyte             |
|           |             |                            |       |     |        |             |          |         |       |             | $\mathbf{\Theta}$ | L'STAILOALO             |
|           |             |                            |       |     |        |             |          |         |       |             |                   | Funktionen              |
|           |             |                            |       |     |        |             |          |         |       |             |                   | Einenhaus II. Haataa    |
|           |             |                            |       |     |        |             |          |         |       |             | 50                | Lingabezene loschen     |
|           |             |                            |       |     |        |             |          |         |       |             | 53                | Lange Belegtext Anzeige |
|           |             |                            |       |     |        |             |          |         |       |             |                   |                         |
|           |             |                            |       |     |        |             |          |         |       |             |                   |                         |
|           |             |                            |       |     |        |             |          |         |       |             |                   |                         |

#### Buchungsmaske Nr. 9 mit direkter Debitorenverbuchung aus MedioBüro Diese Maske ermöglicht eine direkten Debitoren-Verbuchung aus einer Fakturierung. · Direkte Debitorenverbuchung aus MedioBüro via Rechnungsnummer. Anzeige der Kostenstellen · Konto-Nr.-Eingabe mit Menü Saldoanzeige · Einschränkungsmöglichkeit der Anzeige in der Journalliste (Monat oder Markierung) Umrechnung von Fremdwährungen Wenn Sie mit MedioBüro arbeiten, können Sie dort vorhandene Debitorenrechnungen direkt verbuchen: Fakturamodul aufrufen bzw. suchen. Das Dokument heisst «MB\_Faktura.fmpur» oder «Faktura.fmpur» Eingabe der Rechnungsnummer (→ Bu-(1) (findet sich im Fibuordner im Ordner «Extentions»). chungstext wird übernommen). «Bezahlt» markieren. Rechnungsnummer hier eintragen (2) (3) Klicken auf «Eintragen». (4) Buchen wie gewohnt. Buchungstext wird aus MedioBüro übernommen Anna-Maria Muster Zurich 01.01.17 $\leq$ EasyLini Drucken Sucha Einstell 2100 Mu (2)(1)3) 100 02.02.17 Müller AG 1020 3000 Eintrager Neu Neu 1020 Bankguthaben A 12'354.33 -14'750.65 3000 **Produktionsertrag Bereich A** (4 02.02.1 ■ Müller AG € 1005 1'065.30 🕢 Buchen 1020 3000 29 Neu \rm MwSt MwSt Einstellung Mt. × Alle Drucken 15'930.70 C X Markierte 1'180.05 🖃 29 10.01.17 Umsatzsteuer 8.0% Honorarrechnung M. Muster 28 3000 2200 Andern 1 28 10.01.17 Honorarrechnung M. Muster 28 1020 3000 15'930.70 🕀 2 X Löschen 12 01.01.17 Eröffnung Trans.Passiven 13 9100 2300 2'727.10 11 01.01.17 Eröffnung MwSt 12 9100 2200 10'166.10 10 01 01 17 Eröffnung Kreditoren 11 9100 5000 1'026.60 9 01.01.17 Eröffnung Beteiligungen 10 20'000.00 🖃 1440 9100 J. Liste 749.10 📑 8 01.01.17 Eröffnung Transitorische Aktiven 1090 9 9100 7 01.01.17 Eröffnung Angefangene Arbeiten 8 1080 9100 10'000.00 70'170.30 🕒 6 01.01.17 Eröffnung Kontokorrent 9100 1060 5 01.01.17 Eröffnung Delkredere 1109 9100 -3'500.00

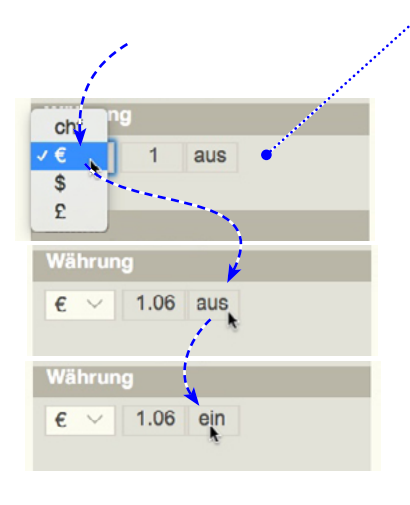

#### Umrechnung aus Fremdwährung

Wenn «Währung» in den Einstellungen markiert ist und die Funktion eingeschaltet ist, wird beim Buchen der zu verbuchende Betrag in € in den Belegtext aufgenommen und der Betrag entsprechend in chf umgerechnet. • Währung wählen

- Wannung wannen
  Rechner auf «ein» stellen
- Beim nächsten Klicken auf «Eintragen» wird der Rechnungsbetrag mit dem angegeben Faktor umgerechnet.

Der Faktor kann unter > Einstellung > Einstellung> Währung festgelegt werden. S. 23.

#### Ändern von Sammelbuchungen:

Bei Sammelbuchungen muss beachtet werden, dass beim späteren Ändern oder Löschen einer Teilbuchung den Saldo der Sammelbuchung nicht mehr stimmt.

#### Verzichten Sie also darauf, Sammelbuchungen später zu bearbeiten oder löschen Sie die zusammengehörenden Buchungen insgesamt und geben Sie die ganze Buchung neu ein.

#### Buchungsmaske Nr. 12: Sammelbuchung

In dieser Buchungsmaske können eine Reihe zusammengehöriger Buchungen zu einer Sammelbuchung zusammengefasst werden (z. B. beim gleichzeitigen Einzahlen verschiedener Rechnungen oder beim Buchen von Erträgen mit verschiedenen MwSt-Sätzen).

- Klicken Sie auf «Neu», um eine neue Sammelbuchung zu erzeugen (und das Sammelbuchungskonto richtig einzustellen).
- ② Tragen Sie in die Sammelbuchungszeile den Text und das Konto ein.

(Das Sammelbuchungskonto wird automatisch aus den Voreinstellungen übernommen. S. 27)

- ③ Tragen Sie darunter eine beliebige Anzahl Sammelbuchungszeilen ein.
- ④ Klicken Sie auf «Buchen».

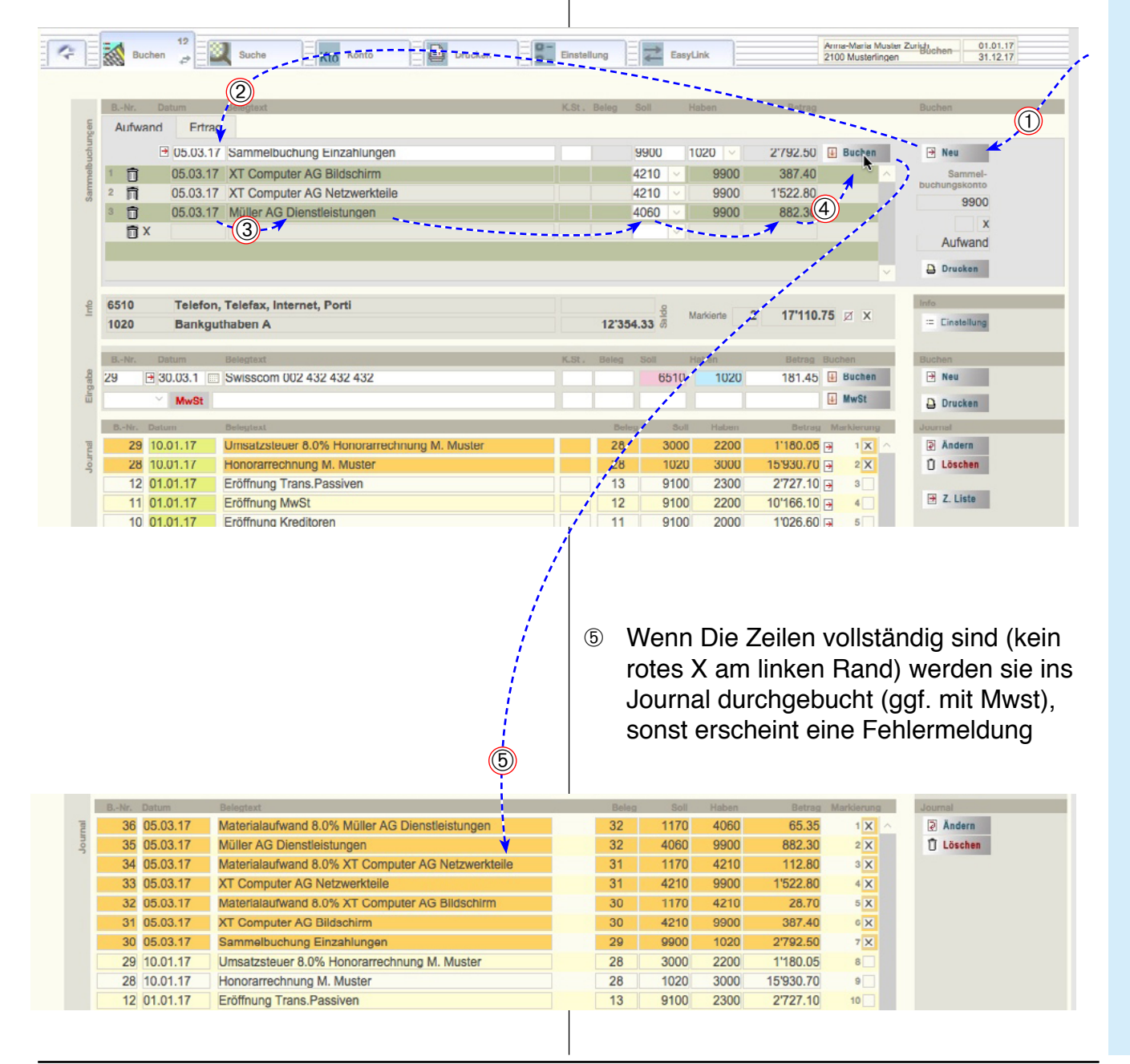

#### Buchungsmaske Nr. 14: Kreditorenliste

Buchen aus Kreditorenliste

In der Kreditorenliste können Buchungen vorerfasst, mit einem Fälligkeitdatum versehen und zum gegebenen Zeitpunkt gebucht werden

- Klicken Sie im Kreditorenbereiche (oben) auf «Neu», um eine neue Kreditorenzeile zu erzeugen.
- 2 Tragen Sie den Kreditor in die Zeile ein.
- ③ Zum Übertragen der Zeilen in die Fibu müssen Sie lediglich auf die kleine Taste «Zeile Buchen» am Ende der Zeile klicken.
- Jetzt kann die Buchung mit der Taste «Buchen» verbucht werden.

Übertragene Kreditoren werden als «Verbucht» markiert. Die Zeile kann gelöscht oder (bei regelmässigen Zahlungen) kann jetzt z. B. nur das Datum für die nächste Zahlung angepasst werden.

| Image: Contract in the rest in the rest in the                                 | Image: Brucken     Image: Brucken     Anna-Maria Muster Zurich     01.01.17       Image: Brucken     Small Brucken     2100 Musterlingen     31.12.17                                                                                                    | che <u>Kto Konten</u> E Drucken                                                                                            | Buchen                                                                                                    |
|----------------------------------------------------------------------------------------------------|----------------------------------------------------------------------------------------------------|----------------------------------------------------------------------------------------------------|----------------------------------------------------------------------------------------------------|
| billing interest for the second second secon | K.Ct.         Belog         Sell         Factors         Debtes         Debtes         Control Restore         Control Restore                                                                                                    | Mt         Belectext           03         X         Swisscom 001 321 321 321           03         Swisscom 002 432 432 432 | BNr. Dut in Fallig<br>1 ≥ 03.09.17 30.03.17<br>2 ≥ 03.03.17 30.03.17                                                                                                  |
| •••••••••••••••••••••••••••••                                                                                                    |                                                                                                    |                                                                                                    |                                                                                                    |
| Note:       Note:       Note: <th< td=""><td>12'354.33 g</td><td>fax, Internet, Porti<br/>m A</td><td>6510 Telefon, Telefax,<br/>1020 Bankguthaben A</td></th<>                                                                                                    | 12'354.33 g                                                                                                    | fax, Internet, Porti<br>m A                                                                                                | 6510 Telefon, Telefax,<br>1020 Bankguthaben A                                                                                                    |
| Determined in the second of the second of th | K.Sz. Beleg Soll Haben Betras Buchen<br>6510 - 1020 - 181.45 Buchen<br>X.Sz. Beleg Soll Haben Betras Buchen<br>X.Sz. Beleg Soll Haben Betras Buchen<br>K.Sz. Beleg Soll Haben Betras Buchen<br>K.Sz. Beleg Soll Haben Betras Buchen<br>K.S | scon 002 432 432 432                                                                                                    | BI-Nr. C turm Belegtext<br>29 30.03.17 Swissco<br>MwSt                                                                                                    |
| 28     10.11.17     Honorarischnung M. Muster     28     1020     2000     15930.70     2001       12     01.11.17     Eröffnung Trans-Passiven     13     9100     2200     10716.10     4       11     01.11.17     Eröffnung MvSt     11     9101     2000     10716.10     4       9     01.11.17     Eröffnung MvSt     11     9100     2000     10716.10     4       9     01.11.17     Eröffnung Boteiligungen     10     1440     6100     20000.00     10       9     01.11.17     Eröffnung Most     10     1440     6100     20000.00     10       9     01.11.17     Eröffnung Boteiligungen     10     1440     6100     20000.00     10       9     01.11.17     Eröffnung Boteiligungen     10     1440     6100     20000.00     10       9     01.11.17     Eröffnung Muster     0     1000     2100     740 fm     10       9     10.11.17     Eröffnung Muster     0     1000     2100     740 fm     10       9     10.11.17     Eröffnung Muster     0     1000     1000     1000     1000       9     10.11.17     Eröffnung Hunger     1000     1000     1000                                                                                                    | Markler v         2         17110.75         3         X         D Oracking           K.St. Beleg         Soft H         Berrag         Michael         Journal           ung M. Muster         28         3000         2200         11180.05         In X         X         It X                                                                                                    | text                                                                                                    | Daten ätze anzeigenlab<br>BNr. De Im Belegtext<br>29 10.01.17 Umsatze                                                                                                 |
| Parter Provide Provide Articles Provide Provide Provid | 28         1020         3000         15'930.70         2 ×         ① Leach m           13         9100         2300         2'727.10         3         3           12         9100         2200         10'166.10         4                                                                                                    | orarechnung M. Muster<br>Inun; Trans.Passiven<br>Inun; MWSt                                                                | 10.01.17         Honorar           12         01.01.17         Eröffnun           11         01.01.17         Eröffnun           11         01.01.17         Eröffnun |
| Fälligkeitsdatum<br>und Monat                                                                                                    | 11         9100         2200         1026.60 mm         ●           10         1440         £100         200000.00 mm         ●           0         1000         £100         740.40 mm         ▼                                                                                                    | inung Kreditoren<br>Inung Beteiligungen<br>Inung Transitarische Aktiven                                                    | 10         01         01.17         Eröffnun           9         01         01.17         Eröffnun           8         01         01.17         Eröffnun              |
|                                                                                                    | Buchen I                                                                                                    | Fälligkeitsdatum<br>und Monat                                                                                              | Datum I<br>Fälligkeitsdatum                                                                                                    |
|                                                                                                    |                                                                                                    |                                                                                                    |                                                                                                    |

4

Zeile Buchen

#### Buchungsmaske Nr. 14: Zahlungsliste

Mit dieser Buchungsmaske (und mit anderen) können Sie häufig gemachte Buchungen in einer Zahlungsliste speichern und so z. B. regelmässige Zahlungen (wie Miete, Löhne etc.) direkt übernehmen.

- Klicken Sie in der «Zahlungsliste» rechts, auf einen Eintrag. Er wird in die Eingabezeile übertragen (bzw. hier in die Kreditorenliste).
- ② Ergänzen Sie die Eingabezeile nötigenfalls (Konto, Betrag etc.).
- ③ Klicken Sie auf die Taste «Eintragen» zur Übernahme in die Buchhaltung.
- ④ Buchen Sie mit der Taste «Buchen».

Buchung in Zahlungsliste aufnehmen:

6 Klicken Sie am Ende einer Buchungszeile auf die Taste «Zeile in die Zahlungsliste eintragen». Die Zeile erscheint auch in der Zahlungsliste.

Bemerkung: Mit der Taste «Z-Liste» können die Einträge der Zahlungsliste im Detail angezeigt (und angepasst) werden.

Falls diese Taste nicht sichtbar ist, markieren Sie im PopUp «Einstellung» den Begriff «Zahlungsliste».

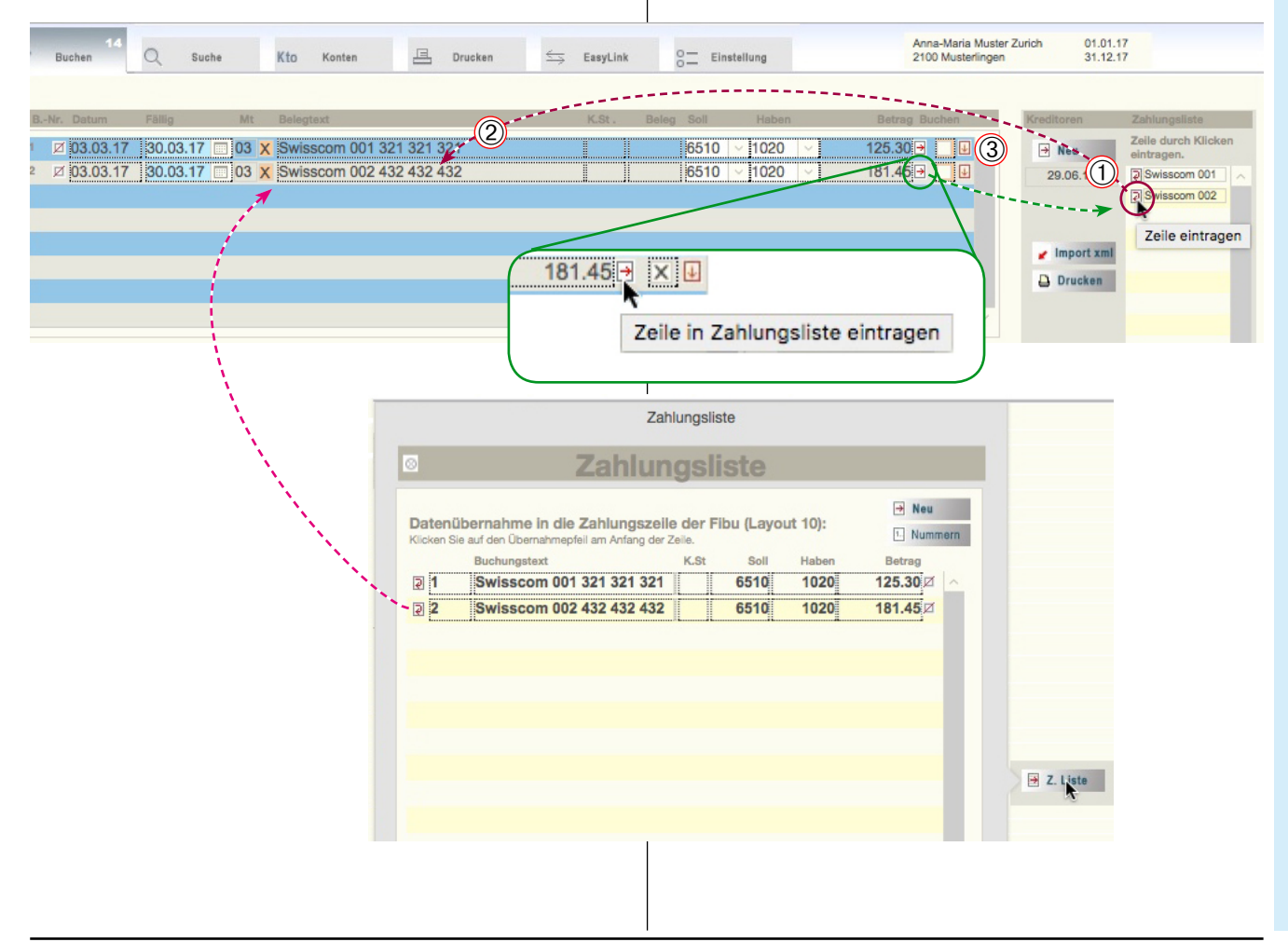

#### vom Login beeinflusst (vgl. S. 24). lung». Beim jeweils nächsten Einloggen werden die Einstel-(2) Öffnen Sie auf das Unterregister «Einlungen des Anmeldekontos (falls vorhanden) hier eingetragen. Die aktuellen Einträge gelten in diesem Fall stellung». nur für die aktuelle Sitzung. Klicken Sie auf «Fenster». (3) Passen Sie also die Fenstereinstellungen beim Login-Hier können Sie einige Einstellungen treffen, die die Darstel-Konto an (S. 24). lung des Fensters (Grösse, Zoom etc.) betreffen. Beachten Sie, dass die Darstellung ausserdem von der Einstellung des Bildschirms selbst und vom Anmeldekonto (S. 24) beeinflusst wird. A Anna-Maria Muster Zurich 2100 Musterlingen 01.01.17 31.12.17 EasyLink Druck Firmendater Allge Fenster Währung Passwörte Beschriftung Drucker FMP Menü ein х Fenste Fib 1090 1283 Px 1208 500 600 Px Fenster maximieren: Vergrössert das Fenster generell auf Bildschirmgrösse Fenstergrösse in Pixel Statusbereich (Funktionsleiste mit Symbolen am Diese Fenstergrössen werden oberen Bildrand) ein/aus verwendet, wenn «Fenster maximieren» nicht gewählt ist. Zoom: Vergrösserung der Bildschirmdarstellung «Standard»: Grundeinstellung Drucken: wiederherstellen Beim Drucken Papierformatfester anzeigen Anzeigen: Spannt das Fenster in Beim Drucken Druckerfester anzeigen der eingestellten Grösse auf. Aktuelle Grösse eintragen: Trägt Einstellung die Grösse des z. Z. offenen Gibt eine Übersicht über die Funktionseinstellungen Fensters ins Feld ein (wie auch bei allen Buchungsmasken, S. 16)

Einstellungen für Fenster

Klicken Sie auf das Register «Einstel-

(1)

Fenstereinstellungen

Die gelb hinterlegten Fenstereinstellungen werden

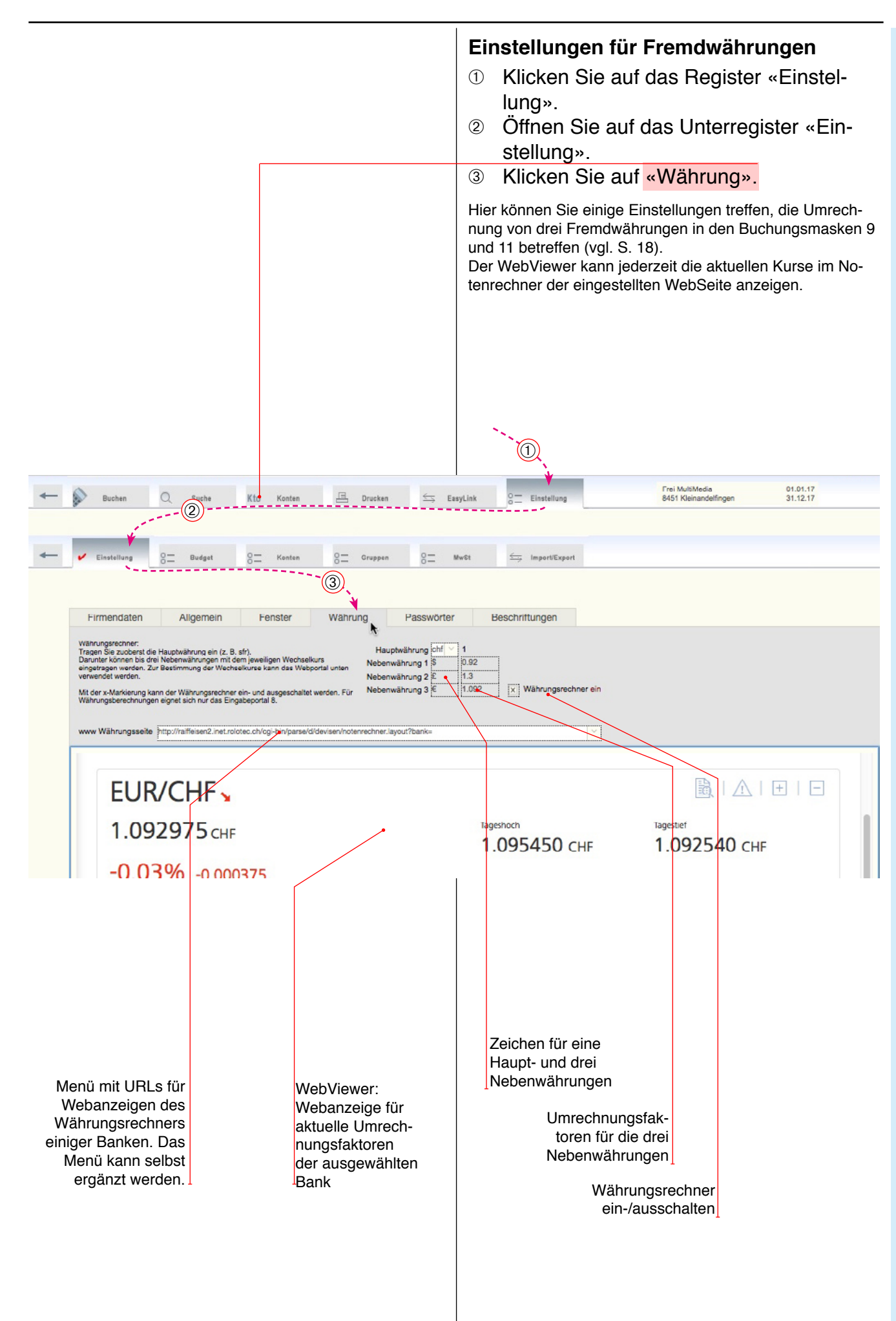

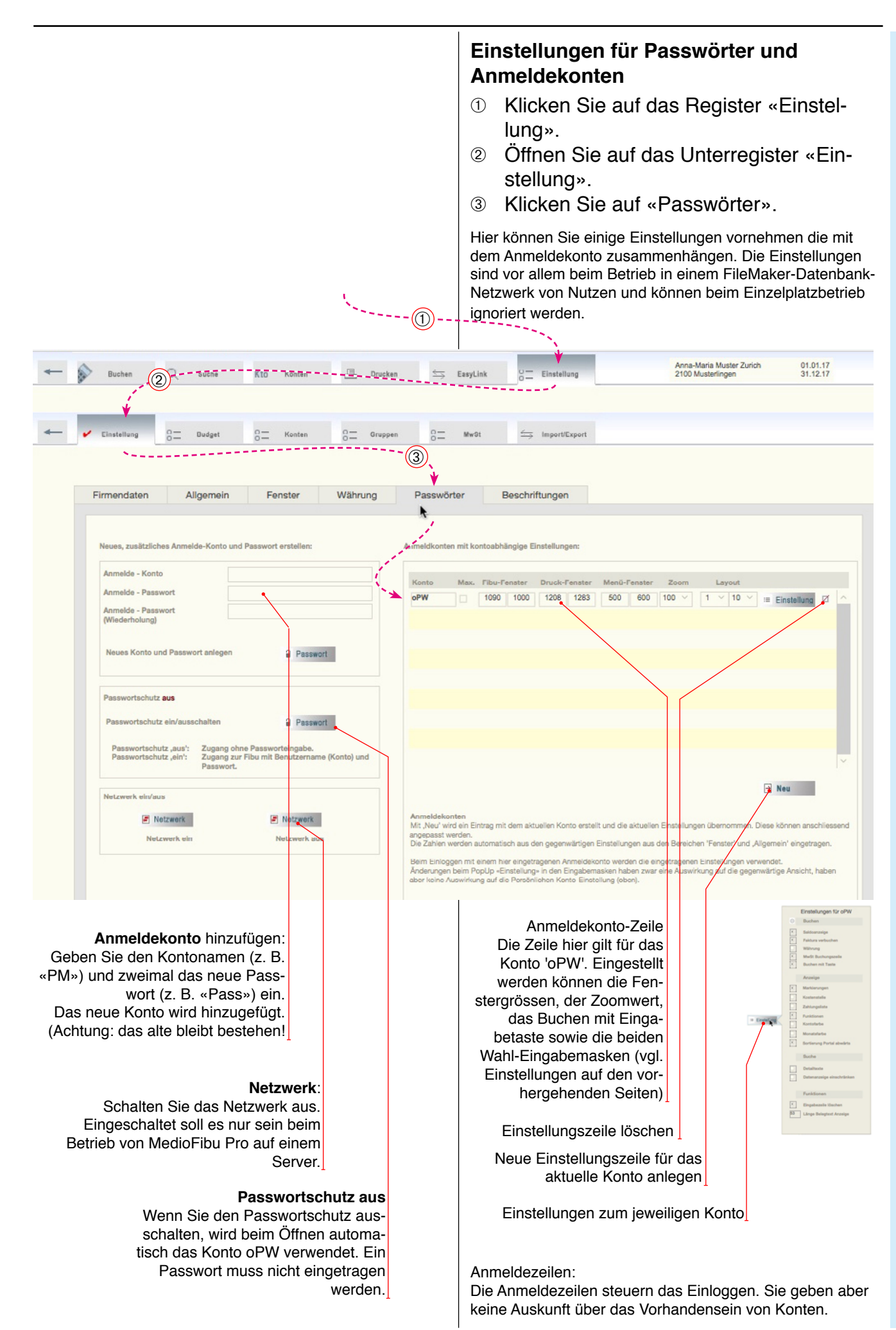

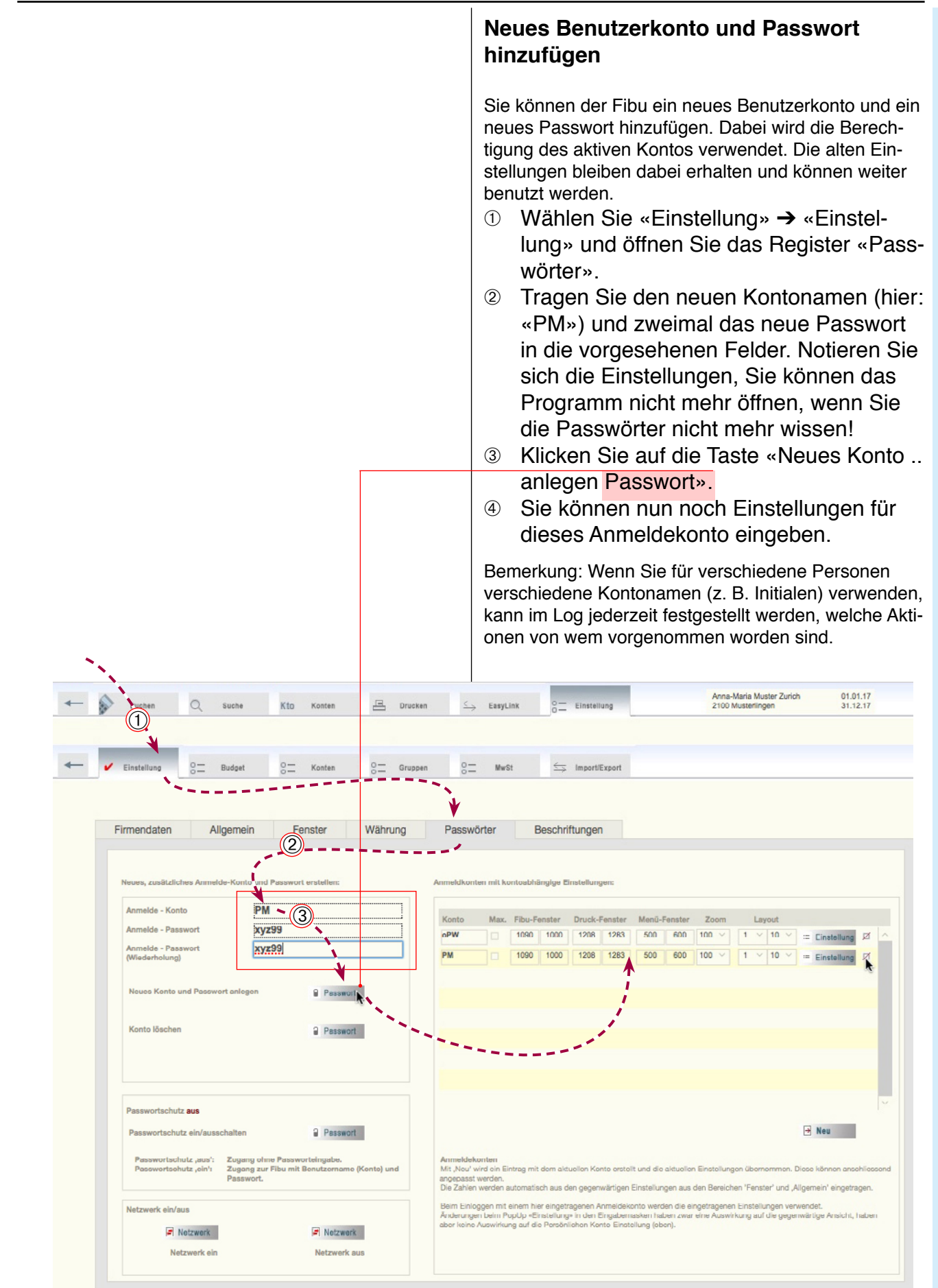

| Ablage                   | Bearbeiten                                       | Ansicht                                     |                                                   |                   |
|--------------------------|--------------------------------------------------|---------------------------------------------|---------------------------------------------------|-------------------|
| Schließe                 | n                                                |                                             | жw                                                |                   |
| Dateiop                  | tionen                                           | - (3)                                       |                                                   |                   |
| Passwor                  | t ändern                                         | k                                           |                                                   |                   |
| Papierfo<br>Drucker      | ormat<br>1                                       |                                             | жР                                                |                   |
| Date "                   |                                                  | Passwor                                     | t ändern                                          |                   |
| Date<br>Date Sie<br>Senc | rwenden Sie diese Fele<br>Ihr altes Passwort ein | der, um das Passwor<br>nmal und Ihr neues P | t für Ihr FileMaker-Konto<br>asswort sweimal ein. | o zu ändern. Gebe |
| Кор                      | Kon                                              | toname: oPW                                 |                                                   | _                 |
|                          | Altes Pa<br>Neues Pa                             | asswort:                                    | (2)                                               |                   |
|                          | Passwort bes                                     | stätigen:                                   |                                                   |                   |
|                          |                                                  |                                             |                                                   |                   |

| Madia | Sibu Ablage                                |
|-------|--------------------------------------------|
| Über  | FileMaker Pro Runtime                      |
| Vorei |                                            |
| vorei |                                            |
| Diens | Einstellungen                              |
| M     | Allgemein Speicher Plugins Schriften       |
| Al    |                                            |
| м     | Benutzeroberflächenoptionen                |
| -     | ✓ Textausvahl mit Drag & Drop              |
|       | Dialoggrößen und -positionen zurücksetzen: |
|       | 4 Zurücksetzen                             |
|       | Benutzernam2                               |
|       | System: "iM27"                             |
|       | Sonstiges     PM     F                     |
|       |                                            |
|       |                                            |
|       |                                            |
|       |                                            |
|       |                                            |
|       | Abbrechen OK                               |
|       | 10 No.                                     |

#### Passwort ändern

Alle Programme werden zuerst mit dem gleichen Passwort ausgeliefert.

Sie können das Passwort ändern. Beachten Sie aber, dass Sie das Programm nicht mehr öffnen können, wenn Sie das Passwort vergessen haben. Die Passwortinformation besteht immer aus dem Kontonamen und dem Passwort selbst. Das Programm kann nur gestartet werden, wenn beide Informationen richtig eingegeben werden (inkl. Gross-Klein-Schreibung).

- Wählen Sie im Menü «Ablage» (bzw. «Datei») → «Passwort ändern».
- ② Geben Sie im erscheinenden «Ändern»-Dialog einmal das alte und zweimal das neue Passwort ein und klicken sie auf «OK».

Bemerkung: Der Kontoname bleibt auf diese Weise der selbe wie vorher. Vgl. S. 25).

#### Kontoname/Benutzername

Falls beim Programmstart der System-Kontoname im Passwortfenster erscheint, können Sie den Namen folgendermassen anpassen:

- ③ Wählen Sie «MedioFibu» → «Einstellungen..» (Mac) bzw. «Bearbeiten» → «Einstellungen..» (Win).
- ④ Wählen Sie das Register «Allgemein».
- 6 Geben Sie den Benutzernamen ein.

Sie können auf diese Weise auch einen falschen oder keinen Namen vorgeben, um die Zugriffssicherheit zu erhöhen.

#### Bemerkung

Die Änderung des Passwortes gilt nur für die aktuelle Fibu. Wenn Sie mehrere Mandanten betreiben, müssen Sie allenfalls bei jedem das Passwort kennen bzw. ändern.

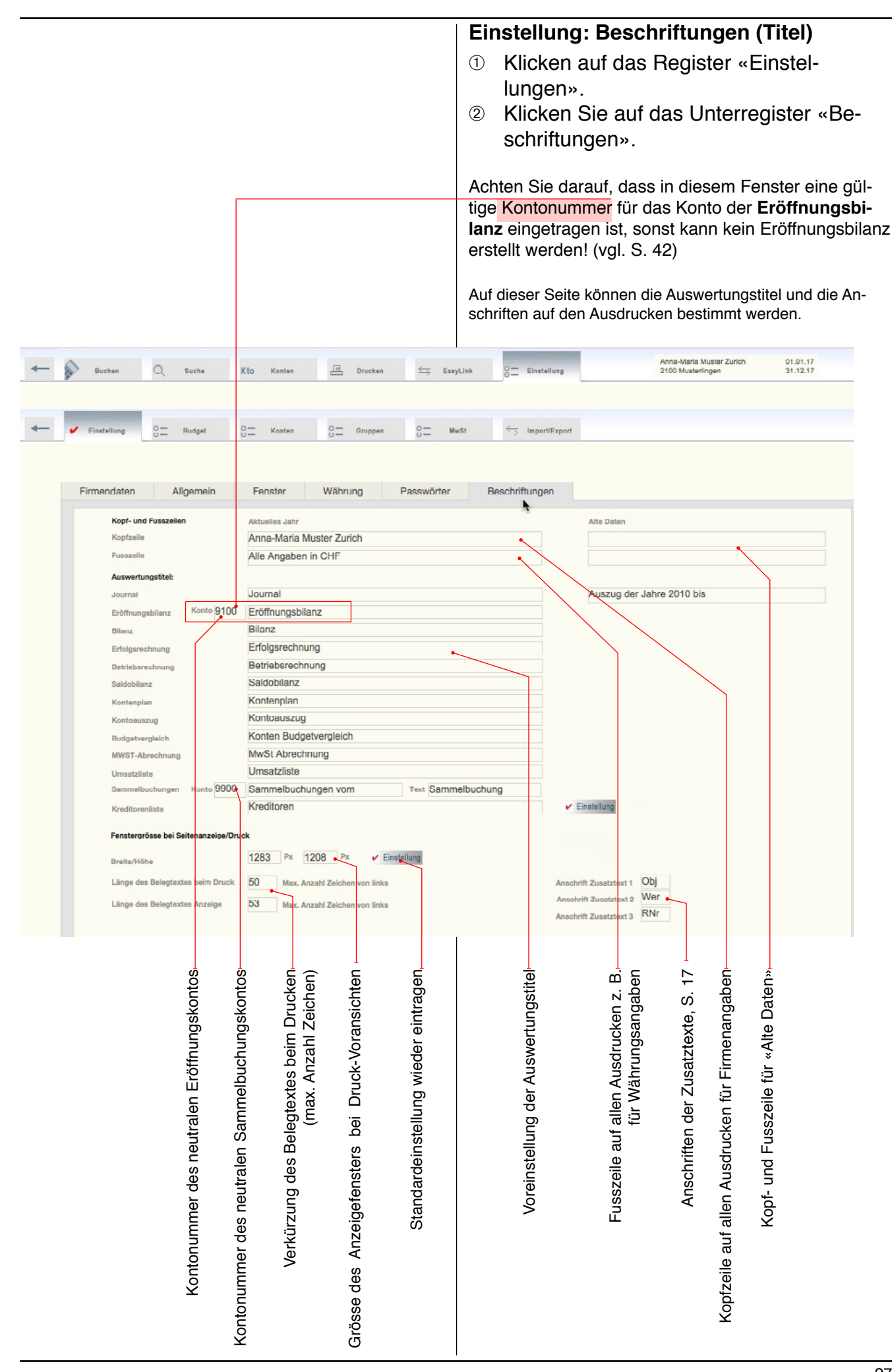

|                                                                                      |                                 | Einste                        | ellung: K                              | ontenplan                |
|--------------------------------------------------------------------------------------|---------------------------------|-------------------------------|----------------------------------------|--------------------------|
| Wenn Sie in Buchhaltungsfrage                                                        | n nicht sattelfest              | 1 Klick                       | en auf das Reg                         | gister «Einstel-         |
| sind, sollten Sie das Einrichten                                                     | des Kontenplanes                | lunge                         | en».                                   |                          |
| son vornehmen lassen.                                                                | on einer Fachper-               | ② Klick                       | en Sie auf das                         | Unterregister «Kon-      |
|                                                                                      |                                 | ten».                         | e e Einsteletunge                      | de e Mentene leur e e    |
|                                                                                      |                                 |                               | ge Einrichtung                         | des Kontenplanes         |
|                                                                                      |                                 | Funktion                      | ieren der Ruch                         | haltung Wenn Sie         |
|                                                                                      |                                 | wichtige                      | Elemente vero                          | essen, wird die Buch-    |
|                                                                                      |                                 | haltung r                     | nicht stimmen.                         |                          |
|                                                                                      |                                 |                               |                                        |                          |
|                                                                                      |                                 |                               |                                        |                          |
|                                                                                      |                                 |                               |                                        |                          |
|                                                                                      |                                 |                               | 1                                      |                          |
| 5 C                                                                                  |                                 | en                            | F                                      |                          |
| h de<br>a-                                                                           |                                 | lend                          | el cher                                | ά                        |
| Sorti<br>Dalte<br>Derm<br>Cung                                                       | jen nto                         | usbl                          | Blei<br>glei<br>Sser<br>Exc            | ür b<br>ver-<br>ten      |
| ëeil: däge<br>age<br>eil: prtie                                                      | s Ko<br>nträç                   | ensë<br>ile a                 | Suc<br>n dia<br>ach                    | ach ach Kon              |
| erpf<br>e Sc<br>e Sc<br>es K                                                         | elle,<br>en c                   | Date<br>lifen<br>loze         | ste:<br>ätze<br>ag i<br>te<br>te       | te K<br>ten              |
| Sorti<br>die E<br>Rote<br>Pent                                                       | Aktu<br>ösch<br>Nach<br>such    | Alle<br>aufru<br>Kont         | ?-Ta<br>ens:<br>Spal<br>Expo           | Such                     |
|                                                                                      |                                 |                               |                                        |                          |
| - Burban O Sucha Kin Kanta                                                           | Druckan 😓 Essui                 |                               | Anna-M                                 | aria Muster 01.01.17     |
|                                                                                      |                                 | 0-                            | 2 100 Mi                               | steningen 31.12.17       |
|                                                                                      |                                 |                               |                                        |                          |
| Einstellung O_ Budget O_ Ronter                                                      | Gruppen O- Mw                   | St import/Exp                 | D Durahan Fe Franci                    | 0.000                    |
| KontenDian Konten einrichten 🗠 Neu<br>Konte Konto Bezeichnung                        | Klasse Kommentar MWS            | T CodeMWST Typ                | Saldo Variabel Kontoklasse             | Klasse Gr H-Gr           |
| III III<br>8010 Ausserordentlicher Aufwand                                           | Aufwand                         |                               |                                        | <b>x</b> 3 80 80 88      |
| 8200 Erfolg betriebsfremder Unternehmensteil 1                                       | Ertrag                          | U8.0B                         | 0.00 fix V Ertrag                      | 4 82 80_88               |
| 8220 Erfolg betriebsfremder Unternehmensteil 2                                       | Ertrag                          | VI8.0B                        | 0.00 fix V Ertrag                      | 4 82 80_88               |
| 8400 Ertrag betnebstremde Finanzanlagen<br>8410 Aufwand betriebsfremde Finanzanlagen | Aufwand                         | VI8.0B                        | 0.00 fix V Ertrag                      | 4 84 80_88<br>3 84 80_88 |
| 8500 Erfolg betriebsfremde Liegenschaft 1                                            | Ertrag                          | U8.0B                         | 0.00 fix V Ertrag                      | 4 85 80_88               |
| 8520 Erfolg betriebsfremde Liegenschaft 2                                            | Ertrag                          | U8.0B                         | 0.00 fix V Ertrag                      | 4 85 80_88               |
| 8710         Sonstiger betriebsfremder Littag                                        | Aufwand                         | VI8.0B                        | 0.00 fix V Aufwand                     | 3 87 80_88               |
| 8800 Minderheitsanteile am Ergebnis                                                  | Aufwand                         |                               | 0.00 fix Y Aufwand                     | 3 88 80_88               |
| 8900 Direkte Steuern des Unternehmens                                                | Aufwand                         |                               | 0.00 fix Aufwand                       | X 3 89 89_89             |
|                                                                                      | Neutra                          | 1 1                           |                                        |                          |
| × 90000                                                                              |                                 |                               |                                        |                          |
| v - 5                                                                                |                                 |                               | ں بن د ث                               |                          |
| seir                                                                                 | autc<br>igab<br>nme<br>Itativ   | d Vs<br>d Vs<br>isatz<br>ähle | onto<br>ixier<br>ative<br>3. Al        | lass<br>lass<br>mer      |
| utig<br>eich                                                                         | Vird<br>' Ein<br>'non           | e v<br>e v<br>e               | s K<br>ist f<br>nega<br>z. E<br>assi   | ie Ka<br>Durnk           |
| mmr<br>Bez                                                                           | ie. V<br>s der<br>über<br>är (1 | en d<br>USi<br>und<br>rcod    | o de<br>Isse<br>Bei r<br>Tden<br>zu F  | Yopi<br>Kopi             |
| ton-                                                                                 | aus<br>aus<br>thts -            | chn<br>mit<br>euer<br>euel    | Sald<br>okla<br>oel: F<br>wei<br>/en ; | der l<br>der l           |
| Kon                                                                                  | sch<br>sch<br>omn               | ezei<br>nten<br>orste<br>st   | (ont<br>ariab<br>tion<br>tiv           | Jabe                     |
|                                                                                      | Σ<br>Σ                          | ko<br>∑<br>∑<br>∑             | ix: ⊦<br>Ve<br>We                      | Einç<br>erur<br>umn      |
|                                                                                      | -                               |                               | Щ                                      | arki<br>N                |
|                                                                                      |                                 |                               |                                        | 2                        |
|                                                                                      |                                 |                               |                                        |                          |

#### Varianten: Neue Konten erfassen Sie können einen vorgegeben Kontenplan Klicken Sie auf «Neu». Ein neuer, leerer verwenden (vgl. Import von Kontenrahmen Datensatz wird darunter eingefügt. S. 8, 33). (2) Tragen Sie eine Kontonummer ein. Sie können einen vorhandenen Kontenplan Tragen Sie eine Kontobezeichnung ein. (3) im Textformat importieren (vgl. S. 8, 33) **(4)** Wählen Sie den richtigen MwSt-Code · Sie können aus dem vorhandenen Kon-(z. B. «U8.0B» vgl. S. 32) tenplan einige Konten löschen und andere Wählen Sie bei MwSt-Konten den MwSt-(5) einfügen. Typ: Sie benötigen mindestens ein Um- Sie können den vorhandenen Kontenplan satz- und ein Vorsteuerkonto (USt, VSt). komplett löschen und neue Konten mit Wählen Sie die Kontoklasse (Aktiv, Pas-(6) «Neu» erstellen. siv, Aufwand, Ertrag) Legen Sie fest, ob die Klasse «fix» oder 7 «variabel» ist (z. B. ein Bankkonto mit negativem Saldo wechselt von aktiv zu passiv). Sortieren Sie ggf. am Schluss die Konten (8) Löschtaste: Löscht die gewählte Zeile mit dem Sortierpfeil. Achtung: Wenn Sie eines dieser Elemente falsch einstellen, ergeben sich möglicherweise gravierende Buchhaltungsfehler. Anna-Maria Muster 2100 Musterlingen 01.01.17 31.12.17 EasyLink Ð S Import/Export (8)Löschen 📢 Alle 🛛 😴 Ausblenden Drucken 🐓 Export O Prüfen + Net II-Gr to Dezeich Kontok MWST OodeMWST Typ Klass Gr Fix ill Q, Eingabe II Q III Q 119 119 q лI 8500 Erfolg betriebsfremde Liegenschaft Ertrag U8.0B 0.00 fix Ertrag 4 85 80 88 Erfolg betriebsfremde Liegenschaft 2 U8.0B 0.00 Ertrag 4 85 8520 Ertrag 80\_88 Sonstiger betriebsfremder Ertrag Ertrag 4 87 8700 U8.0B 0.00 80 88 Ertrag 0.00 3 87 8710 Sonstiger betriebsfremder Aufwand Aufwand VI8.0B Aufwand 80 88 Minderheitsanteile am Ergebnis 8800 Aufwand 0.00 fix Aufwand 3 88 80 88 8900 Direkte Steuern des Unternehmens Aufwand 0.00 fix Aufwand 3 89 89 89 X 9000 Erfolgsrechnung fix Neutral X 0 90 90 99 Neutral 9100 Eröffnungsbilanz 0 91 90\_99 Neutra 0.00 fix Neutral X fiv 0 90\_99 9101 Schlussbilanz Neutra Neutral 91 1170 fix Vorsteuer auf Materialaufwand und Dienstleistunger Aktiven Vst 206.85 Aktiven х 1 11 10\_13 1171 Vorsteuer auf Investitionen und übrigen Aufwand Vsl G. Aktive X 1 11 10 13 Aktiver (6)1 0 0 0

Kontenplan bearbeiten

Neutral

(4)

(5)

#### Checkliste für die MwSt

 $(\mathbf{3})$ 

(2

Damit die Mehrwersteuerabrechnung funktionieren kann, müssen folgende Minimalangaben im Kontenplan vorhanden sein:

O Suche

- Alle MwSt-fähigen Aufwand- (und evtl. Aktiv-) -konten müssen einen Vorsteuercode enthalten (z. B. VI 8.0B).
- Alle MwSt-fähigen Ertrags- (und evtl. Passiv-)
   -konten müssen einen Umsatzsteuercode enthalten (z. B. U8.0B).
- Es müssen 2 Vorsteuer- und ein Umsatzsteuerkonto in der Spalte MwSt-Typ mit Vst bzw. Ust bezeichnet sein (KMU: 1170 und 1171 bzw. 2200).

(7)

- Die obigen MwSt-Codes müssen richtig hinterlegt sein (MwSt-Code-Tabelle, vgl. S. 32)

#### **Budget bearbeiten**

Budget- und Vorjahreszahlen erfassen Sie können Budget- und Vorjahreszahlen erfassen. Dies ermöglicht den Ausdruck einer vergleichenden Tabelle und einer Balkengrafik. Die Budgetzahlen sind immer Ganzjahreszahlen.

- Klicken Sie auf die Register «Einstellung» → «Budget».
- ② Sie können nun die Budget- und Vorjahreszahlen von Hand eintragen.
- ③ Ausserdem können Sie einzelne Zahlen mit den Kopiertasten «Saldo nach ... kopieren» ins entsprechende Feld kopieren.
- ④ Schliesslich haben Sie auch die Möglichkeit, alle aufgerufenen Zahlen mit der Taste «Alle Saldi ... kopieren» aufs Mal zu übertragen.
- ⑤ Drucken: Mit der Taste «Drucken» kann die Kontenliste gedruckt werden. Ausserdem können Sie mit dem Hauptregister «Drucken» diverse Druckoptionen aufrufen.

Die Zahlen in den Spalten «Budget» und «Vorjahr» sind fakultativ. Das heisst, während z. B. das Weglassen der Bezeichnungen «Aktiven», «Passiven» etc. Buchhaltungsfehler erzeugen, ist das Weglassen dieser Zahlen für die Buchhaltung nicht erhebtich.

| -         | Buchen Q Suche Kto Konten                              | Drucken     | 🔄 EasyLink  | <u>O</u> Einstellung | Anna-Maria M<br>2100 Musterlir | uster 01.01.17<br>nden 31.12.17 |
|-----------|--------------------------------------------------------|-------------|-------------|----------------------|--------------------------------|---------------------------------|
|           |                                                        |             |             |                      |                                |                                 |
| -         | ✓ Einstellung O_ Budget O_ Konten                      | Gruppen     | o MwSt      |                      | (5)                            |                                 |
| Budae     | Kontosaido, Budget und Voriahressaido                  |             | alle t      | 🙀 Ausbienden         |                                | E Funktion Einstellung          |
| ionto<br> | Konto Dezeichnung<br>ill                               | Kontoklasse | Saldo<br>H  | Dudget               | Vorjahr Markierung             | Einteilung                      |
| 000       | Kasse                                                  | Aktiven     |             |                      | ×                              | 1111                            |
| 010       | Postcheckguthaben                                      | Aktiven     |             |                      | ×                              | 1111                            |
| 020       | Bankguthaben A                                         | 7.ktiven    |             |                      | ×                              | 1111                            |
| 025       | Bankguthaben B                                         | Aktiven     | Alle Sa     | aldi nach Budg       | et kopieren                    | 1111                            |
| 040       | Checks Besitzwechsel (diskontfähig)                    | Aktiven     | 3'000.00 🛃  | -                    |                                | 1111                            |
| 050       | Kurzfristige Geldanlagen                               | Aktiven     | 32'021.75 🖃 |                      |                                | 1111                            |
| 060       | Wertschriften kurzfristig realisierbar                 | Aktiven     | 70 70.30 🖃  | 2                    | 2                              | 1111                            |
| 070       | Andere kurzfristige Anlagen                            | Aktiven     |             |                      |                                | 1111                            |
| 80        | Eigene Aktien                                          | Aktiven     | 10'000.00   | •                    |                                | 1111                            |
| 090       | Transferkonto                                          | Aktiven     | 749.10 🖃    |                      |                                | 1111                            |
| 100       | Forderungen aus Lieferungen und Leistungen (Debitoren) | Aktiven     |             |                      | X                              | 1111                            |
| 109       | Delkredere                                             | Aktiven     | -3'500.00 🛃 |                      |                                | 1111                            |
| 140       | Andere kurzfristige Forderungen                        | Aktiven     |             | 3                    |                                | 1111                            |
| 170       | Vorsteuer auf Materialaufwand und Dienstleistungen     | Aktiven     | 206.85 📑    |                      | X                              | 1111                            |
| 991       | Jahresgewinn/-verlust                                  | Passiven    |             |                      | X                              | 2122                            |
| 000       | Produktionsertrag Bereich A                            | Ertrag      | 14750.65 🕞  | → /(®) <sup></sup>   | ×                              | 4233                            |
| 09        | Ertragsminderungen Produktion (Bereich A)              | G           |             | $\rightarrow$        |                                | 4233                            |
| 010       | Produktionsertrag Bereich B                            |             |             |                      |                                | 4233                            |

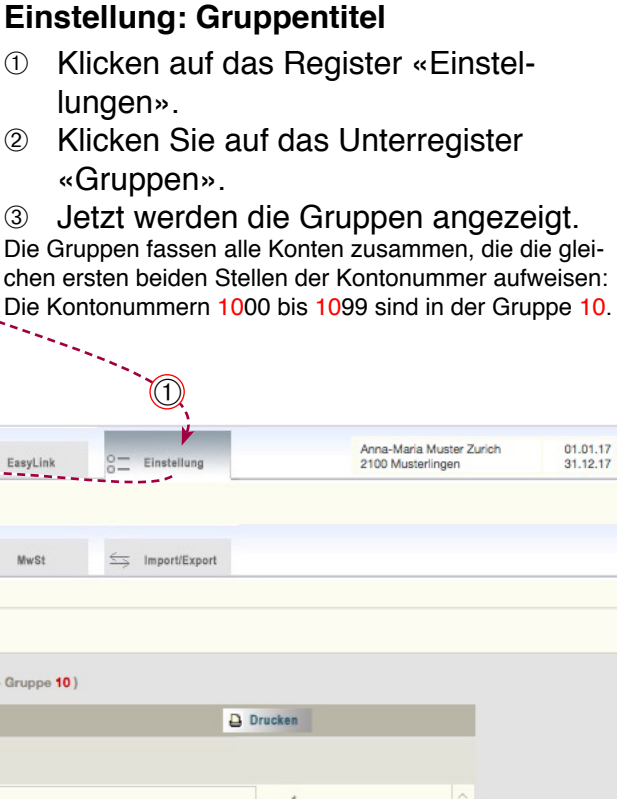

Die Gruppen sind Titel, die die Übersichtlichkeit der 1 Buchhaltungsauswertungen erhöhen sollen. Während lungen». die Buchhaltung ohne Kontenplan nicht funktioniert, 2 sind die Gruppen für die Grundfunktionen nicht unbe-«Gruppen». dingt nötig. (3) Veue Gruppe an-Gruppennummer legen (am Ende der Liste) Gruppe löschen Gruppennamen Kto Kon 2 ontogrupp laup aruppen

die Gruppe ( 1000 Kasse -> Gruppe 10) Kontengruppen für den KMU Kontenplan t. Umlaufvermöge (3) issige Mittel und Wertschriften 10 11 Umlaufvermögen: Forderungen 12 Umlaufvermögen: Vorräte, angefange Arbeiten 13 Umlaufvermögen: Aktive Rechnungsabgrenzung 14 Anlagevermögen Finanzanlage 15 Anlagevermögen: Mobile Sachanlagen 16 Anlagevermögen: Sachanlagen 17 Anlagevermögen: Imaterielle Anlagen 18 Aktivierter Aufwand, Berichtungsposten 19 Betriebsfremdes Vermögen 11 1 20 Fremdkapital: Verbindlichkeiten aus Lieferungen und Leistungen 12 Û 13

> ④ Klicken Sie auf den Listentitel «Hauptgruppen», um die Liste der Hauptgruppen anzuzeigen.

Die Hauptgruppen fassen alle Konten zusammen, die die gleiche erste Stelle der Kontonummer aufweisen: Zur feineren Abstufung können noch die zweiten Ziffern als Begrenzung hinzugezogen werden. Hauptgruppe 1 ist in der Abbildung unterteilt in 10 bis 13 und 14 bis 17.

|        |                       | 0-                                      |                                         | 0-                                                                                        |                      | 0                |               |           |   |
|--------|-----------------------|-----------------------------------------|-----------------------------------------|-------------------------------------------------------------------------------------------|----------------------|------------------|---------------|-----------|---|
| Kan    |                       |                                         | Houston                                 | (4)                                                                                       |                      |                  |               |           |   |
| KON    | togru                 | ppen                                    | Hauptgr                                 | uppen                                                                                     |                      |                  |               |           |   |
| Haupt  | ruppe                 | n: Betrifft c                           | lie erste b                             | tw. die ersten zwei Ziffern                                                               | der Kontonummern zu  | um bestimmen die | e Hauptgruppe |           |   |
| -      |                       |                                         |                                         |                                                                                           |                      |                  |               | <br>      |   |
| Anle   | gen n                 | euer Grup                               | pen am un                               | tersten Ende der Tabelle i                                                                | n der letzten Zeile. |                  |               | Drucken   |   |
|        |                       | Gruppe                                  | Gruppe                                  | HauptgruppeText                                                                           |                      |                  |               |           |   |
|        |                       |                                         |                                         |                                                                                           |                      |                  |               |           |   |
|        |                       | von                                     | bis                                     |                                                                                           |                      |                  |               |           |   |
| Ō      | 1                     | von<br>10                               | bis<br>13                               | Umlaufvermögen                                                                            |                      |                  |               | 1         | ~ |
| Ū      | 1                     | 10<br>14                                | bis<br>13<br>17                         | Umlaufvermögen<br>Anlagevermögen                                                          |                      |                  |               | 1         | ^ |
| 0<br>0 | 1 1 2                 | 10<br>14<br>20                          | bis<br>13<br>17<br>27                   | Umlaufvermögen<br>Anlagevermögen<br>Fremdkapital                                          |                      |                  |               | 1 2 3     | ^ |
|        | 1<br>1<br>2<br>2      | von<br>10<br>14<br>20<br>28             | bis<br>13<br>17<br>27<br>29             | Umlaufvermögen<br>Anlagevermögen<br>Fremdkapital<br>Eigenkapital                          |                      |                  |               | 1 2 3 4   | ^ |
|        | 1<br>1<br>2<br>2<br>3 | von<br>10<br>14<br>20<br>28<br>30       | bis<br>13<br>17<br>27<br>29<br>38       | Umlaufvermögen<br>Anlagevermögen<br>Fremdkapital<br>Eigenkapital<br>Ertrag aus Lieferunge | en und Leistungen    |                  |               | 1 2 3 4 5 | ^ |
|        | 1<br>2<br>2<br>3      | von<br>10<br>14<br>20<br>28<br>30<br>39 | bis<br>13<br>17<br>27<br>29<br>38<br>39 | Umlaufvermögen<br>Anlagevermögen<br>Fremdkapital<br>Eigenkapital<br>Ertrag aus Lieferunge | en und Leistungen    |                  |               | 1 2 3 4 5 |   |

#### MwSt-Code

Ein Umsatzsteuercode heisst z. B. «U8.0B». Dies bedeutet «Umsatzsteuer, 8.0%, Brutto). Ein Vorsteuercode heisst z. B. «VI8.0B». Dies bedeutet «Vorsteuer, Investition, 8.0%, Brutto».

Für eine schweizerische Buchhaltung sollten Sie mindestens 3 Codes haben: Einen Umsatzsteuercode (z. B. U8.0B) und zwei Vorsteuercodes (z. B. VI8.0B und

VM8.0B). Den Codes muss ausserdem eine im Kontenplan existierende Umsatz- bzw. Vorsteuer-Kontonummer zugewiesen werden (vgl. S. 29; KMU: 2200 (USt) und 1170, 1171 (VSt)).

Die Namen der Codes sind frei wählbar; sie müssen aber eindeutig sein.

#### Einstellung: MwSt-Code-Liste

- 1 Klicken auf das Register «Einstellungen».
- 2 Klicken Sie auf das Unterregister «MwSt».
- (3) Jetzt wird die Liste der MwSt-Codes angezeigt.

Um neue Codes zu erfassen, können Sie einfach am Ende der Liste neue Einträge vornehmen.

| de | utig | sein.       | 00003 5         |      | wa          | indur,     | 010                                   | / 1100                       | 361     | abei                          |          |                                                                                   | (                                                                                               |                                                                 |                                                                               |                                                                      |                                                                      |
|----|------|-------------|-----------------|------|-------------|------------|---------------------------------------|------------------------------|---------|-------------------------------|----------|-----------------------------------------------------------------------------------|-------------------------------------------------------------------------------------------------|-----------------------------------------------------------------|-------------------------------------------------------------------------------|----------------------------------------------------------------------|----------------------------------------------------------------------|
|    |      |             |                 |      |             |            |                                       |                              |         |                               |          |                                                                                   |                                                                                                 |                                                                 |                                                                               |                                                                      |                                                                      |
|    |      |             |                 |      |             |            |                                       |                              |         |                               |          |                                                                                   | *                                                                                               |                                                                 | Anna-Maria                                                                    | Muster Zurich                                                        | 01.01.17                                                             |
| _  | 1    | Buchen      | Q SU            | che  | Kto         | Konten     |                                       | <b>B</b> •                   | rucken  | $\Leftrightarrow$             | EasyLin  | k 8 Einstell                                                                      | ung                                                                                             |                                                                 | 2100 Muster                                                                   | ringen                                                               | 31.12.17                                                             |
|    |      |             |                 |      |             |            |                                       |                              |         |                               | -        |                                                                                   |                                                                                                 |                                                                 |                                                                               |                                                                      |                                                                      |
| _  |      | Einstellung | 0- Bu           | daat | -0          | Kostan     |                                       | o- a                         | runnen  |                               | MwSt     |                                                                                   | Evnort                                                                                          |                                                                 |                                                                               |                                                                      |                                                                      |
|    |      |             | 0               | -g   | 0-          |            | -                                     | 0                            |         |                               | , 1      |                                                                                   |                                                                                                 |                                                                 |                                                                               |                                                                      |                                                                      |
|    |      | MW          | ST runden auf   | 5 ~  | er          |            |                                       |                              |         |                               | 1        |                                                                                   | 13.00                                                                                           | uckan                                                           |                                                                               |                                                                      |                                                                      |
|    |      |             |                 |      |             |            |                                       |                              |         |                               | 1        |                                                                                   | 0.0                                                                                             | UGREN                                                           |                                                                               |                                                                      |                                                                      |
|    |      | MW          | ST-Code-Tabelle |      | Die MW      | ST-Verrech | nung                                  | skonten m                    | üssen v | orgängig im Ko                | ontenpla | n definiert werden.                                                               |                                                                                                 |                                                                 |                                                                               |                                                                      |                                                                      |
|    |      | Ŭ           | U2.4B           | 2.4  | ×           | Brutto     | ×                                     | 2200                         | Ty .    |                               | ×        | Umsatzsteuer                                                                      | ×                                                                                               | 1 ^                                                             |                                                                               |                                                                      |                                                                      |
|    |      | Ū           | U2.4N           | 2.4  |             | Netto      | ~                                     | 2200                         | ~       | limsatzsteuer                 | ×        | Umsatzsteuer                                                                      | ~                                                                                               | 2                                                               |                                                                               |                                                                      |                                                                      |
|    |      | Ū           | U7.6B           | 7.6  | × [         | Brutto     | ~                                     | 2200                         | ي الم   | Umsatzsteuer                  | ×.       | Umsatzsteuer                                                                      | ~                                                                                               | 3                                                               |                                                                               |                                                                      |                                                                      |
|    |      | Ū           | U7.6N           | 7.6  |             | Netto      |                                       | 2200                         |         | Umsatzsteuer                  |          | Umaatzsteuer                                                                      |                                                                                                 | 4                                                               |                                                                               |                                                                      |                                                                      |
|    |      |             | VIZ 4B          | 2.4  |             | Brutto     | v                                     | 1171                         | × L     | Vorsteuer                     | v        | Investitionen                                                                     | ×                                                                                               | 5                                                               |                                                                               |                                                                      |                                                                      |
|    |      | 1           | VI2.4N          | 2.4  |             | Netto      | ~                                     | 1171                         | ~       | Vorsteuer                     | ~        | Investitionen                                                                     | V                                                                                               | 7                                                               |                                                                               |                                                                      |                                                                      |
|    |      | 1           | VI2.5B          | 2.5  |             | Brutto     | ~                                     | 1171                         | ~       | Vorsteuer                     | Ŷ        | Investitionen                                                                     | ×                                                                                               | 8                                                               |                                                                               |                                                                      |                                                                      |
|    |      | Ū           | VI3.8B          | 0.0  |             | Drutto     |                                       | 1171                         |         | Vorsteuer                     |          | Investitionen                                                                     |                                                                                                 | 9                                                               |                                                                               |                                                                      |                                                                      |
|    |      | Ū           | VI3.8N          | 3.8  |             | Netto      | ~                                     | 1171                         | ~       | Vorsteuer                     | ~        | Investitionen                                                                     | ~                                                                                               | 10                                                              |                                                                               |                                                                      |                                                                      |
|    |      |             | VI7.6B          | 7.6  |             | Brutto     | ~                                     | 1171                         |         | Vorsteuer                     | ~        | Investitionen                                                                     | ~                                                                                               | 11                                                              |                                                                               |                                                                      |                                                                      |
|    |      |             | VIA.0B          | 8.0  |             | Brutto     | ~                                     | 1171                         | VII     | Vorsteuer                     | v        | Investitionen                                                                     | ~                                                                                               | 12                                                              |                                                                               |                                                                      |                                                                      |
|    |      | n           | VI8.0N          | 8.0  | 1           | Netto      | F                                     | 1171                         | ~       | Vorsteuer                     | ~        | Investitionen                                                                     | ~                                                                                               | 14                                                              |                                                                               |                                                                      |                                                                      |
|    |      | Ū           | VM2.4B          | 2.4  | ~ L         | Brutto     | -                                     | 1170                         | ~       | Vorsteuer                     | ×        | Materialaufwand                                                                   | ~                                                                                               | 16                                                              |                                                                               |                                                                      |                                                                      |
|    |      | n           | VM2.4N          | 2.4  | ~           | Netto      | -                                     | 1170                         | × [     | Vorsteuer                     | Ŷ        | Materialaufwand                                                                   | ~                                                                                               | 16                                                              |                                                                               |                                                                      |                                                                      |
|    |      | Ū           | VM2.5B          | 2.6  | <u> </u>    | Brutto     | ~                                     | 1170                         |         | Vorstouor                     | ~        | Materialaufwand                                                                   | ~                                                                                               | 17                                                              |                                                                               |                                                                      |                                                                      |
|    |      |             | Name des Codes  |      | Prozentsatz |            | Verrechnungsmethode Brutto oder Netto | Auf dieses MwSt-Konto buchen |         | Art der Steuer (USt oder VSt) | (        | Brutto und<br>Die Berech<br>nungsbetra<br>Steuer auf<br>Beispiel fü<br>Brutto Fr. | Art der Vorsteuer<br>and bart der Vorsteuer<br>and bart der Vorsteuer<br>and bart der Vorsteuer | tto<br>g der l<br>e MwS<br>Betra<br>wSt 8 <sup>t</sup><br>etrag | MwSt häng<br>St bereits ei<br>g aufgesch<br>%:<br>100%<br>92.59               | t davon ab<br>nthält (Bru<br>lagen wird<br><b>108.0%</b><br>100.0    | , ob der Rec<br>tto) oder ob<br>(Netto):<br><b>8.0%</b><br>7.41      |
|    |      |             |                 |      |             |            |                                       |                              |         |                               |          | Netto Fr.<br>Beide Meth<br>rechnet we<br>Probleme n<br>Erproben S<br>wandte Me    | 10<br>rder<br>nit d<br>sie d<br>thoo                                                            | 0.00<br>n sind<br>sons<br>ler Me<br>eshalt<br>de zurr           | 100.00<br>richtig. Sie<br>t ergeben s<br>hrwertsteue<br>durch Tes<br>gewünsch | 108.0<br>sollen abe<br>ich Ende J<br>er!<br>tbuchunge<br>iten Result | 8.00<br>er einheitlich<br>lahr erheblic<br>n ob die ang<br>at führt! |

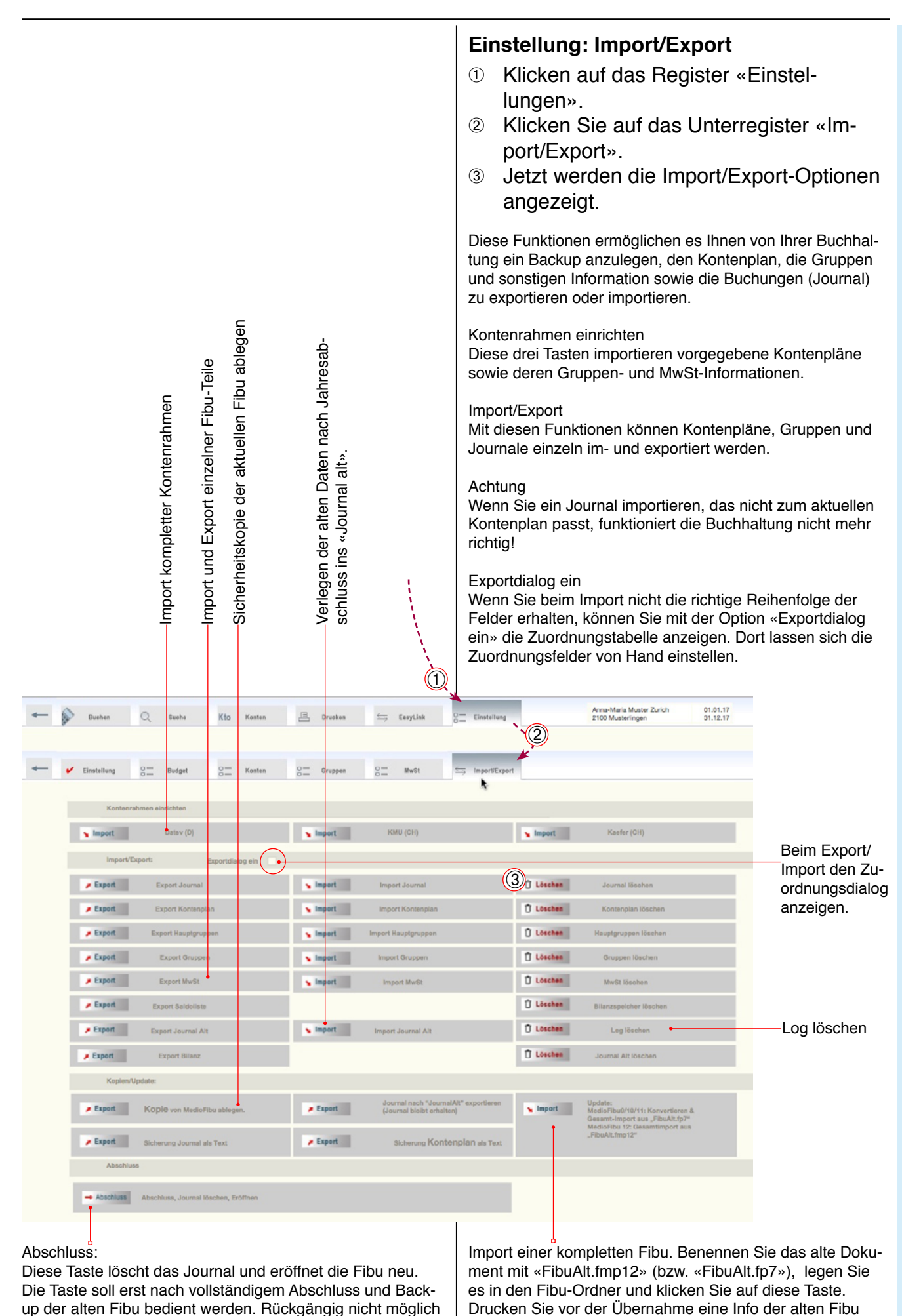

Datei-aus (vgl. S. 52).

S. 53.

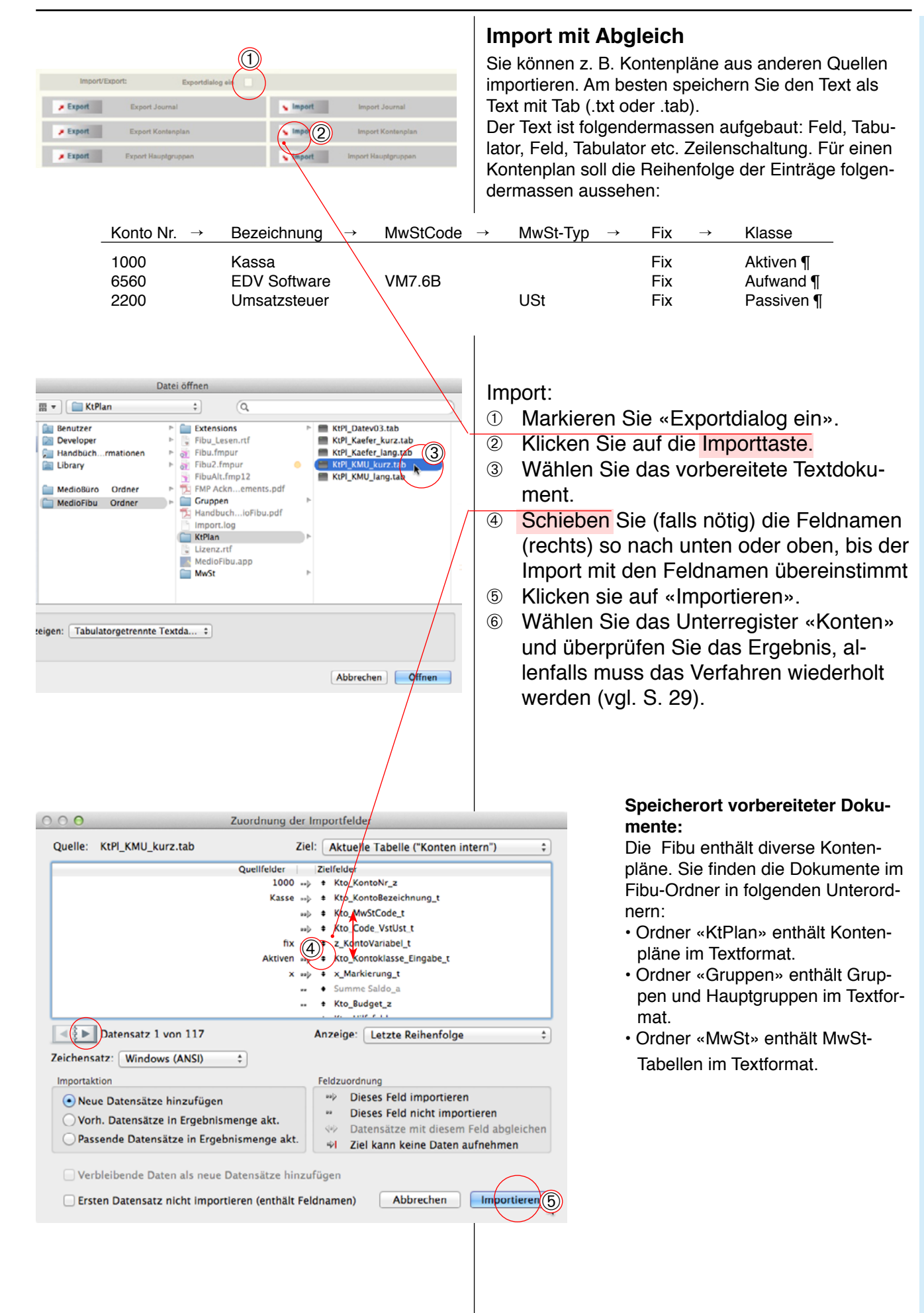

## Datensicherung, Backup

Um sich gegen Datenverlust zu schützen, sollten Sie unbedingt von Zeit zu Zeit ein Backup Ihrer Daten vornehmen. Dieses Backup sollte auf ein externen Datenträger kopiert und an einem anderen Ort aufbewahrt werden.

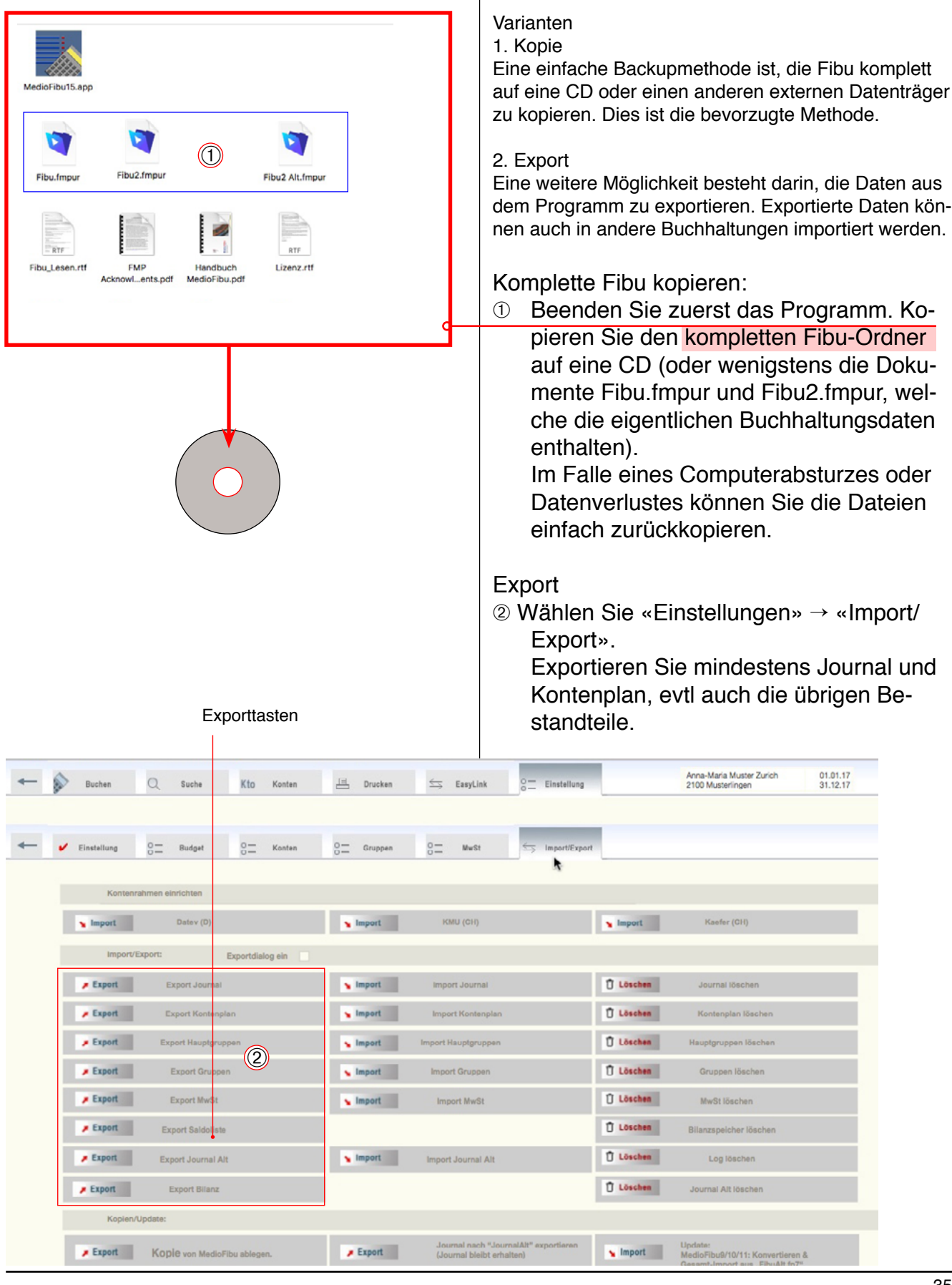

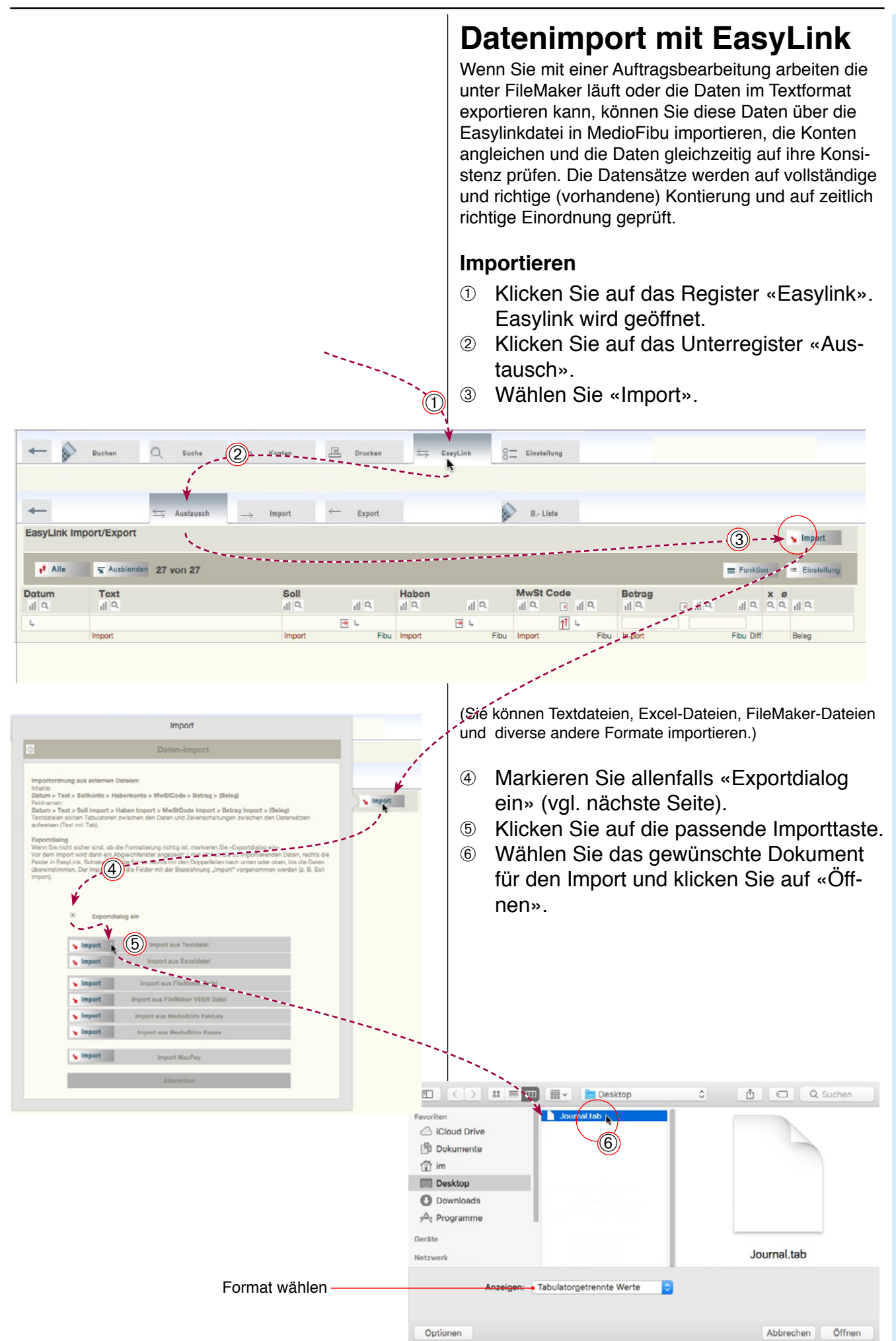

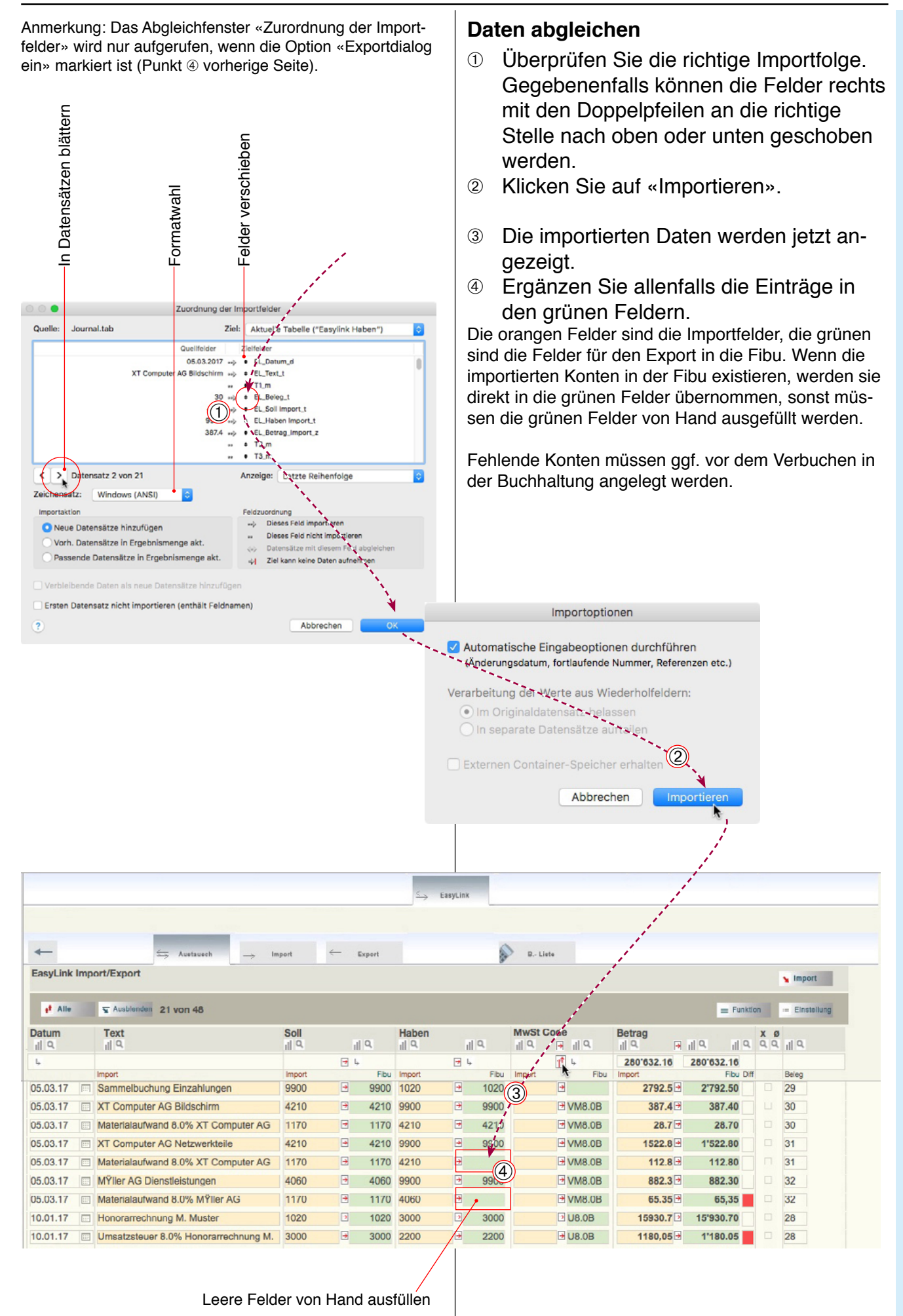

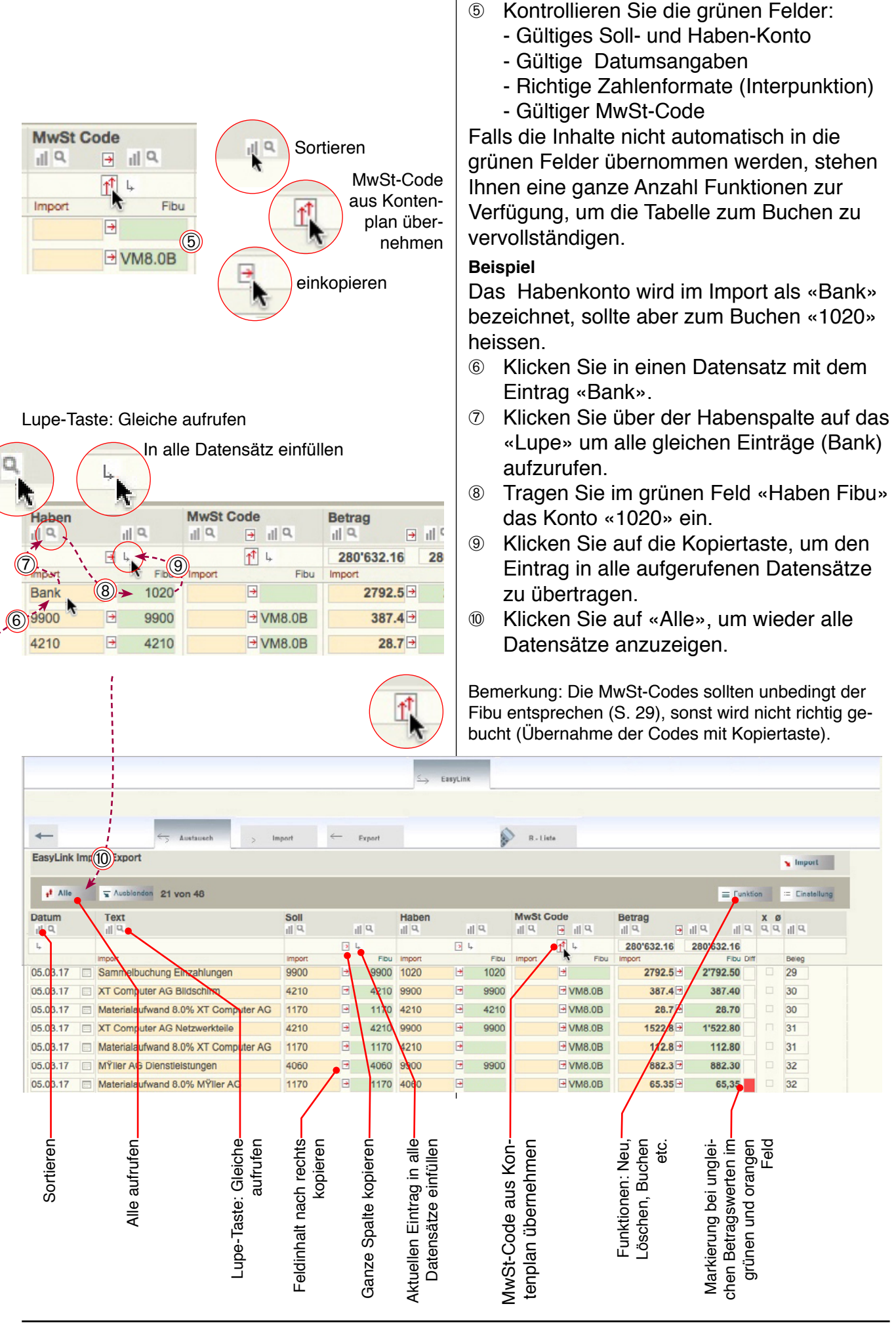

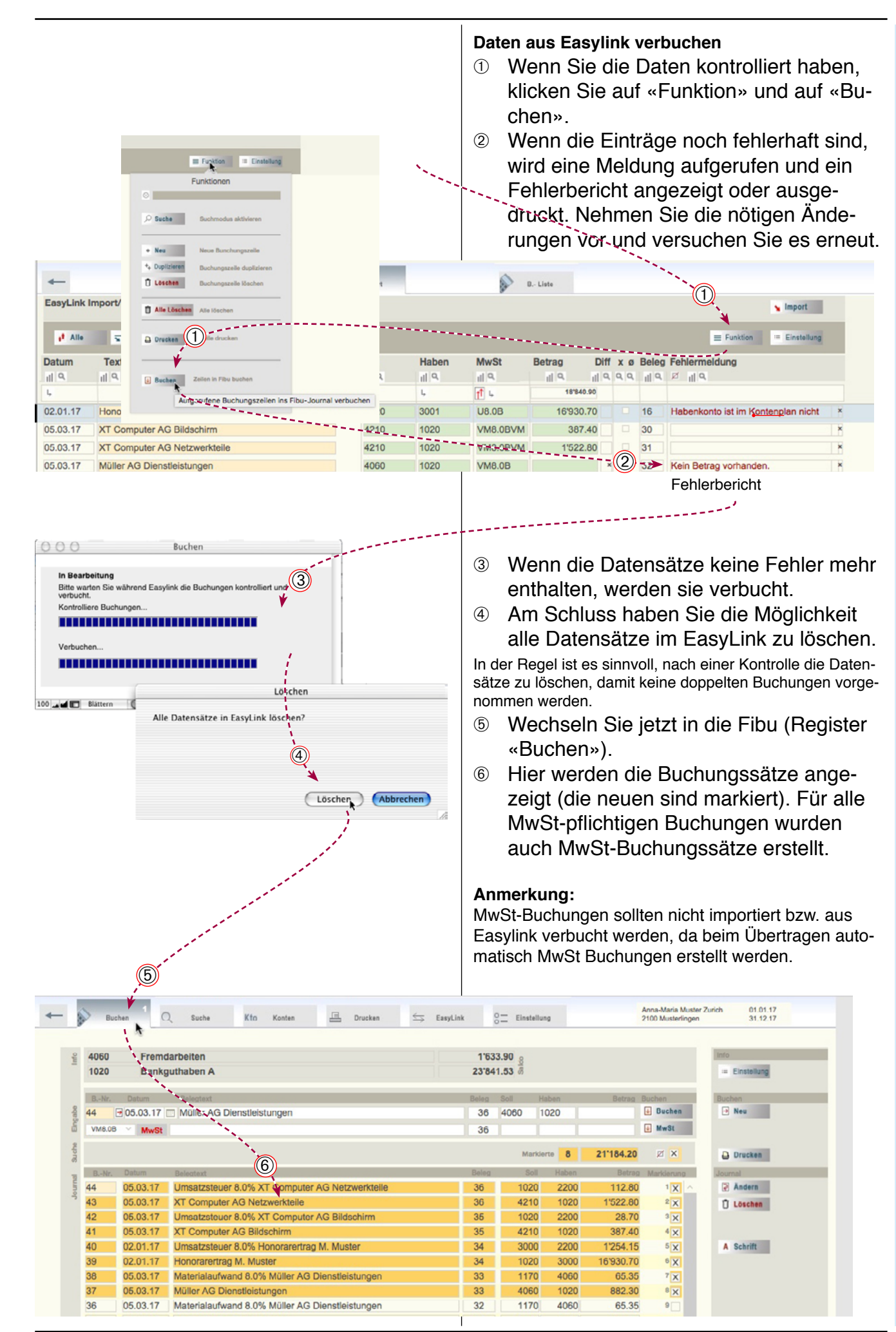

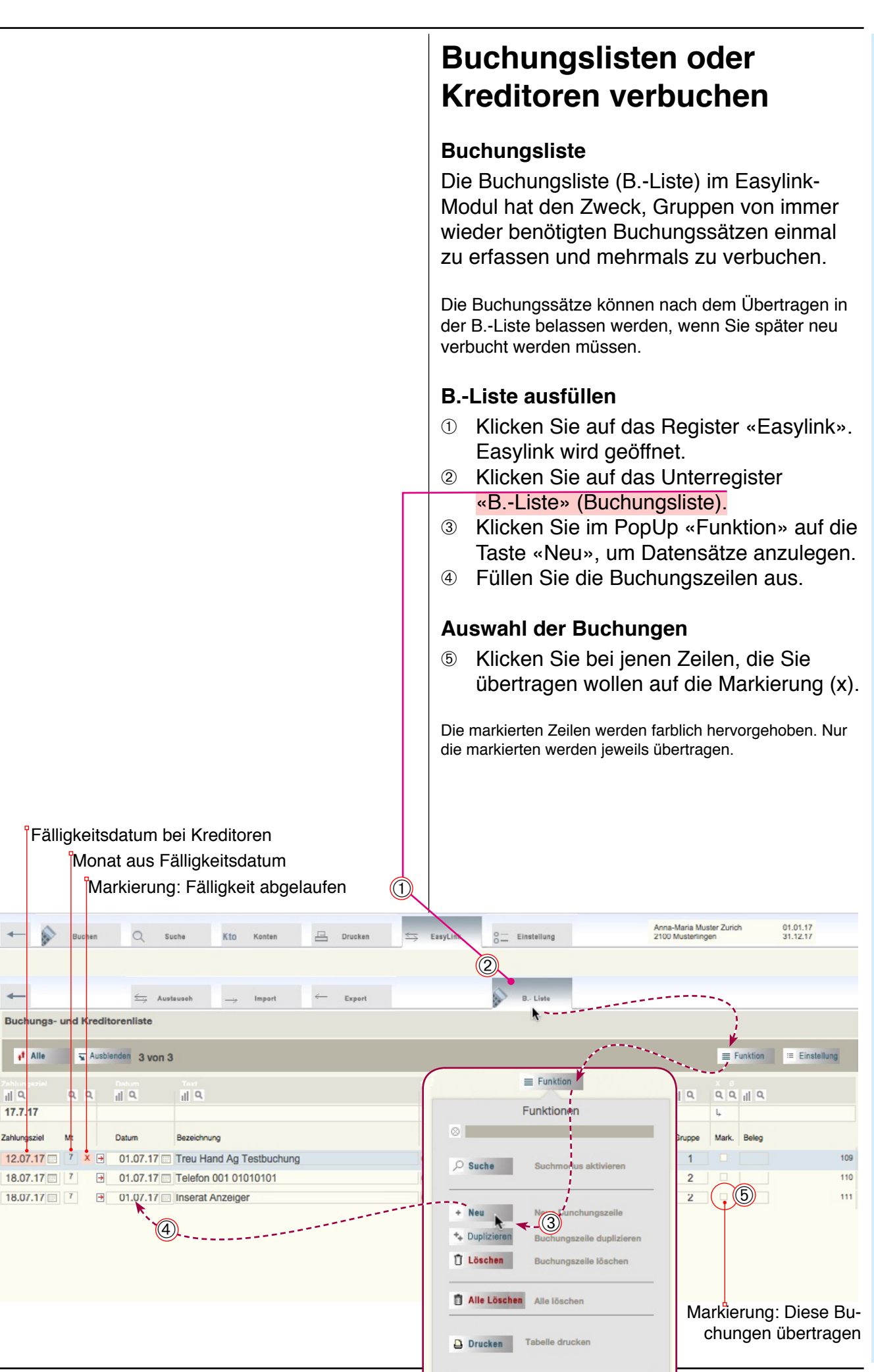

-

Buc

ıl Q

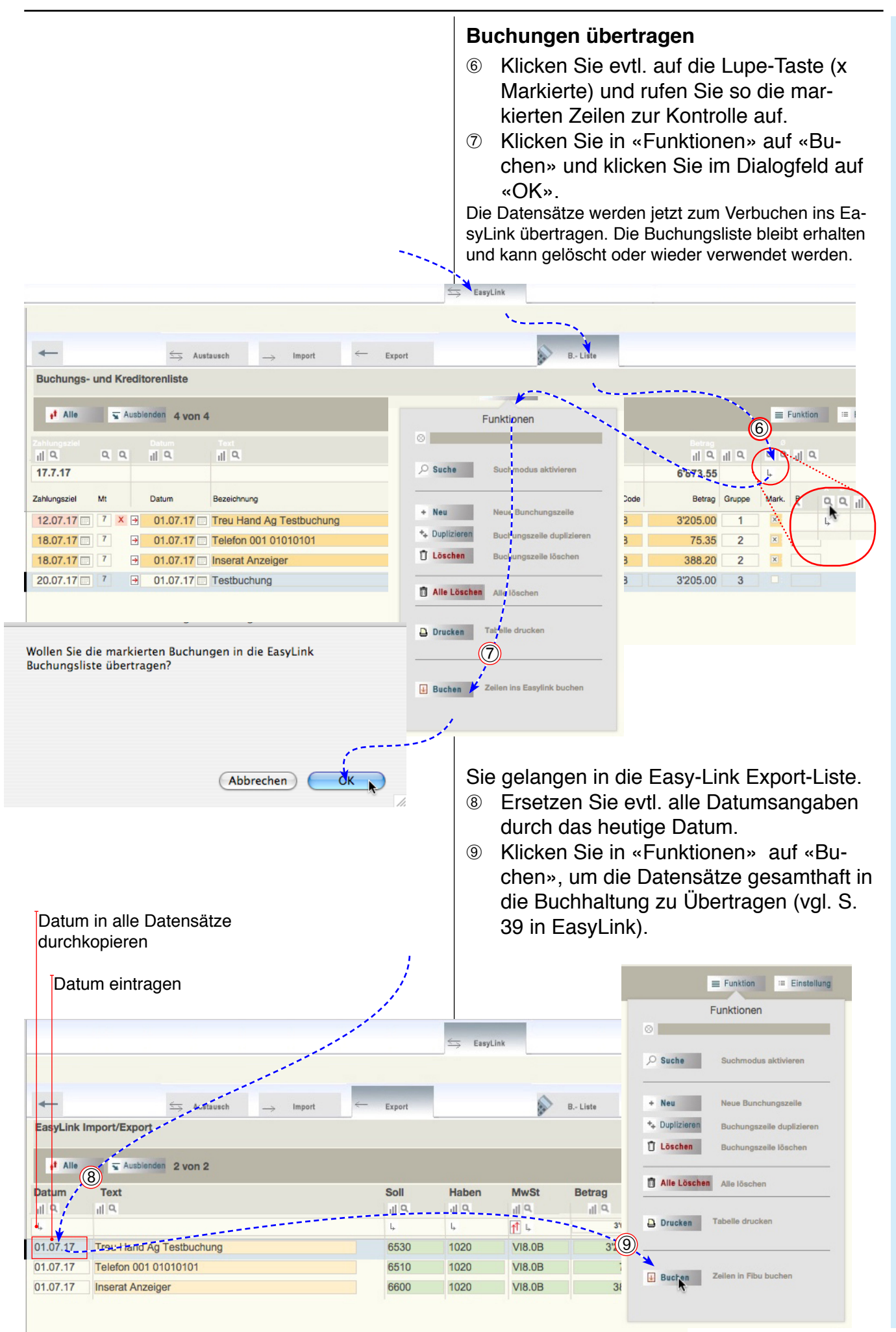

# Buchhaltung eröffnen

Das Eröffnungskonto (hier 9100) wird in den Einstellungen festgelegt (vgl. S. 27). Ausserdem muss das Konto natürlich im Kontenplan erfasst sein.

Eröffnungsbuchungen

#### Eröffnungsbuchungen

Eröffnet wird die Buchhaltung auf die klassische Art über das neutrale Konto 9100 (bzw. 8100) «Eröffnungsbilanz».

Die Buchungen sind so einzugeben, dass die Eröffnungsbilanz ausgeglichen ist (vgl. Saldo nach der letzten Buchung; nächste Seite (6).

- ① Klicken Sie auf das Register «Buchen».
- ② Klicken Sie ggf. auf «Neu» um eine leere Eingabezeile zu erhalten.
- ③ Geben Sie die erste Eröffnungsbuchung ein. Eröffnungskonten betreffen ausschliesslich Aktiven und Passiven.
- ④ Klicken Sie auf «Buchen».
- 6 Verfahren Sie ebenso mit den übrigen Eröffnungsbuchungen.

Die Eröffnungsbuchungen entsprechen in der Regel der Bilanz des letzten Rechnungsjahres (vgl. Abschluss S. 53 ff).

| 9100       Eroffmungsbilanz       0.00       g         2300       Passive Rechnungsabgrenzung (Trans. Passiven)       -27727.10 g         12       01.01.17       Eroffmung Trans.Passiven       13       9100       27727.10 g       1000         12       01.01.17       Eroffmung Trans.Passiven       3       13       1000       1000       1000       1000       1000       1000       1000       1000       1000       1000       1000       1000       1000       1000       1000       1000       1000       1000       1000       1000       1000       1000       1000       1000       1000       1000       1000       1000       1000       1000       1000       1000       1000       1000       1000       1000       1000       1000       1000       1000       1000       1000       1000       1000       1000       1000       1000       1000       10000       10000       100000       1000000       1000000       1000000       1000000       1000000       1000000       1000000       1000000       10000000       1000000       1000000       10000000       10000000       1000000       10000000       10000000       10000000       100000000       100000000       100000                                                                                                    | Bu           | ohen <sup>1</sup> C        | ) Euche Kto K                        | nten 🗏 Druoken    | ⇒ Eesyl | .ink 0            | Einstellun     | 8           | ł                    | Anna-Maria Muster<br>2100 Musterlingen | r Zurich 01.01.17<br>01.12.17 |
|----------------------------------------------------------------------------------------------------|--------------|----------------------------|--------------------------------------|-------------------|---------|-------------------|----------------|-------------|----------------------|----------------------------------------|-------------------------------|
| Bolice         Below         Below <t< th=""><th>9100<br/>2300</th><th>Eröttn<br/>Passiv</th><th>ungsbilanz<br/>ve Rechnungsabgrenzung</th><th>(Trans. Passiven)</th><th></th><th>0.<br/>-2'727.</th><th>.00 9<br/>.10 8</th><th></th><th></th><th></th><th>into<br/>Einstellung</th></t<>                                                                                                    | 9100<br>2300 | Eröttn<br>Passiv           | ungsbilanz<br>ve Rechnungsabgrenzung | (Trans. Passiven) |         | 0.<br>-2'727.     | .00 9<br>.10 8 |             |                      |                                        | into<br>Einstellung           |
| Ballow         Markierte         Image: Construint of the second of the second of the s | B. Nr.<br>12 | Ootum<br>∃01.01.17<br>MwSt | Belegtext                            | n(                | 3       | Bolog<br>13<br>13 | 9100 2         | iben<br>300 | Botrog 8<br>2'727.10 | Buchen<br>Buchen<br>MwSt               | Bushon<br>Neu (2)             |
| Beller         Datum         Belog         Soll         Haben         Betrag         Marklerung           1         01.01.17         Eröffnung Eigenkapital         2         9100         2100         114'944.98         1         Image: Sold         Marklerung         Image: Sold         Marklerung         Image: Sold         Image: Sold         Image: Sold         Marklerung         Image: Sold         Image: Sold         Image: Sold         Image: Sold         Image: Sold         Image: Sold         Image: Sold         Image: Sold         Image: Sold         Image: Sold         Image: Sold         Image: Sold         Image: Sold         Image: So                                                                                                    | Sucha        |                            |                                      |                   |         |                   | Markie         | rte         |                      | Ø X                                    | Drucken                       |
| 1       01.01.17       Eröffnung Eigenkapital       2       9100       2100       114'944.98       1       Image: Stress of the stress of the stress of                                                               | BNr.         | Datum                      | Belegtext                            |                   |         | Beleg             | Soll           | Haben       | Betrag               | Markierung                             | Journal                       |
| 2       01.01.17       Eröffnung Bank       3       1020       9100       -3'576.37       2         3       01.01.17       Eröffnung Kautionen       4       1040       9100       3'000.00       3         4       01.01.17       Eröffnung Debitoren       5       1050       9100       32'021.75       4         5       01.01.17       Eröffnung Debitoren       6       1109       9100       -3'50.00       5         6       01.01.17       Eröffnung Kontokorrent       7       1060       9100       70'170.30       6         7       01.01.17       Eröffnung Transitorische Aktiven       9       1090       9100       749.10       8         9       01.01.17       Eröffnung Kreditoren       10       1440       9100       20'00.00       0         10       01.01.17       Eröffnung Kreditoren       10       1440       9100       20'00.00       0         9       01.01.17       Eröffnung Kreditoren       11       9100       2000       10'26.60       10         11       01.01.17       Eröffnung Kreditoren       11       9100       2200       10'166.10       11         12       01.01.17       Eröffnung Trans.Pa                                                                                                    | 1<br>0       | 01.01.17                   | Eröffnung Eigenkapital               |                   |         | 2                 | 9100           | 2100        | 114'944.98           | 1                                      | Andern                        |
| 3       01.01.17       Eröffnung Kautionen       4       1040       9100       3'000.00       9         4       01.01.17       Eröffnung Debitoren       5       1050       9100       32'021.75       4         5       01.01.17       Eröffnung Delkrentere       6       1119       9100       -3'500.00       6         6       01.01.17       Eröffnung Kontokorrent       7       1060       9100       70'170.30       6         7       01.01.17       Eröffnung Kontokorrent       7       1060       9100       70'170.30       6         7       01.01.17       Eröffnung Transitorische Aktiven       9       1090       9100       749.10       8         9       01.01.17       Eröffnung Beteiligungen       10       1440       9100       2000       10'26.60       10         10       01.01.17       Eröffnung Kreditoren       11       9100       2200       10'26.60       10         11       01.01.17       Eröffnung MwSt       12       9100       2200       10'26.60       10         12       01.01.17       Eröffnung Trans Passiven       13       9100       2300       2'727.10       12          19                                                                                                    | 2            | 01.01.17                   | Eröffnung Bank                       |                   |         | 3                 | 1020           | 9100        | -3'576.37            | 2                                      | D Löschen                     |
| 4       01.01.17       Eröffnung Debitoren       5       1050       9100       32'021.75       4         5       01.01.17       Eröffnung Delkreidere       6       1109       9100       -3'500.00       5         6       01.01.17       Eröffnung Kontokorrent       7       1060       9100       70'170.30       6         7       01.01.17       Eröffnung Kontokorrent       7       1060       9100       70'170.30       6         7       01.01.17       Eröffnung Angetangene Arbeiten       8       1080       9100       749.10       8         9       01.01.17       Eröffnung Transitorische Aktiven       9       1090       9100       749.10       8         9       01.01.17       Eröffnung Beteiligungen       10       144.0       9100       2000.00       9         10       01.01.17       Eröffnung Kreditoren       11       9100       2000       10'266.00       10         11       01.01.17       Eröffnung MvSt       12       9100       2200       10'166.10       11         12       01.01.17       Eröffnung Trans.Passiven       13       9100       2300       2'727.10       12                                                                                                    | 3            | 01.01.17                   | Eröffnung Kautionen                  |                   |         | 4                 | 1040           | 9100        | 3'000.00             | 3                                      |                               |
| 5       01.01.17       Fröffnung Delkredere       6       1109       9100       -3'500.00       5       A       Schrift         6       01.01.17       Eröffnung Kontokorrent       7       1060       9100       70'170.30       6         7       01.01.17       Eröffnung Angetangene Arbeiten       8       1080       9100       10'000.00       7         8       01.01.17       Eröffnung Transitorische Aktiven       9       1090       9100       749.10       6         9       01.01.17       Eröffnung Beteiligungen       10       1440       9100       20'000.00       9         10       01.01.17       Eröffnung Kreditoren       11       9100       2000       10'266.00       10         11       01.01.17       Eröffnung MwSt       12       9100       2200       10'166.10       11         12       01.01.17       Eröffnung Trans.Passiven       13       9100       2300       2'727.10       12                                                                                                    | 4            | 01.01.17                   | Eröffnung Debitoren                  | (5)               |         | 5                 | 1050           | 9100        | 32'021.75            | 4                                      |                               |
| 6       01.01.17       Eröffnung Kontokorrent       7       1060       9100       70'170.30       •         7       01.01.17       Eröffnung Angetangene Arbeiten       8       1080       9100       10'000.00       7         8       01.01.17       Eröffnung Transitorische Aktiven       9       1090       9100       749.10       6         9       01.01.17       Eröffnung Beteiligungen       10       1440       9100       20'000.00       •         10       01.01.17       Eröffnung Kreditoren       11       9100       2000       1'028.60       1•         11       01.01.17       Eröffnung MwSt       12       9100       2200       1'166.10       11         12       01.01.17       Eröffnung Trans.Passiven       13       9100       2300       2'727.10       12                                                                                                    | 5            | 01.01.17                   | Eröffnung Delkredere                 | Ŭ                 |         | 6                 | 1109           | 9100        | -3'500.00            | 5                                      | A Schrift                     |
| 7       01.01.17       Eröffnung Angetangene Arbeiten       8       1080       9100       10'000.00       7         8       01.01.17       Eröffnung Transitorische Aktiven       9       1090       9100       749.10       6         9       01.01.17       Eröffnung Beteiligungen       10       1440       9100       20'00.00       6         10       01.01.17       Eröffnung Kreditoren       11       9100       2000       1'026.60       1°         11       01.01.17       Eröffnung MwSt       12       9100       2000       1'026.60       11         12       01.01.17       Eröffnung Trans Passiven       13       9100       2000       2'727.10       12                                                                                                    | 6            | 01.01.17                   | Eröffnung Kontokorrent               |                   |         | 7                 | 1060           | 9100        | 70'170.30            | 6                                      |                               |
| 8       01.01.17       Eröffnung Transitorische Aktiven       9       1090       9100       749.10       8         9       01.01.17       Eröffnung Beteiligungen       10       1440       9100       20'000.00       9         10       01.01.17       Eröffnung Kreditoren       11       9100       2000       1'026.60       10         11       01.01.17       Eröffnung MwSt       12       9100       2200       10'166.10       11         12       01.01.17       Eröffnung Trans.Passiven       13       9100       2300       2'727.10       12                                                                                                    | 7            | 01.01.17                   | Eröffnung Angetangene A              | rbeiten           |         | 8                 | 1080           | 9100        | 10'000.00            | 7                                      |                               |
| 9       01.01.17       Eröffnung Beteiligungen       10       1440       9100       20'000.00       *         10       01.01.17       Eröffnung Kreditoren       11       9100       2000       1'026.80       10         11       01.01.17       Eröffnung MwSt       12       9100       2200       10'166.10       11         12       01.01.17       Eröffnung Trans.Passiven       13       9100       2300       2'727.10       12                                                                                                    | 8            | 01.01.17                   | Eröffnung Transitorische             | Aktiven           |         | 9                 | 1090           | 9100        | 749.10               | 8                                      |                               |
| 10         01.01.17         Eröffnung Kreditoren         11         9100         2000         1'026.60         10           11         01.01.17         Eröffnung MwSt         12         9100         2200         10'166.10         11           12         01.01.17         Eröffnung Trans.Passiven         13         9100         2300         2'727.10         12           19         10         11         12         13         9100         2300         2'727.10         12                                                                                                    | 9            | 01.01.17                   | Eröffnung Beteiligungen              |                   |         | 10                | 1440           | 9100        | 20'000.00            | 9                                      |                               |
| 11         01.01.17         Eröffnung MwSt         12         9100         2200         10'166.10         11           12         01.01.17         Eröffnung Trans.Passiven         13         9100         2300         2'727.10         12           19         19         11         11         12         11         12         12         13         13         14         12         14         12         14         14         14         14         12         14         14         14         14         14         14         14         14         14         14         14         14         14         14         14         14         14         14         14         14         14         14         14         14         14         14         14         14         14         14         14         14         14         14         14         14         14         14         14         14         14         14         14         14         14         14         14         14         14         14         14         14         14         14         14         14         14         14         14         14         14 <t< td=""><td>10</td><td>01.01.17</td><td>Eröffnung Kreditoren</td><td></td><td></td><td>11</td><td>9100</td><td>2000</td><td>1'026.60</td><td>10</td><td></td></t<>                                                                                                    | 10           | 01.01.17                   | Eröffnung Kreditoren                 |                   |         | 11                | 9100           | 2000        | 1'026.60             | 10                                     |                               |
| 12         01.01.17         Eröffnung Trans.Passiven         13         9100         2300         2'727.10         12           19         19         19         19         19         19         19         19         19         19         19         19         19         19         19         19         19         19         19         19         19         19         19         19         19         19         19         19         19         19         19         19         19         19         19         19         19         19         19         19         19         19         19         19         19         19         19         19         19         19         19         19         19         19         19         19         19         19         19         19         19         19         19         19         19         19         19         19         19         19         19         19         19         19         19         19         19         19         19         19         19         19         19         19         19         19         19         19         19         19         19 <td>11</td> <td>01.01.17</td> <td>Eröffnung MwSt</td> <td></td> <td></td> <td>12</td> <td>9100</td> <td>2200</td> <td>10'166.10</td> <td>11</td> <td></td>                                                                                                    | 11           | 01.01.17                   | Eröffnung MwSt                       |                   |         | 12                | 9100           | 2200        | 10'166.10            | 11                                     |                               |
|                                                                                                    | 12           | 01.01.17                   | Eröffnung Trans.Passiver             | I                 |         | 13                | 9100           | 2300        | 2'727.10             | 12                                     |                               |
|                                                                                                    |              |                            |                                      |                   |         |                   |                |             |                      | 13                                     |                               |

#### Eröffnungsbilanz anzeigen und drucken Die Eröffnungsbilanz sollte gedruckt werden, (1)bevor Sie mit der Eingabe der eigentlichen Buchungen beginnen. Konter EasyLink C Einstellung Kto (1) Klicken Sie auf das Register «Drucken». (2) Wählen Sie dort die Einstellungs-Taste ertungen anzeigen und drucken bei der Taste «Eröffnungsbilanz». (3) Das Einstellungs-Popover wird geöffnet. Achten Sie hier besonders darauf, dass der Eintrag für das Eröffnungskonto stimmt (Festlegen dieses Kontos S. 27). 0-Ausserdem können die Überschriften noch angepasst wer-Drucken den. Schliessen Sie das Popup. (4) (5) Klicken Sie auf «Drucken» 0-Druc 6) Die Auswertung wird jetzt berechnet und (5) als Seitenansicht angezeigt. Drucken Die Eröffnungsbilanz (EB) muss ausgeglichen sein. Brechen Sie allenfalls den Vorgang ab und ergänzen Sie die Buchungen (z. B. durch eine Gewinn- oder Verlustverbuchung) bis die EB ausgeglichen ist. Eröffnungs Bilar (4) Klicken Sie auf «Fortsetzen». Sie können (7) 9100 die Seite jetzt drucken oder zurückkehren. Bemerkung: Die Bilanz kann evtl. auch importiert werden (vgl. S. 33). Löschen 1.1.17 Einstellung Drucken ngsbilan Fröffn Anna-Maria Muster Zurich Ē ÷.,, Alle Angaben in CHF Drucken Papierfor Layout: Konto Er, anz Druck V Anzeige: Script ist angehalten Fortset Anna-Maria Muster Zurich Eröffnungsbilanz per 01.01.(7 Passiver 2000 Lieferanten Kreditoren 1'026.6 Bankverbindlichkeiten kurzfristig 114'944,98 2100 Mwst Umsatzsteuer 2200 10'163.10 2300 Passive Rechnungsabgrenzung (Trans. Passiven) 2727.10 Total Passiven 128'864.78 Aktiven 1020 Bankguthaben A -3'576.37 1040 Checks Besitzweci sel (diskontfähig) 3'000.00 1050 Kurzfristige Geldanlagen 32'021.75 1060 Wertschriften kurzfrist g realisierbar 70'170.30 1080 Eigene Aktien 10'000.00 1090 Transferkonto 749.10 1109 Delkredere -3'500.00 Falls hier der Hinweis steht 1440 Langfristige Forderungen gegenüber Dritten 20'000.00 «EB nicht ausgeglichen», kli-128'864.78 Total Aktiven (6) cken Sie auf «Abbrechen» und passen die Buchungen an.

## Buchen

Nach der Wahl der Buchungsmaske (S. 14) und dem Einrichten des Kontenplanes und der MwSt-Liste (S. 28) können Sie mit Buchen beginnen.

Für das Buchen gelten die üblichen Buchungsregeln.

| Buchen                                                   | Q Suche Kto Konten                                                                              | 🗄 Drucken 🔄 Easy                           | /Link 0=              | Einstellun                     | g                                      | Anna-Maria Muster Zur<br>2100 Musterlingen | ich 01.01.17<br>31.12.17                |                  |
|----------------------------------------------------------|-------------------------------------------------------------------------------------------------|--------------------------------------------|-----------------------|--------------------------------|----------------------------------------|--------------------------------------------|-----------------------------------------|------------------|
| 은 9100 E<br>2300 P                                       | röffnungsbilanz<br>Passive Rechnungsabgrenzung (Trans. P                                        | Passiven)                                  | 0.0                   | 00 99<br>10 8                  |                                        |                                            | Info<br>Einstellung                     |                  |
| 8 B-Nr. Detur<br>12 ⊡01.0<br>5 ✓                         | n Belegtext                                                                                     |                                            | Beleg S<br>13 9<br>13 | oll He<br>100 23               | iben Betr<br>300 2'727.1               | Buchen<br>0 L Buchen<br>1 MwSt             | Buchen                                  |                  |
| ерор<br>ралор<br>12 07.01<br>11 01.01                    | Delegtext I.17 Eröffnung Trans.Passiven I.17 Eröffnung MwSt                                     |                                            | Bolog<br>13<br>12     | Markie<br>Soll<br>9100<br>9100 | rte Bet<br>2300 2'727.<br>2200 10'166. | 10 26 10 27 10 27                          | Drucken<br>Journal<br>Andern<br>Löschen | _                |
| 10 01.01<br>9 01.01<br>8 01.01                           | .17 Eröffnung Kreditoren<br>.17 Eröffnung Beteiligungen<br>.17 Eröffnung Transitorische Aktiven |                                            | 11<br>10<br>9         | 9100<br>1440<br>1090           | 2000 1026.<br>9100 20'000.<br>9100 749 | 60 28 0<br>00 29 0<br>10 30 0              | A Schrift                               | <u>`</u>         |
| Buchungsre                                               | egeln/                                                                                          |                                            |                       | Soll                           |                                        | Habon                                      |                                         | Botrag           |
| <b>Bilanzkonten</b><br>Aktivkonten<br>1.1.2015           | Im Soll eröffnen<br>Eröffnung XY-Bank                                                           |                                            |                       | 1020                           | Bank                                   | 9100 Eröffi                                | nung                                    | 5000.00          |
| Passivkonten<br>1.1.2015                                 | Im Haben eröffnen<br>Eröffnung Kreditoren                                                       |                                            |                       | 9100                           | Eröffnung                              | <b>2000</b> Kredi                          | toren                                   | 6000.00          |
| <b>Erfolgskonten</b><br>Ertrag<br>1.10.2015<br>1.10.2015 | Beispiel: Kundenrechnu<br>Meierhans MedioFibu 1<br>Umsatzsteuer 8.0% Me                         | ung (Debitor)<br>1002<br>eierhans MedioFib | u 1002                | 1020<br>3200                   | Bank<br>Ertrag                         | <b>3200</b> Ertrag<br>2016 Umsa            | g<br>atzsteuer                          | 626.00<br>46.40  |
| Aufwand<br>1.10.2015<br>1.10.2015                        | Beispiel: Lieferantenred<br>YX-Zeitung, Inserat<br>Vorsteuer 8.0% YX-Zeit                       | chnung (Kreditor)<br>tung, Inserat         |                       | <b>6600</b><br>1061            | Werbung<br>Vorsteuer                   | 1020 Bank<br>6600 Werb                     | ung                                     | 1200.00<br>88.90 |

| Buchhalterische Arbeiten                               |                                                                                 |
|--------------------------------------------------------|---------------------------------------------------------------------------------|
| <ol> <li>Eröffnung</li></ol>                           | <ol> <li>Abschlussarbeiten</li></ol>                                            |
| Übernahme der Zahlen der Schlussbilanz des Vor-        | Korrekturbuchungen Aufgrund der Inventur <li>Erstellen der Erfolgsrechnung</li> |
| jahres (S. 42). <li>Verbuchen von Geschäftsfällen</li> | Erstellung der Erfolgrechnung und Verbuchen des                                 |
| Verbuchen aller Geschäftsfälle nach den Buchungsre-    | Gewinnes oder Verlustes (S. 51). <li>Erstellen der Schlussbilanz</li>           |
| geln (S. 44).                                          | Saldieren der Bilanzkonten                                                      |

#### Das Fenster «Suchen» bietet 4 kombinierbare Funktionen:

- Farbliches Hervorheben von bestimmten Inhalten.
- Addieren markierter Zeilen.
- Suche mit UND-Verbindung
- Suche mit ODER-Verbindung

Alle einblenden

## Suchen

Im Suchfenster können Sie nach Einträgen in allen Buchungen suchen.

#### **Farbliches Hervorheben**

- ① Klicken Sie auf das Register «Suche».
- ② Klicken Sie evtl. auf «Alle» (um alle Zeilen einzublenden).
- ③ Tragen Sie ein Stichwort ins Textfeld ein.
- ④ Klicken Sie auf «Farbig markieren»
- 6 Passende Zeilen werden farbig hervorgehoben.

| ← 🎓 ⊧           |             | Q Suche Kto Konten 🖻 Drucken ≤→ Ear                                                                   | yLink 0 Eins                 | tellung                        |                                    | Anna<br>2100                 | -Maria Muster Zur<br>Musterlingen | ich 01.01.17<br>31.12.17 |           |
|-----------------|-------------|----------------------------------------------------------------------------------------------------|------------------------------|--------------------------------|------------------------------------|------------------------------|-----------------------------------|--------------------------|-----------|
|                 | Alle        | T Ausblenden 37 von 37                                                                                |                              |                                |                                    |                              | = Funkt                           | ion 🗉 Einstellung        | 1         |
| Neu<br>Ir Datum | Suche: Tra  | en Salines oder mehrere Felder Suchbegriffe ein. Wählen Sie UND oder ODER und b<br>X Ferhig marklaren | licken Sie auf «Suche».      | von<br>bis                     | Oder Y<br>Bel<br>Bel               | C Suc                        | he<br>Markierte<br>Haben          | Betrag                   | X         |
| Ir. Datum       | Mt J<br>Q Q | Belegtext                                                                                             |                              |                                | Beleg                              | Soll                         | Haben                             | Betrag                   | Mark<br>≣ |
| 45 1.7.17       | 7 17        | Telefon 001 01010101                                                                                  |                              | 1                              | 37                                 | 6510                         | 3 1020                            | 1 75.35                  | 8         |
| 44 5.3.17       | 3 17        | Umsatzsteuer 8.0% XT Computer AG Netzwerkteile                                                        |                              | ٦                              | 36                                 | 1020                         | 1 2200                            | 2 112.80                 | 9         |
| 43 5.3.17       | 3 17        | XT Computer AG Netzwerktelle                                                                          |                              | 1                              | 36                                 | 4210                         | 3 1020                            | 1 1'522.80               | 10        |
| 42 5.3.17       | 3 17        | Umsatzsteuer 8.0% XT Computer AG Bildschirm                                                           |                              | (e)                            | 35                                 | 1020                         | 1 2200                            | 2 28.70                  | 11        |
| 41 5.3.17       | 3 17        | XT Computer AG Bildschirm                                                                             | /                            | / 4                            | 35                                 | 4210                         | 3 1020                            | 1 387.40                 | 12        |
| 40 2.1.17       | 1 17        | Umsatzsteuer 8.0% Honorarertrag M. Muster                                                             |                              | 1                              | 34                                 | 3000                         | 4 2200                            | 2 1'254.15               | 13        |
| 39 2.1.17       | 1 17        | Honorarertrag M. Muster                                                                               |                              | 1                              | 34                                 | 1020                         | 1 3000                            | 4 16'930.70              | 14        |
| ile farbig<br>E | hervo       | rgehoben<br>e in der Buchhaltung anzeigen<br>(und allenfalls ändern)                                  | Sucher<br>① Mac<br>feld      | <b>1 unc</b><br>chen<br>er (hi | <b>l add</b> i<br>Sie ei<br>er wie | i <b>ere</b><br>inen<br>eder | <b>n</b><br>Eintra<br>der Te      | g in die<br>exteintra    | Such<br>g |
|                 |             |                                                                                                    | © Klic<br>Klic<br>Nur<br>den | mp»)<br>ken S<br>noch<br>ange  | Sie au<br>1 die p<br>ezeiat        | f Su<br>bass                 | ichen.<br>enden                   | Datens                   | ätze      |

④ Markieren Sie einige Datensätze (x).

- <sup>⑤</sup> Markieren Sie die Additionszeile (x).
- 6 Die Addition wird berechnet.

Mit «Alle» können wieder alle DS eingeblendet werden.

| ← 📦       | Buchen        | Q Suche Kfn Konten ⊒ Drucken ≒ EasyLink 0 = Einstellung Anna-Maria Muster Zurich 01.01.17<br>2100 Musterlingen 31.12.17                                                                                                    |
|-----------|---------------|----------------------------------------------------------------------------------------------------|
|           |               | - Testerete - 97 war 97                                                                                                    |
| - Neu     | Suche: Trag   | Autoenteen 37 von 37      Einstellung      Bie in sines oder mehrere Felder Suchbegriffe ein. Wählen Sie UND oder ODER und klicken Sie auf -Suche      UND      Suche     G     Suche     G     Suche                                                                                                    |
| Nr Datum  |               | x 1 markieren von Bel 2 1'910.20 x<br>comp                                                                                                    |
| Nr. Datum | Mt J<br>Q, Q, | Belegistist         Belegistist         Belegistist         Haben         Betragistist           IIIQ         IIIQ         IIQ         IIQ </th |
| 31 5.3.17 | 3 17          | XT Computer AG Bildschirm 30 4210 3 9900 0 387.40 x 1                                                                                                    |
| 33 5.3.17 | 3 17          | XT Computer AG Netzwerkteile 3 9900 0 1'522.80 x 2                                                                                                    |
|           |               |                                                                                                    |
|           |               | Addition markierter Ze                                                                                                    |

Suchen mit UND und ODER Verbindungen

Suchfelder (hier «comp» im Text- und

① Machen Sie mehrere Einträge in die

«4210» im Soll-Feld).

|             |               | AI     | le      |                                                                                    | 2<br>3<br>4<br>5<br>6<br>Mit «<br>den. | Wähl<br>«ODI<br>Klicke<br>Es we<br>«com<br>beide<br>Lasse<br>und ä<br>«UNI<br>Wenr<br>welch<br>Dater<br>Alle» | en Si<br>ER».<br>en Sid<br>erder<br>p» un<br>es ent<br>en Sid<br>ander<br>D».<br>n Sie<br>en nu<br>ne be<br>nsatz<br>könne | e die<br>e auf<br>n Date<br>nd so<br>halte<br>e die<br>n Sie<br>wied<br>ide E<br>vere<br>n wied | Sud<br>Sud<br>ensa<br>Iche<br>n (h<br>Ein<br>die<br>er a<br>ch D<br>iger<br>iner<br>a<br>ler a | chv<br>che<br>ätze<br>e di<br>nier<br>gat<br>Su<br>oate<br>nsc<br>n (h<br>lle [ | verb<br>en.<br>e ar<br>ie «<br>8 E<br>De s<br>uchv<br>«Su<br>ensä<br>haf<br>iier<br>DS e | vinc<br>196<br>42<br>DS)<br>so \<br>ver<br>uch<br>ätzen<br>2 [<br>sing | dung<br>ezeigt,<br>10» od<br>).<br>wie sie<br>bindur<br>en» kli<br>e ange<br>n im gle<br>DS).<br>jeblende | die<br>ler<br>wa<br>ig a<br>cke<br>ze<br>sich | ar<br>auf<br>igt,<br>ien<br>er- |
|-------------|---------------|--------|---------|------------------------------------------------------------------------------------|----------------------------------------|----------------------------------------------------------------------------------------------------|----------------------------------------------------------------------------------------------------|-------------------------------------------------------------------------------------------------|------------------------------------------------------------------------------------------------|---------------------------------------------------------------------------------|------------------------------------------------------------------------------------------|------------------------------------------------------------------------|----------------------------------------------------------------------------------------------------|-----------------------------------------------|---------------------------------|
|             |               |        |         | Q. Suche                                                                           |                                        |                                                                                                    |                                                                                                    |                                                                                                 |                                                                                                |                                                                                 |                                                                                          |                                                                        |                                                                                                    |                                               |                                 |
| _           |               |        |         |                                                                                    |                                        | OD                                                                                                    | ER ~                                                                                                    |                                                                                                 | _                                                                                              | _                                                                               | _                                                                                        |                                                                        |                                                                                                    | _                                             |                                 |
|             |               | 14 A   | lle     | Ausbienden 8 von 37                                                                | l                                      |                                                                                                    |                                                                                                    |                                                                                                 |                                                                                                |                                                                                 | ≡ Fun                                                                                    | aktion                                                                 | := Einstellung                                                                                            |                                               |                                 |
| BNr         | Datum         | Such   | e: Trag | en Sie in eines oder mehrere Felder Suchbegriffe ein. Wählen Sie UND oder ODER und | l klicken Sie au                       | uf «Suche».                                                                                                   | (2                                                                                                    | ODEH                                                                                            | 3                                                                                              | Markie                                                                          | arte                                                                                     |                                                                        |                                                                                                    |                                               |                                 |
| BNr         | Datum         |        | -       | Comp                                                                               |                                        |                                                                                                    | bis                                                                                                    | Bel                                                                                             | 4210                                                                                           |                                                                                 | Haben                                                                                    |                                                                        | Betrag                                                                                                    |                                               |                                 |
| B. Nr.      | Datum         | Mt     | J       | Belegtext                                                                          |                                        |                                                                                                    |                                                                                                    |                                                                                                 | Soll                                                                                           |                                                                                 | Haben                                                                                    |                                                                        | Betrag                                                                                                    | Mark                                          |                                 |
| II Q        | 119           | Q      | Q,      | 119                                                                                |                                        |                                                                                                    | 6                                                                                                    |                                                                                                 | 11 9                                                                                           |                                                                                 | 11 9                                                                                     | -                                                                      | 1  Q                                                                                                    | ₽                                             |                                 |
| 31          | 5.3.17        | 3      | 17      | XT Computer AG Bildschirm                                                          |                                        |                                                                                                    | 1                                                                                                    | 30                                                                                              | 4210                                                                                           | 3                                                                               | 4210                                                                                     | 0                                                                      | 387.40                                                                                                    |                                               | 1                               |
| 33          | 5.3.17        | 3      | 17      | XT Computer AG Netzwerktelle                                                       |                                        |                                                                                                    | ή                                                                                                    | 31                                                                                              | 4210                                                                                           | 3                                                                               | 9900                                                                                     | 0                                                                      | 1'522.80                                                                                                  |                                               | 3                               |
| 34          | 5.3.17        | 3      | 17      | Materialaufwand 8.0% XT Computer AG Netzwerkteile                                  |                                        |                                                                                                    | 1                                                                                                    | 31                                                                                              | 1170                                                                                           | 1                                                                               | 4210                                                                                     | 3                                                                      | 112.80                                                                                                    |                                               | 4                               |
| 41          | 5.3.17        | 3      | 17      | XT Computer AG Bildschirm                                                          |                                        |                                                                                                    | ٦                                                                                                    | 35                                                                                              | 4210                                                                                           | 3                                                                               | 1020                                                                                     | 1                                                                      | 387.40                                                                                                    |                                               | 5                               |
| 42          | 5.3.17        | 3      | 17      | Umsatzsteuer 8.0% XT Computer AG Bildschirm                                        |                                        |                                                                                                    | 1                                                                                                    | 35                                                                                              | 1020                                                                                           | 1                                                                               | 2200                                                                                     | 2                                                                      | 28.70                                                                                                    |                                               | 6                               |
| 43          | 5.3.17        | 3      | 17      | XT Computer AG Netzwerktelle                                                       |                                        |                                                                                                    | 1                                                                                                    | 36                                                                                              | 4210                                                                                           | 3                                                                               | 1020                                                                                     | 1                                                                      | 1'522.80                                                                                                  |                                               | 7                               |
|             |               |        |         | Q Suche                                                                            |                                        |                                                                                                    |                                                                                                    |                                                                                                 |                                                                                                |                                                                                 |                                                                                          |                                                                        |                                                                                                    |                                               |                                 |
|             |               | at A   | lle     | Ausbienden 2 von 37                                                                |                                        | UND                                                                                                    | V                                                                                                    |                                                                                                 |                                                                                                |                                                                                 | = Funkt                                                                                  | tion                                                                   | = Finstellung                                                                                             |                                               |                                 |
| Neu         |               | Sucha  | r Trea  | an Sie in eines oder mehrere Felder Suchhenriffe ein Wöhlen Sie LIND oder ODER und | klicken Sie auf                        | Suches                                                                                                    | (5                                                                                                    |                                                                                                 | O Gue                                                                                          | he k                                                                            |                                                                                          |                                                                        | Chatenany                                                                                                 |                                               |                                 |
| BNr         | Datum         | Suche  | n mag   | X Earbig markiaren                                                                 | Anonen ale auf                         | -300184                                                                                                    | von                                                                                                    | V                                                                                               | 6                                                                                              | Markfert                                                                        | le                                                                                       |                                                                        |                                                                                                    |                                               |                                 |
| BNr         | Datum         |        |         | comp                                                                               |                                        |                                                                                                    | bis                                                                                                    | Bel                                                                                             | 4210                                                                                           | F                                                                               | laben                                                                                    | Be                                                                     | etrag                                                                                                    |                                               |                                 |
| B. Nr.      | Datum         | Mt     | J       | Belegtext                                                                          |                                        |                                                                                                    |                                                                                                    | Beleg                                                                                           | Soll                                                                                           | н                                                                               | aben                                                                                     |                                                                        | Betrag N                                                                                                  | lark                                          |                                 |
| ,   Q<br>31 | 1 Q<br>5.3.17 | Q<br>3 | q<br>17 | III S<br>XT Computer AG Bildschirm                                                 |                                        |                                                                                                    | 1                                                                                                    | ill Q<br>30                                                                                     | 4210                                                                                           | 3 9                                                                             | 900                                                                                      | 0                                                                      | 387.40                                                                                                    |                                               | 1                               |
| 33          | 5.3.17        | 3      | 17      | XT Computer AG Netzwerkteile                                                       |                                        |                                                                                                    | 1                                                                                                    | 31                                                                                              | 4210                                                                                           | 3 9                                                                             | 900                                                                                      | 0                                                                      | 1'522.80                                                                                                  |                                               | 2                               |
|             |               |        |         |                                                                                    |                                        |                                                                                                    |                                                                                                    |                                                                                                 |                                                                                                |                                                                                 |                                                                                          |                                                                        |                                                                                                    |                                               |                                 |

BNr D B. Nr.

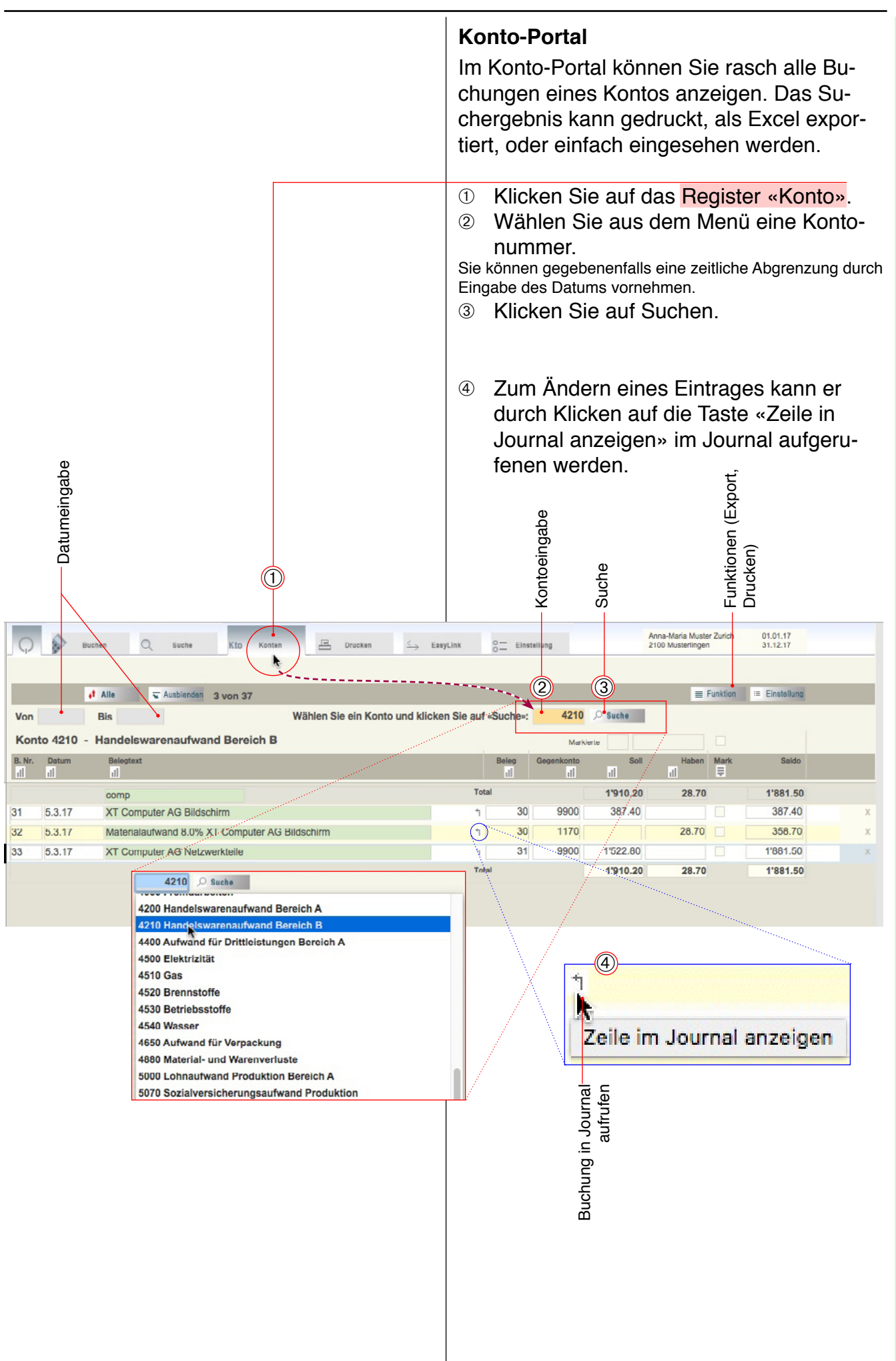

Buchen

# Buchen

## Auswertungen drucken

#### Grundsätzliches

Zum Drucken der verschiedenen Auswertungen gehen Sie vor wie am folgenden Beispiel gezeigt. Die anderen Auswertungen können entsprechend vorgenommen werden.

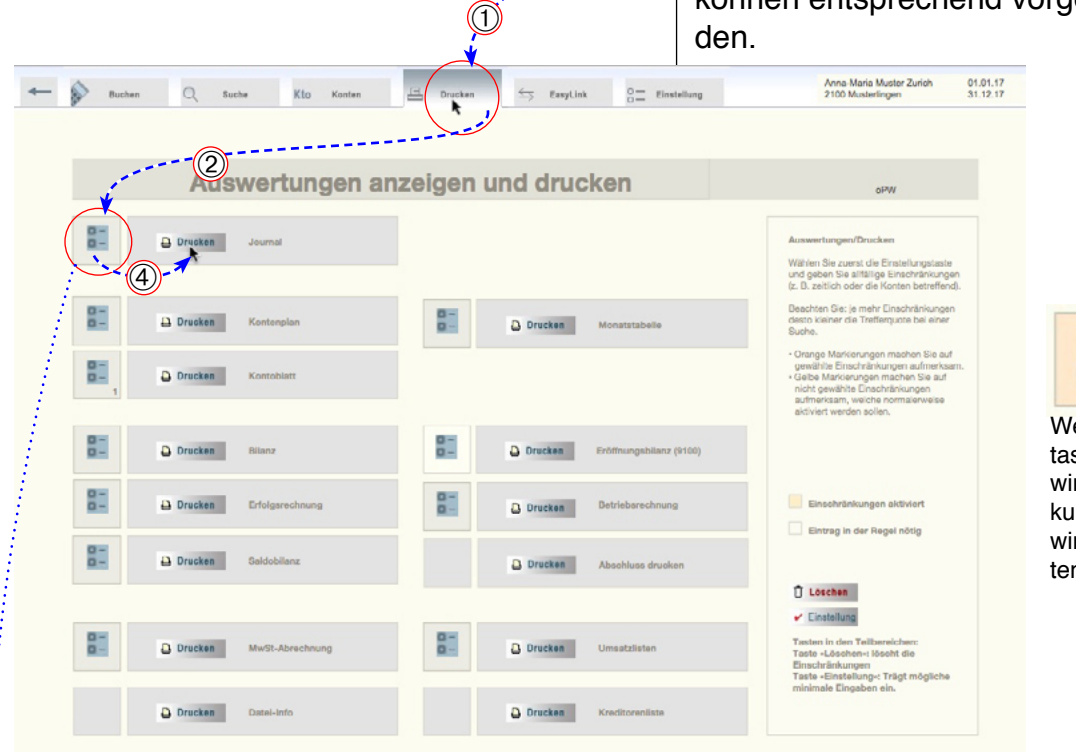

## 8-

Wenn die Einstellungstaste orange angezeigt wird, sind Einschränkungen aktiv, dadurch wird nur ein Teil der Datensätze angezeigt.

|                   | Einstellung Journal                                                                                                    |
|-------------------|----------------------------------------------------------------------------------------------------|
|                   | Erklierunger:<br>Machen Sie keine Einschränkungen um das ganze Journal zu drusken.<br>Einschränkungen:<br>Detem, Jahr, Menut<br>Ein geben keine Zeitabgrenzungen ein: Die Auswertung wird für das ganze Geschäftsjahr<br>erstellt.<br>Ein möchten die Auswertung zeitlich abgrenzen:<br>Detem. Sie badigeliesweise bah Monet 13 ein für das reste Goartal, 46 für das zweite unw.<br>Konsternatien<br>Geben Sie nichts ein, um alle anzuzeigen oder z. B. 1 für die Kostenstelle 1. |
|                   | Enschriftstungen<br>Datum von<br>Datum bis<br>Jahr<br>Monat<br>Kostenstalle                                                                                                    |
|                   | Trasi<br>Koptzelle<br>Pusazelle<br>Länge Text<br>50                                                                                                    |
| bbrechen (Zurück) | Datum Beginn<br>Jahr (z. B. 2004)<br>Monat (z. B. 13)<br>Kostenstelle<br>(z. B. 1)<br>Titel für das aktu-<br>elle Formular<br>Voreinstellung s.<br>S. 27<br>Popover-Fenster                                                                                                    |

#### Journal

- ① Klicken Sie auf das Register «Drucken».
- ② Klicken Sie auf die Einstellungstaste der gewünschte Auswertung, hier «Journal».
- Im erscheinenden Einstellungsfenster (Popup) können Sie den gewünschten Zeitraum eingeben.

Wenn Sie hier keine Eingaben machen, werden alle Eingaben berücksichtigt, wenn Sie eine Abgrenzung vornehmen, werden nur Datensätze innerhalb der gewünschten Abgrenzung angezeigt bzw. gedruckt. Wenn Sie Einschränkungen eingeben, wird die Einstellungstaste (2) zur *Kennzeichnung orange*. Wenn im Druck keinen Datensätze agezeigt werden, löschen Sie einfach alle Einschränkungseingaben.

④ Schliessen Sie das Popover-Fenster und klicken Sie auf «Drucken».

| Journal                                                                                                    | I muster Lution                                                                                                    |                                                                                                    |       |                                                                                                    |                                                                                                    | (6)                                                                                                    |                                                                                                    |       | 1              |
|----------------------------------------------------------------------------------------------------|----------------------------------------------------------------------------------------------------|----------------------------------------------------------------------------------------------------|-------|----------------------------------------------------------------------------------------------------|----------------------------------------------------------------------------------------------------|----------------------------------------------------------------------------------------------------|----------------------------------------------------------------------------------------------------|-------|----------------|
|                                                                                                    |                                                                                                    |                                                                                                    |       |                                                                                                    |                                                                                                    | -0                                                                                                    | 31.7.17                                                                                                    |       |                |
| Nr Datum                                                                                                    | Bezeichnung                                                                                                    |                                                                                                    | KSt   | Beleg                                                                                                    | Soll                                                                                                    | Haben                                                                                                    | Betrag                                                                                                    |       |                |
| 1 01.01.1                                                                                                    | 7 Eröffnung Eigenkapital                                                                                                    |                                                                                                    |       | 2                                                                                                    | 9100                                                                                                    | 2100                                                                                                    | 114944.98                                                                                                    |       |                |
| 2 01.01.1                                                                                                    | 17 Eröffnung Bank                                                                                                    |                                                                                                    |       | 3                                                                                                    | 1020                                                                                                    | 9100                                                                                                    | -3'576.37                                                                                                    |       |                |
| 3 01.01.1                                                                                                    | 17 Eröffnung Kautionen                                                                                                    |                                                                                                    |       | 4                                                                                                    | 1040                                                                                                    | 9100                                                                                                    | 3'000.00                                                                                                    |       |                |
| 4 01.01.1                                                                                                    | 17 Eröffnung Debitoren                                                                                                    |                                                                                                    |       | 5                                                                                                    | 1050                                                                                                    | 9100                                                                                                    | 32'021.75                                                                                                    |       |                |
| 5 01.01.1                                                                                                    | 17 Eröffnung Deikredere                                                                                                    |                                                                                                    |       | 6                                                                                                    | 1109                                                                                                    | 9100                                                                                                    | -3'500.00                                                                                                    |       |                |
| 6 01.01.1                                                                                                    | 17 Eröffnung Kontokorrent                                                                                                    |                                                                                                    |       | 7                                                                                                    | 1060                                                                                                    | 9100                                                                                                    | 70'170.30                                                                                                    |       |                |
| 7 01.01.1                                                                                                    | 17 Eröffnung Angefangene Arb                                                                                                    | beiten                                                                                                    |       | 8                                                                                                    | 1080                                                                                                    | 9100                                                                                                    | 10'000.00                                                                                                    |       |                |
| 8 01.01.1                                                                                                    | 17 Eröffnung Transitorische Ak                                                                                                    | dven                                                                                                    |       | 9                                                                                                    | 1090                                                                                                    | 9100                                                                                                    | 749.10                                                                                                    |       |                |
| 9 01.01.1                                                                                                    | 7 Eröffnung Beteiligungen                                                                                                    |                                                                                                    | •     |                                                                                                    |                                                                                                    |                                                                                                    | Druck                                                                                                    | en    |                |
| 10 01.01.1                                                                                                    | 17 Eröffnung Kreditoren                                                                                                    |                                                                                                    |       |                                                                                                    |                                                                                                    |                                                                                                    |                                                                                                    |       |                |
| 11 01.01.1                                                                                                    | 17 Eröffnung MwSt                                                                                                    |                                                                                                    |       |                                                                                                    |                                                                                                    |                                                                                                    |                                                                                                    |       |                |
| 12 01.01.1                                                                                                    | 17 Eröffnung Trans.Passiven                                                                                                    | So                                                                                                    | ll da | s Jou                                                                                                    | Irnal                                                                                                    | gedru                                                                                                    | ckt werder                                                                                                    | 1?    |                |
| 28 10.01.1                                                                                                    | 17 Honorarrechnung M. Muste                                                                                                    | 1                                                                                                    |       |                                                                                                    |                                                                                                    |                                                                                                    |                                                                                                    |       |                |
| 29 10.01.1                                                                                                    | 17 Umsatzsteuer 8.0% Honora                                                                                                    | 1                                                                                                    |       |                                                                                                    |                                                                                                    |                                                                                                    |                                                                                                    |       |                |
| 30 05.03.1                                                                                                    | 3 Sammebuchung Einzahlun                                                                                                    |                                                                                                    |       |                                                                                                    |                                                                                                    |                                                                                                    |                                                                                                    |       |                |
|                                                                                                    | W Annu to the Billion                                                                                                    |                                                                                                    |       |                                                                                                    |                                                                                                    |                                                                                                    |                                                                                                    |       |                |
| 30 05.00.0                                                                                                    | 7 XT Computer AG Bildschim                                                                                                    |                                                                                                    |       |                                                                                                    |                                                                                                    |                                                                                                    |                                                                                                    |       |                |
| 32 05.03.1                                                                                                    | XT Computer AG Bildschim     Materialaufwand 8.0% XT C     XT Computer AG Natiward                                                                                                    |                                                                                                    |       |                                                                                                    |                                                                                                    |                                                                                                    |                                                                                                    |       |                |
| 32 05.03.1<br>33 05.03.1<br>34 05.03.1                                                                                                    | XT Computer AG Bildschim     Materialaufwand 8.0% XT C     XT Computer AG Netzwerk     Materialaufwand 8.0% XT C                                                                                                    | 1                                                                                                    |       |                                                                                                    |                                                                                                    |                                                                                                    |                                                                                                    | Abbro | chan           |
| 32 05.03.1<br>33 05.03.1<br>34 05.03.1<br>35 05.03.1                                                                                                    | XT Computer AG Bildschim     Materialaufwand 8.0% XT C     XT Computer AG Netzwerk     Materialaufwand 8.0% XT C     Miller AG Denstleistungen                                                                                                    | 6                                                                                                    |       |                                                                                                    |                                                                                                    |                                                                                                    | (                                                                                                    | Abbre | chen           |
| 32 05.03.1<br>33 05.03.1<br>34 05.03.1<br>35 05.03.1<br>36 05.03.1                                                                                                    | 17 XT Computer AG Bildschim<br>Materialaufwand B.0% XT C<br>17 XT Computer AG Netzwerk<br>17 Materialaufwand B.0% XT C<br>17 Müller AG Dienstleistungen<br>17 Materialaufwand B.0% Mülli                                                                                                    |                                                                                                    |       |                                                                                                    |                                                                                                    |                                                                                                    | (                                                                                                    | Abbre | chen           |
| 32 05.03.1<br>32 05.03.1<br>33 05.03.1<br>34 05.03.1<br>35 05.03.1<br>36 05.03.1<br>37 05.03.1                                                                                                    | XT Computer AG Bildschier <u>Materialsulwand 8.0% XT C</u> XT Computer AG Netzwerk     XT Computer AG Netzwerk     Materialsulwand 8.0% XT C <u>Materialsulwand 8.0% AGR     Materialsulwand 8.0% AGR     Materialsulwand 8.0% AGR      Materialsulwand 8.0% AGR      Mate</u>                                                                                                    |                                                                                                    |       | 33                                                                                                    | 4050                                                                                                    | 1020                                                                                                    | 882.30                                                                                                    | Abbre | chen           |
| 32 05.03.1<br>33 05.03.1<br>34 05.03.1<br>35 05.03.1<br>36 05.03.1<br>37 05.03.1<br>38 05.03.1                                                                                                    | XT Computer AO Bildschim <u>Materialaulwand 8.0% XT C</u> XT Computer AG Network <u>XT Computer AG Network</u> <u>Materialaulwand 8.0% XT C</u> <u>Miller AG Dienstleistungen</u> <u>Materialaulwand 8.0% Müll</u> <u>XT Miller AG Dienstleistungen</u> <u>Materialaulwand 8.0% Müll</u>                                                                                                    | er AG                                                                                                    |       | 33                                                                                                    | 4060                                                                                                    | 1020                                                                                                    | 882.30                                                                                                    | Abbre | chen 🛛         |
| 31         65.03.1           32         65.03.1           33         65.03.1           34         05.03.1           35         05.03.1           36         05.03.1           37         05.03.1           38         05.03.1           39         02.01.1                                                                                                    | XT Computer AG Bildschim     XT Computer AG Bildschim     Xt Computer AG Network     Xt Computer AG Network     Xt Computer AG Network     Xt AG Denstleistungen     Materialau/wand 8.0% Mült     Xiller AG Denstleistungen     Materialau/wand 8.0% Mült     Monzerstrag M. Muster                                                                                                    | er AG                                                                                                    |       |                                                                                                    | 4060<br>1170<br>1020                                                                                         | 1020<br>4060<br>3000                                                                                                    | 882.30<br>65.35<br>16790.70                                                                                                    | Abbre | chen 🚺         |
| 31         65.03.1           32         65.03.1           33         05.03.1           34         05.03.1           35         05.03.1           36         05.03.1           37         05.03.1           38         05.03.1           39         02.01.1           40         02.01.1                                                                                                    | XT Computer AG Bildschim     Materialaufwand 8.01/XT C     XT Computer AG Netwenki     Materialaufwand 8.01/XT C     Materialaufwand 8.01/XT C     Materialaufwand 8.01/XT C     Materialaufwand 8.01/XT     Materialaufwand 8.01/XT     Materialaufwand 8.01/X Mate     Materialaufwand 8.01/X Mate     Materialaufwand 8.01/X Mate     Materialaufwand 8.01/X Materialaufwand 8.01/X Materialau                                                                                                    | er AG                                                                                                    |       | 33<br>33<br>34<br>34                                                                                                    | 4060<br>1170<br>1020<br>3000                                                                                 | 1020<br>4060<br>3000<br>2200                                                                                               | 852.30<br>65.35<br>16930.70<br>1254.15                                                                                                    | Abbre | chen 🚺         |
| 31         65.03.1           32         65.03.1           33         05.03.1           34         05.03.1           35         05.03.1           36         05.03.1           37         05.03.1           38         05.03.1           39         02.01.1           40         02.01.1           41         05.03.1                                                                                                    | XT Computer AG Bidschim     Materialaul-ward B/K XI Computer AG Bidschim     XT Computer AG Netzwerk     Attranslaul-ward B/K XI Computer AG Netzwerk     Materialaul-ward B/K XI Computer AG Netzwerk     Materialaul-ward B/K Miller     Adorsatestangen     Materialaul-ward B/K Miller     Honorasterialaul-M. Master     Umstatistancer B/K Honora     XT Computer AG Bidschim                                                                                                    | ler AG                                                                                                    |       | 33<br>33<br>34<br>34<br>35                                                                                                    | 4050<br>1170<br>1020<br>3000<br>4210                                                                         | 1020<br>4060<br>3000<br>2200<br>1020                                                                                       | 882.30<br>65.35<br>16'930.70<br>1'254.15<br>307.40                                                                                                    | Abbre | chen (         |
| 31         65.03.1           32         65.03.1           33         66.03.1           34         05.03.1           35         06.03.1           36         65.03.1           37         06.03.1           38         06.03.1           39         02.01.1           40         02.01.1           41         05.03.1           42         05.03.1                                                                                                    | <ol> <li>XT Computer AG Bidschim<br/>Materialauhured BO'K XTG<br/>XT Computer AG Nettwenk<br/>Mitter AG Nettwenk<br/>Mitter AG Denstleistungen<br/>Mitter AG Denstleistungen<br/>Mitter AG Denstle</li></ol> | er AG<br>meetrag M.<br>n<br>mputer AG                                                                                                    |       | 33<br>33<br>34<br>34<br>35                                                                                                    | 4060<br>1170<br>1020<br>3000<br>4210<br>1020                                                                 | 1020<br>4060<br>3000<br>2200<br>1020<br>2200                                                                               | 882.30<br>66.35<br>161930.70<br>1254.15<br>307.40<br>28.70                                                                                                    | Abbre | chen           |
| 31         65.03.1           32         65.03.1           33         66.03.1           34         05.03.1           35         06.03.1           36         65.03.1           37         06.03.1           38         06.03.1           39         02.01.1           40         02.01.1           41         05.03.1           42         05.03.1           43         05.03.1                                                                                                    | 17 XC Computer AD Biblishin     Materialsul-ward B/Sh XHT C     Materialsul-ward B/Sh XHT C     XT Computer AD Network     Materialsul-ward B/Sh XHT C     Materialsul-ward B/Sh XHT     Materialsul-ward B/Sh XHT     Materialsul-ward     Materialsul-ward     Mater                                                                                                    | ernag M.<br>n mouter AG<br>zelle                                                                                                    |       | 33<br>33<br>34<br>34<br>35<br>35<br>35<br>36                                                                                             | 4060<br>1170<br>1020<br>3000<br>4210<br>1020<br>4210                                                         | 1020<br>4060<br>3000<br>2200<br>1020<br>2200<br>1020                                                                       | 882.30<br>65.35<br>16'930.70<br>17254.15<br>307.40<br>28.70<br>1522.80                                                                                                    | Abbre | chen           |
| 31         65.03.1           32         65.03.1           33         65.03.1           34         65.03.1           35         65.03.1           36         65.03.1           37         05.03.1           38         05.03.1           39         02.01.1           40         02.01.1           41         05.03.1           42         05.03.1           43         05.03.1           44         05.03.1                                                                                                    | XT Computer AG Biblishim     Materialaul-ward B/S XT AG Netzevent     XT Computer AG Netzevent     Materialaul-ward B AG Netzevent     Materialaul-ward B AG Netzevent     Materialaul-ward B AG Netzevent     Materialaul-ward B AG Netzevent     Materialaul-ward B AG Netzevent     Materialaul-ward B AG Netzevent     Materialaul-ward B AG Netzevent     Materialaul-ward B AG Netzevent     Materialaul-ward B AG Netzevent     Addestable     AG Devetteebangen     Materialaul-ward B AG Netzevent     Venastatevent     AG Netzevent     Venastatevert B AG Netzevent     Venastatevert B AG Netzevent     Venastatevert B AG Netzevent                                                                                                    | ter AG<br>mouter AG<br>selle<br>mouter AG<br>selle<br>selle                                                                                                    |       | 33<br>33<br>34<br>34<br>35<br>35<br>35<br>36<br>36                                                                                       | 4060<br>1170<br>1020<br>3000<br>4210<br>1020<br>4210<br>1020                                                 | 1020<br>4060<br>3000<br>2200<br>1020<br>2200<br>1020<br>2200                                                               | 882.30<br>65.35<br>19'930.70<br>112'54.15<br>307.40<br>28.70<br>11522.80<br>112.80                                                                                                    | Abbre | chen           |
| 31         Coscal           32         Cóscal           33         Cóscal           34         Cóscal           35         Cóscal           36         Cóscal           37         Cóscal           38         Cóscal           39         C2:01.           40         C2:01.           41         Cóscal           42         Cóscal           43         Cóscal           44         Cóscal           45         C1:07                                                                                                    | XT Computer AG Bidschim     Mitsrafalau-Iward B/K XT Computer AG Netsteel     XT Computer AG Netsweet     XT Computer AG Netsweet     Materialau-Iward B/K XT Com     Materialau-Iward B/K XT Com     Materialau-Iward B/K XT Com     Vitromouter B/K AG Discretering     Materialau-Iward B/K AG Netsweet     Vitromouter B/K AG Netsweet     Vitromouter B/K AG Netsweet     Vitromouter B/K AG Discretering     Vitromouter B/K AG Discretering     Vitromouter B/K AG Discretering     Vitromouter B/K XT Com     Vitromouter B/K XT Com                                                                                                    | er AG<br>wentrag M.<br>n<br>mouter AG<br>spelie<br>sputer AG                                                                                                    |       | 33<br>33<br>34<br>34<br>35<br>35<br>35<br>36<br>36<br>36<br>36<br>37                                                                     | 4060<br>1170<br>1020<br>3000<br>4210<br>1020<br>4210<br>1020<br>6510                                         | 1020<br>4060<br>3000<br>2200<br>1020<br>2200<br>1020<br>2200<br>1020                                                       | 882.30<br>65.35<br>161930.70<br>1254.15<br>367.40<br>28.70<br>11522.80<br>11522.80<br>11522.80<br>75.35                                                                                                    | Abbre | chen (         |
| 31         05003.1           32         05003.1           32         05003.1           34         0503.1           35         0503.1           36         0503.1           37         0503.1           38         0503.1           39         0201.1           40         0201.1           41         0503.1           42         0503.1           44         0503.1           45         0107.1           46         01.07.1                                                                                                    | YC Computer AD Bitschni     Materialsulverol AD Bitschni     Materialsulverol AD Bitschni     Xi Computer AD Networki     Materialsulverol B, Nx TC     Materialsulverol B, Nx TC     Mx TC     Mx TC                                                                                                    | er AG<br>mouter AG<br>notice AG<br>notice AG<br>politice AG<br>001 01010101                                                                                                    |       | 33<br>33<br>34<br>34<br>35<br>35<br>36<br>36<br>36<br>36<br>37<br>37                                                                     | 4060<br>1170<br>1020<br>3000<br>4210<br>1020<br>4210<br>1020<br>6510<br>1171                                 | 1020<br>4090<br>3000<br>2200<br>1020<br>2200<br>1020<br>2200<br>1020<br>2200<br>1020<br>2200<br>1020<br>200<br>1020<br>200 | 882.30<br>65.35<br>161930.70<br>17254.15<br>30674.15<br>30674.15<br>328.70<br>11522.80<br>112.80<br>112.80<br>75.55<br>5.00                                                                                                    | Abbre | chen (         |
| 31         05003.1           32         05030.1           33         05.031.1           34         05.031.1           35         05.031.1           36         05.031.1           37         05.031.1           38         05.031.1           39         02.011.1           40         02.011.1           41         05.032.1           42         05.031.1           43         05.031.1           44         05.031.1           45         01.077.1           46         01.07.1           47         01.07.1                                                                                                    | XT Computer AG Biblishim     Magnalauhan AG Biblishim     Magnalauhan AG Alvesteven     XT Computer AG Netterven     Magnalauhan AG Netterven     Magnalauhan AG Netterven     Materialauhan AG Netterven     Materialauhan AG Netterven     Materialauhan AG Netterven     Materialauhan AG Netterven     Materialauhan AG Netterven     Materialauhan AG Netterven     Materialauhan AG Netterven     Materialauhan AG Netterven     Materialauhan AG Netterven     Materialauhan AG Netterven     Materialauhan AG Netterven     Materialauhan AG Netterven     Umatatateur AG Netterven     Virsatateur AG Netterven     Virsatateur AG Netterven     Virsatateur AG Netterven     Virsatateur AG Netterven     Investionen AGN Telefon     Treu Hand Ag Testboruhag                                                                                                    | ler AG<br>mputer AG<br>mputer AG<br>001 01010101                                                                                                    |       | 33<br>33<br>34<br>34<br>35<br>35<br>36<br>36<br>36<br>37<br>37<br>38                                                                     | 4060<br>1170<br>1020<br>3000<br>4210<br>1020<br>4210<br>1020<br>6510<br>1171<br>6530                         | 1020<br>4060<br>3000<br>2200<br>1020<br>2200<br>1020<br>2200<br>1020<br>2200<br>1020<br>2200<br>1020                       | 86230<br>66230<br>1254.15<br>30740<br>28270<br>112280<br>11280<br>75.35<br>5.60<br>320500                                                                                                    | Abbre | chen (         |
| 31         0.503.5.           33         0.503.5.           34         0.503.1.           35         0.503.1.           36         0.503.1.           37         0.503.1.           38         0.503.1.           39         0.201.1.           40         0.503.1.           42         0.503.1.           43         0.603.1.           44         0.503.1.           45         0.10.7.1.           46         0.10.7.1.           48         0.10.7.1.                                                                                                    | XT Computer AG Bistorier     Materialaul-ward B/S Kotol     XT Computer AG Bistorier     Materialaul-ward B/S AN Network     Materialaul-ward B/S AN Network     Material                                                                                                    | er AG<br>mouter AG<br>noile<br>mouter AG<br>001 01010101<br>I<br>nd Ag                                                                                                    |       | 33<br>33<br>34<br>34<br>35<br>35<br>36<br>36<br>36<br>37<br>37<br>38<br>38                                                               | 4060<br>1170<br>1020<br>3000<br>4210<br>1020<br>4210<br>1020<br>6510<br>1171                                 | 1020<br>4090<br>3000<br>2200<br>1020<br>2200<br>1020<br>2200<br>1020<br>6510<br>1020<br>6530                               | 882.30<br>68.35<br>119900.70<br>1254.15<br>286.70<br>1122.80<br>1122.80<br>1122.80<br>1122.80<br>1122.80<br>1122.80<br>1122.80<br>1122.80<br>2157.55<br>5.00<br>2057.00<br>2237.40                                                                                                    | Abbre | chen (         |
| 31         Coloration           33         Coloration           34         Coloration           35         Coloration           36         Coloration           37         Coloration           38         Coloration           39         Coloration           41         Coloration           42         Coloration           43         Coloration           44         Coloration           45         Coloration           46         Coloration           47         Coloration           49         Coloration           49         Coloration                                                                                                    | <ul> <li>XT Computer AD Bitschnill</li> <li>Materialsuhward B.Dh. XT C</li> <li>XT Computer AD Network</li> <li>XT Computer AD Network</li> <li>Materialsuhward B.Oh. XT C</li> <li>Materialsuhward B.Oh. XT C</li> <li>Materialsuhward B.Oh. XT C</li> <li>Materialsuhward B.Oh. XT C</li> <li>Materialsuhward B.Oh. XT C</li> <li>Materialsuhward B.Oh. XT C</li> <li>Materialsuhward B.Oh. XT C</li> <li>Materialsuhward B.Oh. XT C</li> <li>Materialsuhward B.Oh. XT C</li> <li>Materialsuhward B.Oh. XT C</li> <li>Honosterrer B.Oh. Materialsuhward B.Oh. XT C</li> <li>Umsatzsteuer B.Oh. Materialsuhward B.Oh. XT C</li> <li>YT Computer AG Netzwerk</li> <li>YT Computer AG Netzwerk</li> <li>Tealch On OH Cohlottist</li> <li>Investistionen B.Oh. Treu Hair</li> <li>Telefon OH Cohlottist</li> </ul>                                                                                                    | ertrag M.<br>mouter AG<br>mouter AG<br>001 01010101<br>in a Ag                                                                                                    |       | 33<br>33<br>34<br>34<br>35<br>36<br>36<br>36<br>36<br>37<br>37<br>38<br>38<br>39                                                         | 4060<br>1170<br>1020<br>3000<br>4210<br>1020<br>4210<br>1020<br>6510<br>1171<br>6530<br>1171                 | 1020<br>4090<br>2200<br>1020<br>1020<br>1020<br>2200<br>1020<br>6610<br>1020<br>6530<br>1020                               | 882.30<br>66.35<br>16930.70<br>17254.15<br>307.40<br>28.70<br>1722.80<br>1722.80<br>1722.85<br>5.60<br>37056.00<br>227.40<br>75.55                                                                                                    | Abbre | chen           |
| 31         C6302.1           33         C6502.1           34         C6502.1           35         C6503.1           36         C6502.1           37         C6502.1           38         C6502.1           39         C201.1           40         C201.1           41         C6503.1           42         C6503.1           43         C6503.1           44         C6503.1           45         C10.7.7           46         C10.7.7           47         C10.07.2           48         C10.7.7           49         C10.7.7           50         C1.0.7.1                                                                                                    | <ul> <li>XT Computer AG Biblichim</li> <li>Materialaul-ward B/S XH Computer</li> <li>XT Computer AG Network</li> <li>XT Computer AG Network</li> <li>Materialaul-ward B XH Network</li> <li>Materialaul-ward B XH Network</li> <li>Materialaul-ward B XH Network</li> <li>Materialaul-ward B XH Network</li> <li>Materialaul-ward B XH Network</li> <li>Materialaul-ward B XH Network</li> <li>Materialaul-ward B XH Network</li> <li>Materialaul-ward B XH Network</li> <li>Materialaul-ward B XH Network</li> <li>Materialaul-ward B XH Network</li> <li>Materialaul-ward B XH Network</li> <li>Virosutzetawar B XH Network</li> <li>XT Computer AD Network</li> <li>Yirosatzetawar B XH XT Computer AD Network</li> <li>Investionen B XH Telebohng</li> <li>Investionen B XH Telebohng</li> <li>Investionen B XH Telebohng</li> <li>Investionen B XH Telebohng</li> <li>Investionen B XH Telebohng</li> <li>Investionen B XH Telebohng</li> <li>Investionen B XH Telebohng</li> </ul>                                                                                                    | er AG<br>meuter AG<br>meuter AG<br>osile<br>mouter AG<br>001 01010101<br>1<br>nd Ag<br>001 01010101                                                                                                    |       | 33<br>33<br>34<br>34<br>34<br>35<br>36<br>36<br>36<br>36<br>37<br>37<br>38<br>38<br>39<br>99                                             | 4060<br>1170<br>1020<br>4210<br>1020<br>4210<br>1020<br>4210<br>1020<br>6510<br>1171<br>6510<br>1171         | 1020<br>4060<br>3000<br>2200<br>1020<br>2200<br>1020<br>2200<br>1020<br>6510<br>1020<br>6530<br>6530<br>6530               | 882.30<br>65.35<br>16930.70<br>1734.15<br>307.46<br>11522.80<br>11522.80<br>11528.00<br>235.60<br>2056.00<br>237.40<br>75.55<br>5.50                                                                                                    | Abbre | chen (         |
| 31         Coloration           33         Coloration           34         Coloration           35         Coloration           36         Coloration           37         Coloration           38         Coloration           39         Coloration           39         Coloration           40         Coloration           41         Coloration           42         Coloration           43         Coloration           44         Coloration           45         Coloration           46         Coloration           47         Coloration           48         Coloration           49         Coloration           40         Coloration           41         Coloration           42         Coloration           43         Coloration           44         Coloration           45         Coloration           46         Coloration           47         Coloration           48         Coloration           49         Coloration           40         Coloration           41                                                                                                    | XT Computer AG Biblishim     Magnalau-Iwand B/S XT Computer AG Biblishim     XT Computer AG Netzevent     XT Computer AG Netzevent     Materialau-Iwand B/S AN Netzevent     Materialau-Iwand B/S AN Netzevent     Materialau-Iwand B/S AN Netzevent     Materialau-Iwand B/S AN Netzevent     Materialau-Iwand B/S AN Netzevent     Materialau-Iwand B/S AN Netzevent     Materialau-Iwand B/S AN Netzevent     Versatzstevent B/S XT Com     Terlu Hand A/S Testbochung     InvestStonen B/S'S Telloch     InvestStonen B/S'S Telloch                                                                                                    | er AG<br>meetrag M.<br>m guter AG<br>mouter AG<br>001 01010101<br>i<br>nd Ag<br>001 01010101<br>j                                                                                                    |       | 233<br>333<br>344<br>354<br>355<br>356<br>356<br>356<br>356<br>356<br>356<br>357<br>377<br>377<br>377<br>388<br>388<br>399<br>399<br>400 | 4060<br>1170<br>1020<br>4210<br>1029<br>4210<br>1029<br>4210<br>1020<br>6510<br>1171<br>8530<br>1171<br>8530 | 1020<br>4060<br>2000<br>1020<br>1020<br>1020<br>1020<br>1020<br>6510<br>1020<br>6510<br>1020<br>6510<br>1020               | 882.30<br>66.35<br>19900.70<br>1254.15<br>367.40<br>287.70<br>1122.80<br>1122.80<br>75.95<br>5.060<br>237.40<br>75.95<br>5.95<br>3205.00<br>237.40<br>75.95<br>3205.00                                                                                                    | Abbre | chen (         |
| 31         Colocal           33         Colocal           33         Colocal           34         Colocal           35         Colocal           36         Colocal           37         Colocal           38         Colocal           39         Colocal           39         Colocal           39         Colocal           39         Colocal           40         Colocal           41         Colocal           42         Colocal           43         Colocal           44         Colocal           45         Colocal           46         Colocal           47         Colocal           40         Colocal           40         Colocal           40         Colocal           41         Colocal           42         Colocal           43         Colocal           44         Colocal           45         Colocal           46         Colocal           47         Colocal           48         Colocal           49         Colocal </td <td>XT Computer AG Biblishim     Materialaul-ward B/S Kitchim     Materialaul-ward B/S Kitchim     XT Computer AG Biblishim     Materialaul-ward B (A) Kitchim     Materialaul-ward B (A) Kitchim     Materialaul-ward A) Kitchim     Materialaul-ward A) Kitchim     Treut-Mand A) Testbuchung     Investionen B (A) Telefon     Investionen B (A) Telefon</td> <td>er AG<br/>mouter AG<br/>mouter AG<br/>cosile<br/>mouter AG<br/>cosile<br/>cosile<br/>c</td> <td></td> <td>33<br/>33<br/>34<br/>34<br/>35<br/>35<br/>35<br/>35<br/>35<br/>35<br/>35<br/>35<br/>35<br/>35<br/>35<br/>35<br/>35</td> <td>4060<br/>1170<br/>1020<br/>3000<br/>4210<br/>1020<br/>4210<br/>1020<br/>4210<br/>1020<br/>4210<br/>1020<br/>102</td> <td>1020<br/>4050<br/>3000<br/>2200<br/>1020<br/>2200<br/>1020<br/>2200<br/>1020<br/>5530<br/>1020<br/>6530<br/>1020<br/>6510<br/>1020</td> <td>882.30<br/>65.35<br/>119900.70<br/>11254.15<br/>3670<br/>11268<br/>2870<br/>75.55<br/>5.60<br/>32050.00<br/>2237.40<br/>75.35<br/>5.60<br/>32050.00<br/>2237.40<br/>75.35<br/>5.00<br/>32050.00<br/>2237.40<br/>2237.40<br/>2337.40<br/>2337.40<br/>2357.40<br/>2357.40<br/>2357.40<br/>2357.40<br/>2357.40<br/>23</td> <td>Abbre</td> <td>chen ()<br/>(6)</td> | XT Computer AG Biblishim     Materialaul-ward B/S Kitchim     Materialaul-ward B/S Kitchim     XT Computer AG Biblishim     Materialaul-ward B (A) Kitchim     Materialaul-ward B (A) Kitchim     Materialaul-ward A) Kitchim     Materialaul-ward A) Kitchim     Treut-Mand A) Testbuchung     Investionen B (A) Telefon     Investionen B (A) Telefon                                                                                                    | er AG<br>mouter AG<br>mouter AG<br>cosile<br>mouter AG<br>cosile<br>cosile<br>c |       | 33<br>33<br>34<br>34<br>35<br>35<br>35<br>35<br>35<br>35<br>35<br>35<br>35<br>35<br>35<br>35<br>35                                       | 4060<br>1170<br>1020<br>3000<br>4210<br>1020<br>4210<br>1020<br>4210<br>1020<br>4210<br>1020<br>102          | 1020<br>4050<br>3000<br>2200<br>1020<br>2200<br>1020<br>2200<br>1020<br>5530<br>1020<br>6530<br>1020<br>6510<br>1020       | 882.30<br>65.35<br>119900.70<br>11254.15<br>3670<br>11268<br>2870<br>75.55<br>5.60<br>32050.00<br>2237.40<br>75.35<br>5.60<br>32050.00<br>2237.40<br>75.35<br>5.00<br>32050.00<br>2237.40<br>2237.40<br>2337.40<br>2337.40<br>2357.40<br>2357.40<br>2357.40<br>2357.40<br>2357.40<br>23 | Abbre | chen ()<br>(6) |

| 5 | Die Seitenansicht wird angezeigt. Uber-     |
|---|---------------------------------------------|
|   | prüfen Sie die Einträge und zeigen Sie      |
|   | allenfalls die übrigen Seiten an (auf Pfeil |
|   | klicken).                                   |
|   |                                             |

- 6 Klicken Sie auf «Fortsetzen».
- Wenn Sie die Auswertung drucken wollen, klicken Sie jetzt auf «Drucken», sonst auf «Abbrechen».

Sie kehren automatisch zur Druckübersicht zurück.

| 0                                                                                                    | Kontenplan drucken                                                                                                    |
|----------------------------------------------------------------------------------------------------|----------------------------------------------------------------------------------------------------|
| Erklärungen:<br>Machen Sie keine<br>Konto:<br>Tragen Sie den B                                                                    | Eingaben, wenn Sie alle Kontan drucken wollen<br>ereich der Kontonummer(h) ein. z. B. 00000009.                                                                                                    |
| Kontoklasse<br>Machen Sie keine<br>Saldo<br>Machen Sie keine                                                                      | in Eintrag (um alle zu wählen) oder wählen Sie den Eintrag aus dem Menü.<br>In Eintrag (um alle zu wählen) oder geben Sie z. B. «30 ein für Konten mit Einträgen.                                                                                                    |
| Markierungen<br>Markieren Sie die                                                                                                 | Optionen, um die Darstellung anzupassen.                                                                                                    |
|                                                                                                    |                                                                                                    |
| Einschränkungen/                                                                                                    | Abgrenzungen                                                                                                    |
| Einschränkungen/<br>Konto                                                                                                    | Abgrenzungen Voreinstellung (ösoher                                                                                                    |
| Einschränkungen/<br>Konto<br>Kontoklasse                                                                                          | Abgrenzungen Vorsinstellung ISocher                                                                                                    |
| Einschränkungen/<br>Konto<br>Kontoklasse<br>Salde                                                                                 | Abgrenzungen Voreinstellung löschen                                                                                                    |
| Einschränkungen/<br>Konto<br>Kontoklasse<br>Salde                                                                                 | Abgrenzungen Voreinstellung Idschen Voreinstellung Idschen Uberkken Uberkken Mit Gruppentitet Beitensnebruch                                                                                                    |
| Einschränkungen/<br>Konto<br>Kontoklasse<br>Salde                                                                                 | Abgrenzungen Voreinstellung 15ocher Usersinstellung 15ocher Usersinstellung 15 |
| Einschränkungen/<br>Konto<br>Kontoklasse<br>Salde<br>Beschriftung                                                                 | Abgrenzungen Voreinstellung ISocher Usersinstellung ISocher Usersinstellung IS |
| Einschränkungen/<br>Konto<br>Kontokasse<br>Salde<br>Beschriftung<br>Titel Kto-Plan                                                | Abgrenzungen Vereinssellung ifscher Utersinstellung ifscher Utersinstellung if |
| Einschränkungen/<br>Konto<br>Kontoklasse<br>Salde<br>Beschrittung<br>Titel Kto-Plan<br>Titel dudget                               | Abgrenzungen Versinstellung iSoche Userken Userken Use |
| Einschränkungen/<br>Konto<br>Kontoklasse<br>Bade<br>Beschrittung<br>Titel Kto-Plan<br>Titel Sto-Plan<br>Titel Budget<br>Koptrelle | Abgrenzingen Versinstellung löscher Versinstellung löscher  Kontenplan Konten Budgetvergleich Anna-Maria Muster Zurich                                                                                                    |

#### Weitere Auswertungen drucken

#### Einstellungen Kontenplan

Ausdrucken des ganzen Kontenplanes oder von Teilen davon.

- · Wählen Sie evtl. eine Kontoklasse
- Geben Sie bei «Saldo» z. B. «> 0» ein, um nur Konten mit positiven Einträgen anzuzeigen.
- Eine Markierung bei «Seitenumbruch» erzeugt einen Seitenumbruch zwischen den verschiedenen Konto-Hauptgruppen.
- Markierte: Diese Auswahl führt dazu, dass nur die Konten gedruckt werden, welche im Kontenplan markiert sind.

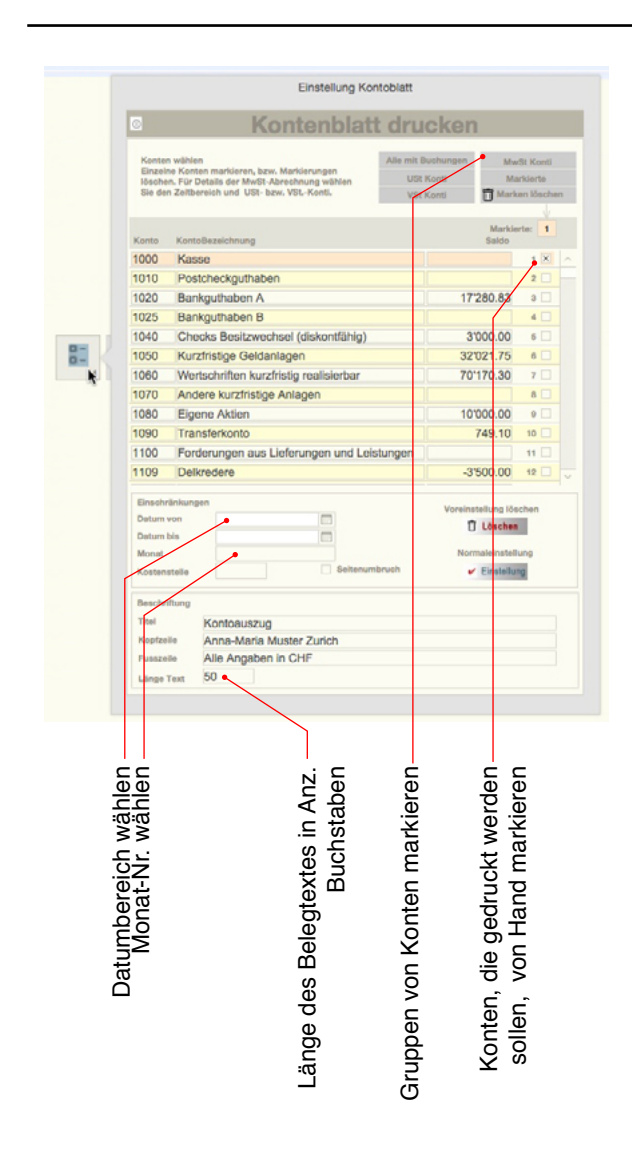

|        | ۵                                                                                                    | Bilanz erstell                                                                                                    | en                                                                |  |  |  |  |  |
|--------|----------------------------------------------------------------------------------------------------|----------------------------------------------------------------------------------------------------|-------------------------------------------------------------------|--|--|--|--|--|
|        | Einschräinkungen/Ab<br>Machen Sie im Norm<br>Sie möchten die Aus<br>Datum: Geben Sie im<br>Monat: Geben Sie be<br>Alle Konten anzeigen | grenzungen<br>aftall KEINE Eingaben um die Auswertung ohne<br>wertung zeitlich abgerenzen<br>ern Datursbereiche im 1.1.0.8.3.06.06.<br>Ispielsweise bei Monat 10 ein für das erste Qu<br>Auch Konten ohne Bushungen werden angeze | Abgrenzung zu erstellen.<br>artal, 46 für das zweite usw.<br>igt. |  |  |  |  |  |
|        | Einschränkungen/Abgrenzungen                                                                                                    |                                                                                                    |                                                                   |  |  |  |  |  |
|        | Datum von<br>bis<br>Jahr<br>Monat                                                                                                    |                                                                                                    | Voreinstellung löschen                                            |  |  |  |  |  |
|        |                                                                                                    | Mit Budgetzahlen                                                                                                    | ten anzeigen<br>hresszeitike feur<br>1                            |  |  |  |  |  |
|        | Beschriftung                                                                                                    | Bilanz                                                                                                    |                                                                   |  |  |  |  |  |
|        | Kopfzelle<br>Fusszelle                                                                                                    | Anna-Maria Muster Zurich<br>Alle Angaben in CHF                                                                                                    |                                                                   |  |  |  |  |  |
|        |                                                                                                    |                                                                                                    |                                                                   |  |  |  |  |  |
| 3ortie | rung<br>bwärts                                                                                                    | Vorjahres-<br>vergleich                                                                                                    | Auch Kont<br>anzeigen, die a                                      |  |  |  |  |  |

#### Kontoblätter

Beim Druck von Kontoblättern können Sie wahlweise bestimmte Kontoarten, alle Konten oder jene mit Buchungen ausgeben.

Nehmen Sie sich darum etwas Zeit für das Einrichten: Der Druck aller Seiten kann bei grossen Kontoplänen zu einer erheblichen Anzahl gedruckter Seiten führen. Gedruckt werden die hier markierten Konten. Sie können diese einzeln markieren oder durch eine der Tasten (oben) automatisch markieren:

- Alle mit Buchungen: Alle Konten mit Buchungsbeträgen werden markiert.
- USt-Konti: Konten mit MwSt-Code werden markiert (vgl. Kontenplan).
- VSt-Konti: Konten mit MwSt-Code werden markiert (vgl. Kontenplan).
- MwSt-Konti: Konten mit der Markierung «USt» oder «VSt» werden markiert (vgl. Kontenplan).
- Markierte: Konten, welche im Kontenplan markiert sind (persönl. Auswahl) werden markiert.

Variante:

• Benutzen Sie die Möglichkeiten des Kontoportals S. 47.

#### Eröffnungsbilanz

Es werden sämtliche Buchungen die auf das Konto der Eröffnungsbilanz gebucht sind (Hier «9100») ausgegeben. Detaillierte Angaben siehe S. 42. Achtung: Drucken Sie die Eröffnungsbilanz immer anfangs Jahr aus und gleichen Sie sie aus. Später, wenn Sie auf die Bilanzkonten buchen, können Sie die Eröffnungsbilanz nicht mehr ohne Weiteres in der ursprünglichen Form ausdrucken.

#### Bilanz

Geben Sie allenfalls den gewünschten Zeitraum ein und wählen Sie «Drucken».

#### Bilanz mit Budget oder Vorjahreszahlen

Entspricht der Bilanz, enthält aber noch die Budgetbzw. Vorjahreszahlen. Bei der auszugebenden Liste ist zu beachten, dass jeweils der gesamte budgetierte Betrag ausgegeben wird. Wenn Sie einen Zeitraum wählen, in dem keine Buchung auf ein Konto erfolgte, jedoch ein Betrag budgetiert wurde, wird dieser nicht ausgegeben.

|                                        | Einstellung Ei                                                  | folgs    | rechnung                                 |
|----------------------------------------|-----------------------------------------------------------------|----------|------------------------------------------|
| o Vo                                   | reinstellung                                                    | Er       | fogsrechnung                             |
| Einschränkungen//                      | Abgrenzungen                                                    |          |                                          |
| Machen Sie im Nor                      | mairali KEINE Eingaben um die                                   | Auswe    | rtung onne Abgrenzung zu erstellen.      |
| Sie möchten die Au<br>Datum: Geben Sie | swertung zeitlich abgrenzen:<br>einen Datumabereich ein: von 1. | 1.15 bi  | 0.6.15                                   |
| Monat: Geben Sie b                     | peispielsweise bei Monat 13 ei                                  | n für di | as erste Quartal, 46 für das zweite usw. |
| Alle Konten anzeig                     | en: Auch Konten ohne Buchung                                    | en wen   | den angezeigt.                           |
|                                        |                                                                 |          |                                          |
| Einschritekungen (A)                   | hamanunana                                                      |          |                                          |
| Langerere                              | ogrenzengen                                                     |          |                                          |
| Datum vo                               | n                                                               |          | Voreinstellung lösche                    |
| ы                                      | 9                                                               |          | 📋 Löschen                                |
| Jahr                                   |                                                                 |          |                                          |
| Monat                                  |                                                                 |          |                                          |
| Kostenstelle                           |                                                                 |          |                                          |
| F                                      |                                                                 | -        |                                          |
| Gruppentitel                           | Alle Konten anzeigen                                            | 1        | Mit Dudgetzahlen                         |
| X Sortierung                           | Nur Gruppen anzeigen                                            |          | Mit Vorjahreszahlen (nur                 |
| umkenren                               |                                                                 |          | data data t                              |
| Beachriftung                           |                                                                 |          |                                          |
| Descriming                             |                                                                 |          |                                          |
| Titel                                  | Erfolgsrechnung                                                 |          |                                          |
| Kopfzeile                              | Anna-Maria Muster Zuri                                          | ch       |                                          |
|                                        |                                                                 |          |                                          |

| -                                                                                                    | Much Abroa                                                                                                    | la ra c coa cu                                                   |  |  |  |  |  |
|----------------------------------------------------------------------------------------------------|----------------------------------------------------------------------------------------------------|------------------------------------------------------------------|--|--|--|--|--|
| ~                                                                                                    | MWST-ADrec                                                                                                    | nnung                                                            |  |  |  |  |  |
| Erklörungen:<br>Klicken Sie auf Sei<br>Abgrenzung:<br>Gie geben keine Zr<br>Die Auswertung w<br>Sie möchten die A<br>Geben Sie beispiel | tenamsicht/Drucken um die Auswertung i<br>itabgrenzungen ein:<br>rd für das ganze Geschäftsjahr erstellt.<br>zwertung satölt abgrenzen:<br>sweibe bei Monat 13 ein für das erste Q | ohne Abgrenzung zu erstellen.<br>Juartal, 46 für das zweite usw. |  |  |  |  |  |
|                                                                                                    |                                                                                                    |                                                                  |  |  |  |  |  |
| Einschränkungen                                                                                                    |                                                                                                    |                                                                  |  |  |  |  |  |
| Dotum von                                                                                                    |                                                                                                    | Voreinstellung lösche                                            |  |  |  |  |  |
| bis                                                                                                    |                                                                                                    | C Loschen                                                        |  |  |  |  |  |
| Jahr                                                                                                    |                                                                                                    |                                                                  |  |  |  |  |  |
| Monat                                                                                                    | 13                                                                                                    | Normaleinstellung                                                |  |  |  |  |  |
| Kostenstelle                                                                                                    |                                                                                                    | r Einstellung                                                    |  |  |  |  |  |
| Beschriftung                                                                                                    |                                                                                                    |                                                                  |  |  |  |  |  |
| Win-1                                                                                                    | MuCt Abreaksupe                                                                                                    |                                                                  |  |  |  |  |  |
| Kontzaila                                                                                                    | Anna Maria Mustar Zurich                                                                                                    |                                                                  |  |  |  |  |  |
| a transfer to do the test                                                                                                    | Anna-Maria Muster Zurich                                                                                                    |                                                                  |  |  |  |  |  |

#### Erfolgsrechnung

Geben Sie allenfalls den gewünschten Zeitraum ein und wählen Sie «Drucken».

#### Betriebsrechnung

Handelsrechtlich wird der Begriff «Betriebsrechnung» für die Erfolgsrechnung verwendet.

In unserem Fall wird die Betriebsrechnung aufgrund der Kontengruppen erstellt und eignet sich daher um Jahresvergleiche zu erstellen.

Es wird eine Erfolgsrechnung erstellt, jedoch werden nur die Gruppentotale ausgegeben.

#### Saldobilanz

Die Saldobilanz eignet sich, um den Jahresabschluss vorzubereiten.

Die Konten werden nach Konto Nr. sortiert ausgegeben.

#### **MwSt-Abrechnung**

Wählen Sie das gewünschte Quartal (z. B. 1...3) aus und klicken Sie auf «Seitenansicht/Drucken».

Die gedruckte Zusammenstellung zeigt die MwSt-Konti: Einen negativen Saldo müssen Sie der MwSt-Verwaltung bezahlen. Einen positiven Saldo würde demzufolge an Sie zurück bezahlt werden. Weil für die MwSt-Abrechnung eine Umsatzliste erforderlich ist, kann diese anschliessend ebenfalls gedruckt werden.

Für einen übersichtlichen und *kompletten Satz von Steuerunterlagen* drucken Sie folgende Blätter aus:

- MwSt-Abrechnung
- Umsatzlisten der Vorsteuer- (VSt) und Umsatzsteuerkonten (USt), werden in der Regel nach der Abrechnung automatisch gedruckt (vgl. S. 52).
- Kontoblätter der MwSt-Konten (S. 50)
- Kontoblätter der USt-Konten (S. 50)
- Kontoblätter der VSt-Konten (vgl. S. 50).

Zur Beachtung: Die MwSt-Abrechnung kann nur richtig berechnet werden, wenn der Kontenplan mit allen MwSt-Codes und die richtigen Steuersätze in der MwSt-Tabelle sorgfältig von einer Fachperson eingerichtet worden ist. Diesen Umständen ist höchste Aufmerksamkeit zu widmen S. 28ff.

| bu<br>Anna-Maria Muster Zurich | 31.07.17                                                                                                    |
|--------------------------------|----------------------------------------------------------------------------------------------------|
| Anna-Maria Muster Zurich       |                                                                                                    |
|                                | 1                                                                                                    |
| 2100 Musterlingen              | 2                                                                                                    |
| 01.01.2017 - 31.12.2017        | 3                                                                                                    |
| 01.01.2017 - 31.12.2017        | 4                                                                                                    |
| Anna-Maria Muster Zurich       | 6                                                                                                    |
| MEVPs-5CJ-                     | 6                                                                                                    |
|                                | 7                                                                                                    |
| aus                            | 8                                                                                                    |
| aus                            | 9                                                                                                    |
| 52                             | 10                                                                                                    |
| 40                             | 11                                                                                                    |
| Plus                           | 12                                                                                                    |
| 15.03.02                       | 13                                                                                                    |
|                                | 14                                                                                                    |
|                                | 15                                                                                                    |
| 1                              | 16                                                                                                    |
| 37                             | 17                                                                                                    |
| 0                              | 18                                                                                                    |
| 3                              | 19                                                                                                    |
| 4                              | 20                                                                                                    |
|                                | 21                                                                                                    |
| 324                            | 22                                                                                                    |
|                                |                                                                                                    |
|                                | 01.01.2017 - 31.12.2017<br>01.01.2017 - 31.12.2017<br>Anna-Maria Muster Zurich<br>MFVPa-6CJ-,<br>eus<br>eus<br>8us<br>82<br>40<br>Phus<br>15.03.02<br>1<br>1<br>37<br>0<br>3<br>4<br>324 |

#### Umsatzliste

Die Umsatzliste benötigen Sie z.B., um die MwSt-Abrechnung zu erstellen.

Geben Sie den gewünschten Zeitraum ein und wählen Sie «Umsatzsteuer-» oder «Vorsteuerkonten».

Bemerkung: Sie können auch eine Liste der Aufwands- und Ertragskonten drucken. Wenn Sie allerdings zuviele Eingaben vornehmen, werden keine Angaben mehr gezeigt (UND-Verbindungen).

#### Datei-Info

Mit der Taste «Datei-Info» können Sie einen Überblick über die Dateistruktur ausdrucken. Die Info zeigt an, wieviele Datensätze in den Verschiedenen Tabellen der Datei enthalten sind. Drucken Sie diese Info vor der Übernahme der Datei in einen neue Version aus. Ein Vergleich mit der Info der neuen Datei verhindert das unbemerkte Verschwinden von Daten.

## **Abschluss**

### Jahr abschliessen

#### **Abschluss erstellen**

Es geht hierbei nicht um die gesetzlichen oder unternehmerischen Anforderungen, die an einen Abschluss gestellt werden, sondern lediglich um das EDV-mässig korrekte Abschliessen des alten Jahres und Eröffnen des neuen Buchhaltungsjahres.

| Nr.                        | Aktion                                  |                                                                |                                          |                                   |                                                                                                    | Seite                                                                                                    | Erledigt                                                                                    |                               |
|----------------------------|-----------------------------------------|----------------------------------------------------------------|------------------------------------------|-----------------------------------|----------------------------------------------------------------------------------------------------|----------------------------------------------------------------------------------------------------|---------------------------------------------------------------------------------------------|-------------------------------|
|                            | Vorbereitungsarbe                       | Vorbereitungsarbeiten                                          |                                          |                                   |                                                                                                    |                                                                                                    |                                                                                             |                               |
| 1.                         | Führen Sie zuerst s                     | S. 44                                                          |                                          |                                   |                                                                                                    |                                                                                                    |                                                                                             |                               |
| 2.                         | Geben Sie die notw                      | Geben Sie die notwendigen Listen aus (→ Auswertungen drucken). |                                          |                                   |                                                                                                    |                                                                                                    |                                                                                             |                               |
| 3.                         | Verbuchen Sie den Gewinn oder Verlust.  |                                                                |                                          |                                   |                                                                                                    |                                                                                                    |                                                                                             |                               |
| 4.                         | Drucken Sie weitere                     | erforderliche Au                                               | iswertunger                              | 1 aus.                            |                                                                                                    | S. 48                                                                                                    |                                                                                             |                               |
| 5.                         | Legen Sie ein Backu                     | up an.                                                         | U                                        |                                   |                                                                                                    | S. 35                                                                                                    |                                                                                             |                               |
|                            | Automatischer Abs                       | Automatischer Abschluss                                        |                                          |                                   |                                                                                                    |                                                                                                    |                                                                                             |                               |
| 6.                         | Abschluss durchführ                     | ren                                                            |                                          |                                   |                                                                                                    | S. 53, 54                                                                                                    |                                                                                             |                               |
| 7.                         | Kontrolle Einstellung                   | gen                                                            |                                          |                                   |                                                                                                    | S. 55                                                                                                    |                                                                                             |                               |
| 8.                         | Kontrolle Eröffnungs                    | sbilanz                                                        |                                          |                                   |                                                                                                    | S. 55                                                                                                    |                                                                                             |                               |
| 9.                         | Kontrolle Alte Daten                    |                                                                |                                          |                                   |                                                                                                    | S. 55                                                                                                    |                                                                                             |                               |
| 10.                        | Kontrolle Budgetdat                     | en                                                             |                                          | I                                 |                                                                                                    | S. 55                                                                                                    |                                                                                             |                               |
| Autom<br>Alle ne<br>könner | Buchen Q Buche Kto Konten               | n automatischen<br>urchgeführt werd                            | Abläufe<br>len.                          | Au<br>We<br>tun<br>Pt<br>Jar<br>1 | tomatischer A<br>nn Sie die Buc<br>gsarbeiten inklu<br>1-5) abgeschlos<br>nresabschluss d<br>Wählen Sie da<br>lungen». und d<br>ster «Import/E<br>Klicken Sie au | bschluss<br>hhaltung un<br>usive Back<br>ssen haber<br>durchführer<br>is Register<br>öffnen Sie o<br>xport»<br>f die Taste | nd die Vorb<br>up (siehe ol<br>n, könne Sie<br>n.<br>«Einstel-<br>das Unterre<br>«Abschluss | erei-<br>ben,<br>e den<br>gi- |
|                            | Kontenrahmen einrichten                 |                                                                |                                          |                                   |                                                                                                    |                                                                                                    |                                                                                             |                               |
|                            | Simport Datev (D)                       | KMU (CH)                                                       |                                          | s Import                          | Kaefer (CH)                                                                                                    |                                                                                                    |                                                                                             |                               |
|                            | Import/Export: Exportdialog ein         |                                                                |                                          |                                   |                                                                                                    |                                                                                                    |                                                                                             |                               |
|                            | Export Export Journal                   | import Journa                                                  | al l                                     | 1 Löschen                         | Journal löschen                                                                                                    |                                                                                                    |                                                                                             |                               |
|                            | Fixport Export Kontenplan               | s Import Konter                                                | plan                                     | C Löschen                         | Kontenplan löschen                                                                                                    |                                                                                                    |                                                                                             |                               |
|                            | Export Export Hauptgruppen              | import Import Hauptgrup                                        | open                                     | Ü Löschen                         | Hauptgruppen löschen                                                                                                    |                                                                                                    |                                                                                             |                               |
|                            | Export Export Gruppen                   | Simport Import Gruppe                                          | in.                                      | 1 Löschen                         | Gruppen löschen                                                                                                    |                                                                                                    |                                                                                             |                               |
|                            | Fixport Export MwSt                     | Simport Import MwSt                                            |                                          | 1 Löschen                         | MwSt löschen                                                                                                    |                                                                                                    |                                                                                             |                               |
|                            | Fixport Export Saldoliste               |                                                                |                                          | Ü Löschen                         | Bilanzspeicher löschen                                                                                                    |                                                                                                    |                                                                                             |                               |
|                            | Fisport Export Journy Alt               | s Import Journal                                               | Alt                                      | 1 Löschen                         | Log löschen                                                                                                    |                                                                                                    |                                                                                             |                               |
|                            | Export Export Bilanz                    |                                                                |                                          | C Löschen                         | Journal Alt löschen                                                                                                    |                                                                                                    |                                                                                             |                               |
|                            | Koplen/Update:                          |                                                                |                                          |                                   |                                                                                                    |                                                                                                    |                                                                                             |                               |
|                            | Export Pople von MedioFibu ablegen.     | Journal nach<br>(Journal bleil                                 | "JournalAlt" exportieren<br>bt erhalten) | s Import                          | Update:<br>Medio/Tibu\$/10/11: Konvertieren &<br>Gesamt-Import aus "Fikualit.fp?"<br>Medio/Tibu 12: Gesamtimport aus                                             |                                                                                                    |                                                                                             |                               |
|                            | Export     (2) Inerung Journal als Text | Fixport Sicherum                                               | g Kontenplan als Text                    |                                   | "FibuAlt.fmp12"                                                                                                    |                                                                                                    |                                                                                             |                               |
|                            | Abschlus                                |                                                                |                                          |                                   |                                                                                                    |                                                                                                    |                                                                                             |                               |
|                            | - Abschluss, Journal löschen, Eröffnen  |                                                                |                                          |                                   |                                                                                                    |                                                                                                    |                                                                                             |                               |
|                            | ý                                       |                                                                |                                          |                                   |                                                                                                    |                                                                                                    |                                                                                             |                               |
|                            |                                         |                                                                |                                          |                                   |                                                                                                    |                                                                                                    |                                                                                             | E 0                           |

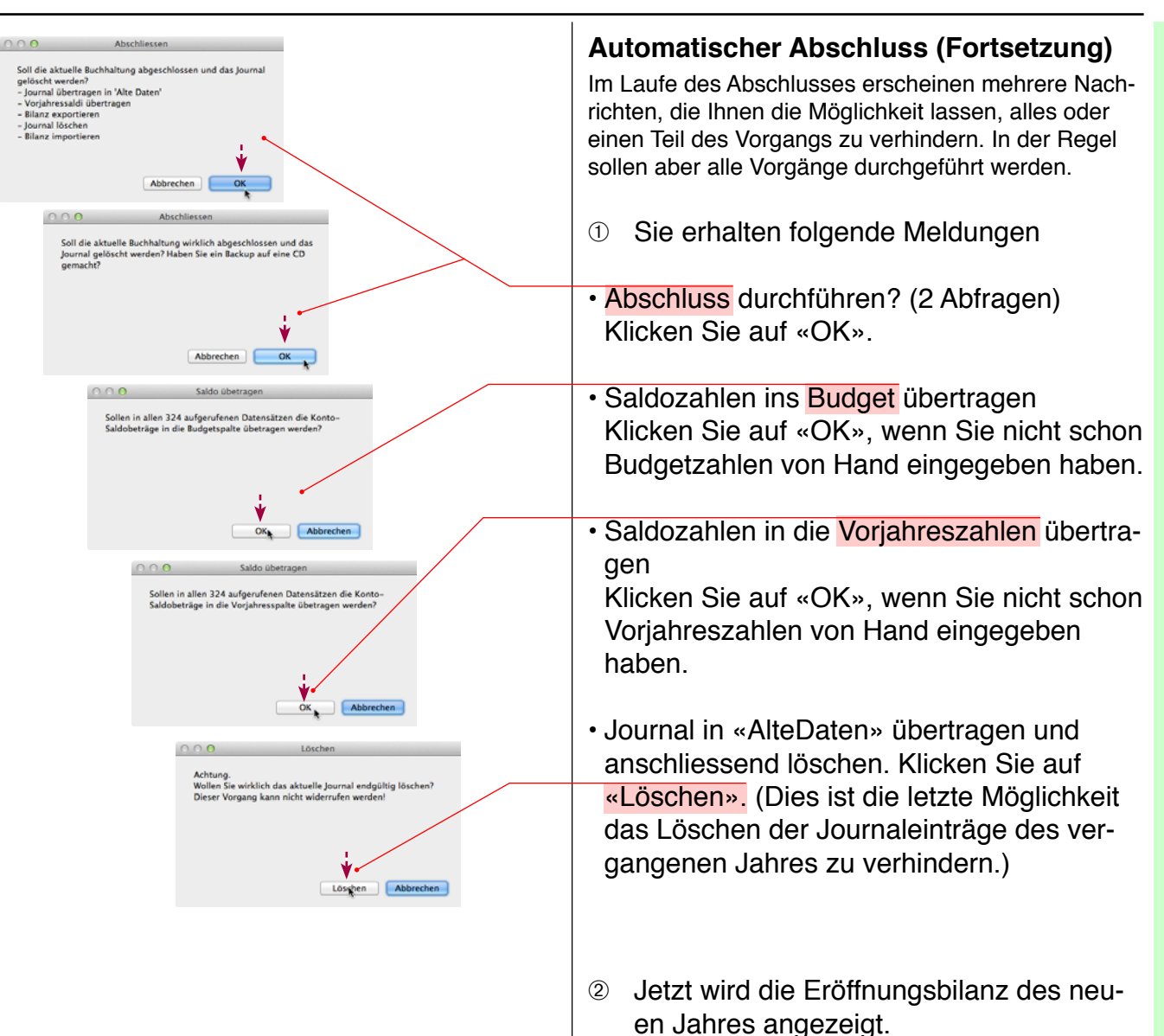

|    |            |                                                       |       |      | Saldo    |       |            |           |          | Einstellung |  |
|----|------------|-------------------------------------------------------|-------|------|----------|-------|------------|-----------|----------|-------------|--|
| 01 | vr. Deturn | Delegtext                                             | Beleg | Soll | Hab      | en    | Detrag     | Duchen    | D        | chen        |  |
|    | •          |                                                       |       |      |          |       |            | Bucher    |          | Neu         |  |
|    | MwSt       |                                                       |       |      |          |       | _          | HwSt      |          |             |  |
|    |            |                                                       |       |      | Markiert | -     |            | ø         |          | Drucken     |  |
| 8  | Nr. Datum  | Belegtext                                             | Beleg | 1    | Soll     | Haben | Betres     | Markierur | oL D     | umal        |  |
| 15 | 01.01.17   | Eröffnung Wertschriften kurzfristig realisierbar      |       |      | 1060     | 9100  | 70'170.30  | 1         | ~ I      | Andern      |  |
| 14 | 01.01.17   | Eröffnung Vorsteuer auf Materialaufwand und Dienstlei |       |      | 1170     | 9100  | 272.20     | 2         | 1        | Löschen     |  |
| 13 | 01.01.17   | Eröffnung Vorsteuer auf Investitionen und übrigen Auf |       |      | 1171     | 9100  | 486.00     | 3         |          |             |  |
| 12 | 01.01.17   | Eröffnung Transferkonto                               |       |      | 1090     | 9100  | 749.10     | 4         |          |             |  |
| 11 | 01.01.17   | Eröffnung Passive Rechnungsabgrenzung (Trans. Passive |       |      | 9100     | 2300  | 2727.10    | 5         |          | Schrift     |  |
| 10 | 01.01.17   | Eröffnung Mwst Umsatzsteuer                           |       |      | 9100     | 2200  | 12741.80   | 6         |          |             |  |
| 9  | 01.01.17   | Eröffnung Lieferanten Kreditoren                      |       |      | 9100     | 2000  | 1'026.60   | 7         |          |             |  |
| 8  | 01.01.17   | Eröffnung Langfristige Forderungen gegenüber Dritten  |       |      | 1440     | 9100  | 20'000.00  | 8         |          |             |  |
| 7  | 01.01.17   | Eröffnung Kurzfristige Geldanlagen                    |       |      | 1050     | 9100  | 32'021.75  | 9         |          |             |  |
| 6  | 01.01.17   | Eröffnung Jahresgewinn/-verlust                       |       |      | 9100     | 2991  | 19'039.70  | 10        |          |             |  |
| 5  | 01.01.17   | Eröffnung Eigene Aktien                               |       |      | 1080     | 9100  | 10'000.00  | 11        |          |             |  |
| 4  | 01.01.17   | Eröffnung Delkredere                                  |       |      | 1109     | 9100  | -3'500.00  | 12        |          |             |  |
| 3  | 01.01.17   | Eröffnung Checks Besitzwechsel (diskontfähig)         |       |      | 1040     | 9100  | 3'000.00   | 13        |          |             |  |
| 2  | 01.01.17   | Eröffnung Bankverbindlichkeiten kurzfristig           |       |      | 9100     | 2100  | 114'944.98 | 14        |          |             |  |
| 1  | 01.01.17   | Eröffnung Bankguthaben A                              |       |      | 1020     | 9100  | 17'280.83  | 15        |          |             |  |
|    |            |                                                       |       |      |          |       |            |           | Encebe 1 | 2           |  |
|    |            | Suche einfärben                                       |       |      |          |       |            |           | v        |             |  |

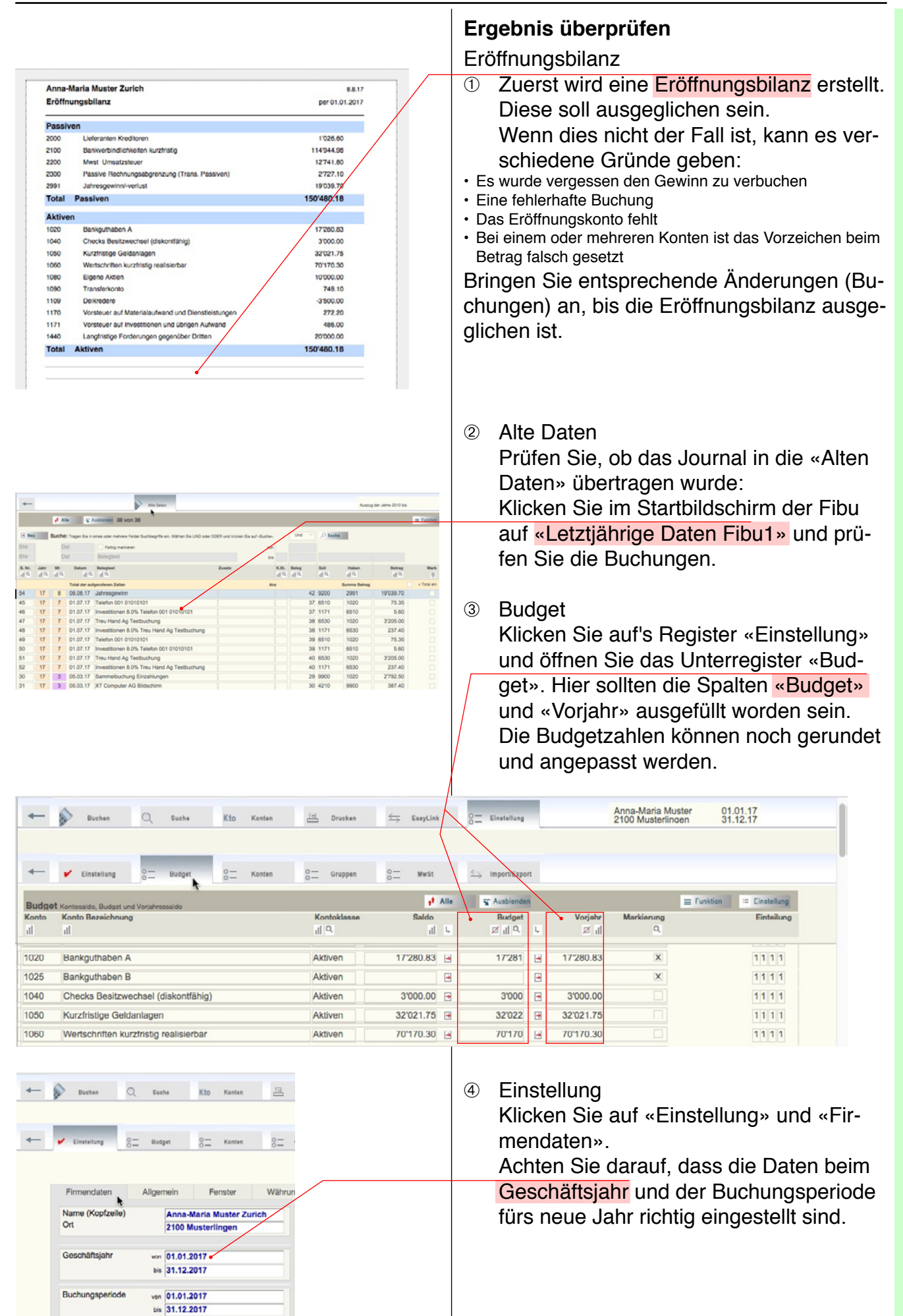

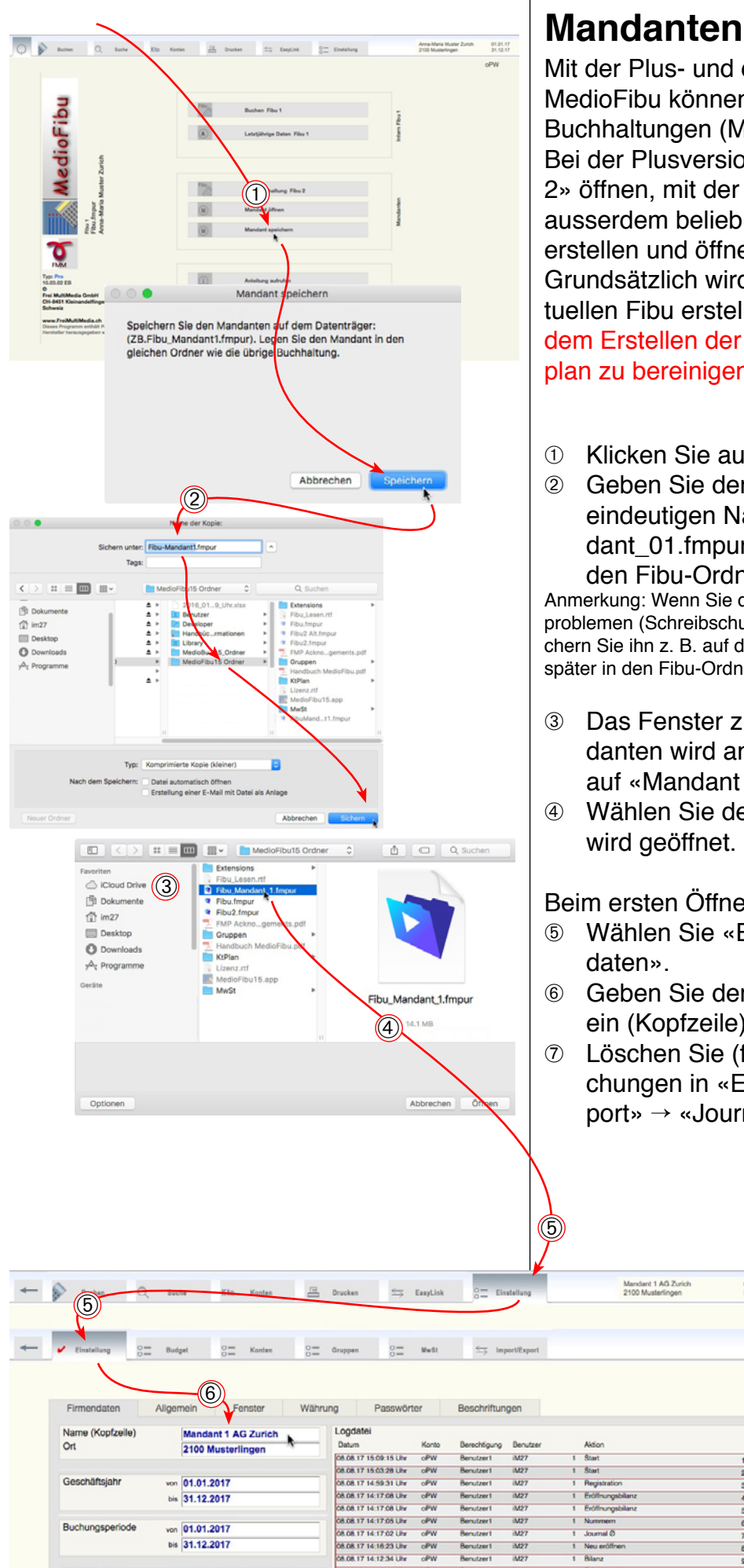

08.08.17 14:12:14 Uhr

Anna-Maria Muster Zurich

Registriert für

Mit der Plus- und der Pro-Version von MedioFibu können Sie zwei bzw. mehrere Buchhaltungen (Mandanten) verwalten. Bei der Plusversion können Sie die «Fibu 2» öffnen, mit der Pro-Version können Sie ausserdem beliebig benannte Mandanten erstellen und öffnen.

Grundsätzlich wird dabei eine Kopie der aktuellen Fibu erstellt. Es hat darum Sinn vor dem Erstellen der Mandanten den Kontenplan zu bereinigen.

- Klicken Sie auf «Mandant speichern».
- Geben Sie der neuen Buchhaltung einen eindeutigen Namen, hier «Fibu Mandant 01.fmpur» und speichern Sie sie in den Fibu-Ordner.

Anmerkung: Wenn Sie den Mandant wegen Berechtigungsproblemen (Schreibschutz) nicht speichern können, speichern Sie ihn z. B. auf den Desktop und verschieben ihn später in den Fibu-Ordner.

- Das Fenster zum Auswählen des Mandanten wird angezeigt (bzw. klicken Sie auf «Mandant öffnen»).
- Wählen Sie den neuen Mandanten er

#### Beim ersten Öffnen:

Erfolgs

- Wählen Sie «Einstellung» → «Firmen-
- Geben Sie den Namen der neuen Fibu ein (Kopfzeile).
- Löschen Sie (falls vorhanden), Buchungen in «Einstellung» → «Import/Export» → «Journal löschen».

01.01.17

#### Symbole

?-Taste 28, 38, 41

#### Α

Abgleich 34, 37 Abgleichfenster 37 Abschluss 53 Addieren 11, 45 Addition 11 Alle einblenden 45 Ändern 14, 45 Anmeldekonto 24 Anmeldezeilen 24 Anmeldung 6 Anzeigefenster 27 Ausgeglichen (Bilanz) 43 Auswertungen 48 Automatisch buchen 14

#### В

B.-Liste 40 Backup 35 Bankauszug 15 Beenden 12 Belegtext 27 Benutzerkonto 25 Beschriftungen 27 Betriebsrechnung drucken 51 Bilanz drucken 50 Bilanz mit Budget drucken 50 Bildschirmgrösse 27 Bitte Lesen 5 Brutto 32 Buchen 9,44 Buchen mit Tastatur 9 Buchhalterische Arbeiten 44 Buchhaltung eröffnen 42 Buchungsliste 40 Buchungsmaske 7, 14, 15 Buchungsperiode 6 Buchungsregeln 44 Budget 30, 50

#### D

Datei-Info 52 Datenanzeige im Portal einschränken ein/aus 7 Datensicherung 35 Daten übertragen 41 Daten verbuchen 41 Datev 8 Demomodus 5 Detailtexte anzeigen ein/aus 7 Drucken 43, 48 Druckerfester 22

## Index

EasyLink 36, 40 Easylink verbuchen 39 Einfärben 9 Einfüllen 38 Eingabemasken 24 Eingabetaste 9, 10, 14, 24 Eingabezeile löschen ein/aus 7 Einstellung 7, 22, 23, 24 Einstellungen 13 Einstellungstaste orange 48 Eröffnen 42 Eröffnungsbilanz 27, 43, 50 Eröffnungskonto 27, 42, 43 Export 33, 35 Exportdialog ein 37 Extentions 18

#### F

Faktura ein/aus 7 Faktura.usr 18 farbig 12 Fehlerbericht 39 Fenstereinstellungen 22 Fenstergrösse 22, 27 Fenster maximieren 22 Fibu 2 (Mandant) 56 Filemaker Pro 4 Firmendaten 13 Freischaltcode (Registrationscode) 5 Fremdwährung 18, 23 Funktionstasten ein/aus 7

#### G

Geschäftsjahr 6 Gleiche aufrufen 38 Grundeinstellung 8 Grundeinstellungen 14 Grüne Felder 37, 38 Gruppen 31, 34

#### Η

Habenkonto 9 Hauptgruppen 31 Hauptwährung 23

#### Ļ

Import 8, 34, 36, 37 Import/Export 33 Inhalt 2

#### J

Jahr abschliessen 53 Journal alt 33 Journal drucken 48

#### Κ

Ε

Kontofarbe ein/aus 7 Kostenstelle 17 Kostenstelle ein/aus 7 KSt ein/aus 7 KSt (Kostenstelle) 17 Käfer 8 KMU 8 Kontenplan 28 Kontenplan bearbeiten 29 Kontenplan drucken 49 Kontenrahmen 8, 33 Konto 47 Kontoblätter drucken 50 Kontoname 24, 26 Konto (Benutzerkonto) 25 Kopieren (Einfüllen) 38 Kreditoren 40 Kreditorenliste 20 KtPlan 34 Kurzstart 5

#### L

Länge der Anzeige Belegtext 7 Lieferumfang 4 Log 6, 13 Login 22 Log löschen 33 Löschen 14

#### Μ

Mac OS 4 Mandant 56 Markierung 11, 38, 40, 49 Markierung ein/aus 7 Monat 52 Monatsfarbe ein/aus 7 MwSt 29, 34, 51 MwSt-Abrechnung drucken 51 MwSt-Code 11, 32, 38, 50 MwSt ein/aus 7 MwSt buchen 10

#### Ν

Nebenwährungen 23 Netto 32 Netzwerk 24 Neu 9, 40 nicht ausgeglichen 43 Nummerierung 14

#### 0

orange 48 Orange 12 Orange Felder 37 Ordner 34

#### Ρ

Papierformatfester 22 Passwort 5, 24, 25, 26 Passwortschutz ausschalten 24 Plus-Version 56 Popover 43, 48 Popup 16, 43, 48 Portal Sortierung ein/aus 7 Programmstart 5 Programmversionen 4

#### Q

Quartal 52

#### R

Rechnungsnummer 18 Register «Konto» 47 Registrationscode 5 Returntaste 9, 10, 14

#### S

Saldo 15 Saldoanzeige ein/aus 7 Saldobilanz drucken 51 Sammelbuchungskonto 27 Schnellsuche 9 Sollkonto 9 Sortierpfeil 28, 38 Sortierung in Portal ein/aus 7 Speicherort 34 Standard 22 Suchen 45 System-Kontoname 26 Systemvoraussetzungen 4

#### Т

Tabulatortaste 9 Titel 27

#### U

U8.0B 29, 32 Umsatzliste drucken 52 Umsatzsteuer 51, 52 Umsatzsteuercode 29, 32 UND und ODER 46 URL 23 USt 29, 50, 51

#### V

VI 8.0B 29 VI8.0B 32 Vorbereitung 3 Voreinstellungen 6 Vorjahreszahlen 30, 50 Vorsteuer 51, 52 Vorsteuercode 29, 32 VSt 29, 50, 51

#### w

Währung 23 Währung ein/aus 7 Webanzeige 23 WebViewer 23 Windows 4

#### Ζ

Zahlungsliste 21 Zahlungsliste ein/aus 7 Zurordnung der Importfelder 37 Zusatztexte 27

### Lizenzbestimmungen für Software

#### Grundsatz

Die Software bleibt Eigentum der Firma Frei MultiMedia. Die Lizenzberechtigten (Käuferin oder Käufer) erwerben mit dem Kauf das Recht, die gespeicherte Software, die sich auf den von der Firma Frei MultiMedia verkauften Datenträgern befindet oder über Internet bezogen wurde, nur gemäss den nachstehenden Bedingungen zu benützen. Die Lizenznehmenden sind einverstanden damit, dass die Firma Frei MultiMedia über die Lizenzberechtigten ein Register führt.

Gewisse Softwarepakete enthalten einen FileMaker Pro RunTime-Treiber. Diese Software wird in Lizenz der Firma FileMaker, Inc. abgegeben und unterliegt deren Lizenzvereinbarungen.

#### Einzellizenz

Die Lizenznehmenden erwerben mit der Einzellizenz das Recht, die lizenzierte Software gleichzeitig auf einem einzigen Computer zu benützen. Ausdrücklich ausgeschlossen ist jedes Ausleihen der Software. Es darf eine Sicherheitskopie der Software erstellt werden; die Dokumentation darf nicht kopiert werden. Es ist nicht erlaubt, an der Software irgendwelche Änderungen vorzunehmen.

#### Mehrfachlizenz

Mit dem Erwerb einer Mehrfachlizenz erwerben die Lizenznehmenden das Recht, die Software so manchmal zu kopieren und auf so vielen Computern gleichzeitig zu verwenden, wie dies auf der Rechnung der Firma Frei MultiMedia vermerkt ist (in der Regel zehn Mal). Ausserdem darf eine Sicherheitskopie der Software erstellt werden.

Schulhauslizenzen sind an das Schulhaus gebunden. Verlässt eine Lehrkraft das Schulhaus, so geht die Lizenz an eine neue Lehrkraft desselben Schulhauses über. Die weggezogene Lehrkraft muss entweder eine Einzellizenz lösen oder kann am neuen Schulort in eine neue Schullizenz eingebunden werden.

#### **Demo-Versionen**

Demo-Versionen der Software der Firma Frei MultiMedia dürfen kopiert, unentgeltlich weitergegeben und zu Probezwecken auf einem oder mehreren Computersystem installiert werden. An Demoversionen dürfen aber ebenfalls keine Abänderungen vorgenommen werden. Insbesondere darf das Copyright Zeichen der Firma Frei MultiMedia nicht entfernt werden.

#### Garantie, Haftung

Die Firma Frei MultiMedia ersetzt fehlerhafte Datenträger während 30 Tagen ab Lieferung: weitergehende Ansprüche bestehen nicht. Insbesondere nehmen Lizenznehmende zur Kenntnis, dass die Benützung der Datenträger und der darauf gespeicherten Software ausdrücklich und ausschliesslich auf ihr eigenes Risiko erfolgt. Die Firma Frei MultiMedia schliesst jede Haftung für allfällige Schäden und Folgeschäden irgendwelcher Art durch diesen Gebrauch sowie andere ausdrückliche oder stillschweigende Garantieansprüche ausdrücklich aus, einschliesslich der Tauglichkeit oder der Verwendbarkeit zu einem bestimmten Zweck.

Das selbe gilt für die RunTime-Treiber in Bezug auf die Firma FileMaker Inc.

#### Allgemeines, Verletzung der Lizenzbestimmungen

Mit dem Kauf von Datenträgern der Firma Frei MultiMedia bzw. dem Bezug der Software anerkennen die Lizenznehmenden diese Lizenzbestimmungen. Für Streitigkeiten, die sich aus der Benützung von Software der Firma Frei MultiMedia ergeben, ist der Gerichtsstand Zürich. Jede unrechtmässige Benützung der Software berechtigt die Firma Frei MultiMedia zum entschädigungslosen Entzug der Lizenz; rechtliche Schritte bleiben vorbehalten. Es gelten die Bestimmungen des Urheberrechtsgesetzes vom 9. Oktober 1992.

© Frei MultiMedia, Winterthur, 1998 - 2019 www.FreiMultiMedia.ch

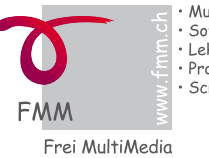

MultiMedia Software Lehrmittel Programmierung Screendesign

8451 Kleinandelfingen